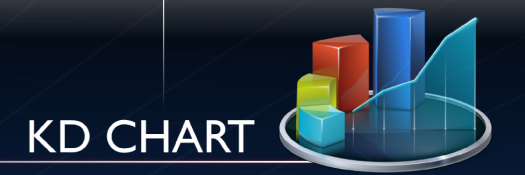

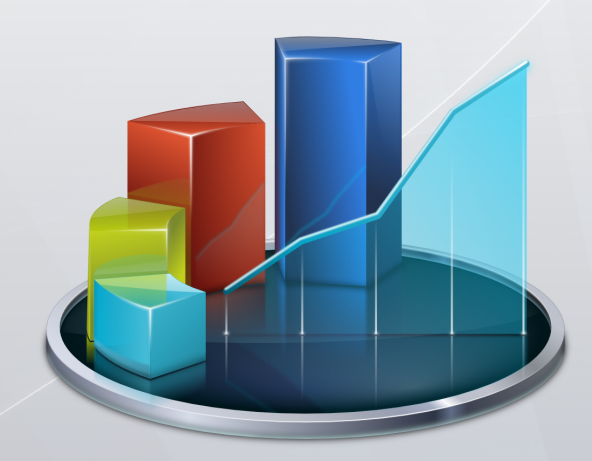

# **Programmers Manual**

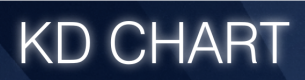

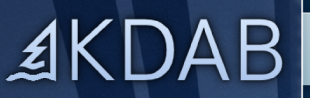

www.kdab.com

The contents of this manual and the associated KD Chart software are the property of Klarälvdalens Datakonsult AB and are copyrighted. KD Chart is available under two different licenses, depending on the intended use of this product:

- Commercial users (i.e. people intending to develop a commercial product using KD Chart) need to order a commercial license from Klarälvdalens Datakonsult AB.
- KD Chart is also available for creating non-commercial, open-source software under the GNU General Public License, version 2 or (at your option) any later version. See LICENSE.GPL for the full licence text.

It is your responsibility to decide which license type is appropriate for your intended use of KD Chart. Any reproduction of this manual and the associated KD Chart software in whole or in part that is not allowed by the applicable license is strictly prohibited without prior written permission by Klarälvdalens Datakonsult AB.

KD Chart and the KD Chart logo are trademarks or registered trademarks of Klarälvdalens Datakonsult AB in the European Union, the United States, and/or other countries. Other product and company names and logos may be trademarks or registered trademarks of their respective companies.

## Table of Contents

| 1. Introduction                   |            |
|-----------------------------------|------------|
| What You Should Know              | 1          |
| The Structure of This Manual      | 2          |
| What's next                       | 2          |
| 2. KD Chart 2 API Introduction    | -          |
| Overview                          | 3          |
| KD Chart and Model/View           | 5          |
| Attribute sets                    | 6          |
| Memory Management                 | 8          |
| What's Next                       | 9          |
| 3 Basic stans: Create a Chart     | /          |
| Droroquisitos                     | 10         |
| The Procedure                     | 10         |
| The Flocedule                     | 10         |
| Two ways to create four chart     | 12         |
| 4 Plance and Discreme             | 1/         |
| 4. Planes and Diagrams            | 10         |
| Cartesian Coordinate Planes       | 18         |
| The Polar Coordinate Plane        | 74         |
| Ternary Coordinate Plane          | 90         |
| What's next                       | 91         |
| 5. Axes                           |            |
| Cartesian Axis                    | 93         |
| Ternary Axis                      | 94         |
| How to configure Cartesian Axes   | 94         |
| Tips                              | 96         |
| 6. Legends                        |            |
| How to Configure                  | 103        |
| Tips                              | 106        |
| What's Next                       | 109        |
| 7. Header and Footers             |            |
| How to Configure                  | 110        |
| Tips                              | 113        |
| What's Next                       | 120        |
| 8 Customizing Your Chart          |            |
| Attributes Model Abstract Diagram | 121        |
| Data Tooltins and Comments        | 121        |
| Data Values Attributes            | 123        |
| Taxt Attributes                   | 127        |
| Markars Attributes                | 127        |
| Value Tracker Attributes          | 127<br>122 |
| Value Hackel Autoucs              | 122        |
| Daukground Auribules              | 125        |
|                                   | 100        |
|                                   | 13/        |
| InreeD Attributes                 | 140        |
| Font Sizes and Other Measures     | 141        |

| Relative and Absolute Positions | 143 |
|---------------------------------|-----|
| What's next                     | 145 |
| 9. Advanced Charting            |     |
| Example programs to consult     | 146 |
| 10. Gantt Charts                |     |
| Gantt Chart Examples            | 152 |
| Your First Own Gantt Chart      | 153 |
| Examples                        | 154 |
| Basic Usage, Working With Items | 157 |
| Working With Constraints        | 163 |
| Working With the Grid           |     |
| User Interaction                |     |
| Working With The GraphicsView   | 166 |
| Creating Your Own ItemDelegate  | 169 |
| A. Q&A section                  |     |
|                                 |     |

# List of Figures

| 2.1. Scope selection for Data Value Texts                  | 7   |
|------------------------------------------------------------|-----|
| 3.1. A Simple Widget                                       | 14  |
| 3.2. A Simple Chart                                        | 17  |
| 4.1. A Normal Bar Chart                                    | 19  |
| 4.2. A Stacked Bar Chart                                   | 21  |
| 4.3. A Percent Bar Chart                                   | 21  |
| 4.4. A Simple Bar Chart Widget                             | 24  |
| 4.5. Bar with Configured Attributes                        | 28  |
| 4.6. A Full featured Bar Chart                             | 36  |
| 4.7. A Normal Line Chart                                   | 37  |
| 4.8. A Stacked Line Chart                                  | 38  |
| 4.9. A Percent Line Chart                                  | 38  |
| 4.10. A Simple Line Chart Widget                           | 41  |
| 4.11. Line With Configured Attributes                      | 45  |
| 4.12. A Full featured Line Chart                           | 54  |
| 4.13. A Point Chart                                        | 54  |
| 4.14. A Full featured Point Chart                          | 61  |
| 4.15. An Area Chart                                        | 62  |
| 4.16. A Full featured Area Chart                           | 72  |
| 4.17. A simple Plotter diagram                             | 73  |
| 4.18. A simple Levey-Jennings diagram                      | 74  |
| 4.19. A Simple Pie Chart                                   | 75  |
| 4.20. An Exploding Pie Chart                               | 76  |
| 4.21. A Simple Pie Widget                                  | 78  |
| 4.22. Pie With Configured Attributes                       | 82  |
| 4.23. A Full featured Pie Chart                            | 87  |
| 4.24. A Normal Polar Chart                                 | 88  |
| 4.25. A Simple Ternary Chart                               | 90  |
| 5.1. A Simple Widget With Axis                             | 96  |
| 5.2. Axis with configured Labels and Titles                | 102 |
| 6.1. A Widget with a simple Legend                         | 105 |
| 6.2. Legend advanced example                               | 109 |
| 7.1. A Widget with a header and a footer                   | 112 |
| 7.2. A Chart with a configured Header                      | 115 |
| 7.3. Headers and Footers advanced example                  | 119 |
| 8.1. Scope selection for Data Value Texts                  | 123 |
| 8.2. A Chart with configured Data Value Texts              | 126 |
| 8.3. Positioning / adjusting Data Labels                   | 127 |
| 8.4. A Chart with a configured Header                      | 129 |
| 8.5. A Chart with configured Data Markers                  | 131 |
| 8.6. A Line Chart showing Value Trackers                   | 133 |
| 8.7. A simple Bar Chart with a Background Image            | 135 |
| 8.8. A Chart with configured Frame Attributes              | 137 |
| 8.9. A Chart with configured Grid Attributes               | 139 |
| 8.10. A Three-D Bar Chart                                  | 141 |
| 8.11. Data value text positions relative to compass points | 144 |
|                                                            |     |

| 9.1. /examples/Axis/Parameters                        | 146 |
|-------------------------------------------------------|-----|
| 9.2. /examples/Axis/Labels                            | 146 |
| 9.3. /examples/Bars/Advanced                          | 147 |
| 9.4. /examples/HeadersFooters/HeadersFooters/Advanced | 147 |
| 9.5. /examples/Legends/LegendAdvanced                 | 147 |
| 9.6. /examples/Lines/Advanced                         | 148 |
| 9.7. /examples/Plotter/BubbleChart                    | 148 |
| 9.8. /examples/ModelView/TableView                    | 149 |
| 9.9. /examples/Pie/Advanced                           | 149 |
| 9.10. /examples/SharedAbscissa                        | 149 |
| 9.11. /examples/Widget/Advanced                       | 150 |
| 9.12. /examples/Zoom/Keyboard                         | 150 |
| 9.13. /examples/Zoom/ScrollBars                       | 151 |
| 10.1. A Basic Gantt Chart                             | 152 |
| 10.2. An Extended Gantt Chart                         | 153 |
| 10.3. The Different Items                             | 158 |
| 10.4. Customizing the Brush                           | 161 |
| 10.5. Customizing Lines                               | 162 |
| 10.6. Customizing Start and End Times                 | 162 |
| 10.7. A Simple Constraint                             | 163 |
| 10.8. Using Day Scale                                 | 164 |
| 10.9. Using Hour Scale                                | 164 |
| 10.10. Changed Day Width                              | 165 |
| 10.11. Customized Grid                                | 165 |
| 10.12. Only Using GraphicsView                        | 167 |
| 10.13. Custom Item Painting                           | 169 |
| 10.14. Custom Constraint Drawing                      | 171 |
| 10.15. Using Your Own Items                           | 173 |

## **List of Tables**

| 10.1. Item data table |  | 15 | 9 |
|-----------------------|--|----|---|
|-----------------------|--|----|---|

## **Chapter 1. Introduction**

Welcome to the KD Chart Programmer's Manual. KD Chart is Klarälvdalens Datakonsult AB's charting package for Qt applications. This manual will get you started creating your own charts. It covers the fundamentals of coding with KD Chart and provides plenty of tips for advanced programmers.

- Depending on your version of KD Chart, you will find a unique INSTALL file containing instructions on how to install KD Chart on your platform. Each instruction set also includes step-by-step description of how to build KD Chart directly from the source code.
- KD Chart also comes with an extensive "API Reference" Manual (generated from the source code itself). It is available both as a PDF file and as browsable HTML pages.

The "API Reference" is an excellent resource for topics not covered in the Programmer's Manual. Both the Programmer's Manual and API Reference are designed to be used in conjunction with each other. If you have a question not covered in the following chapters, check the API reference for a solution (or in Appendix A, *Q&A section* at the end of this manual).

• What is KD Chart?

KD Chart is a tool for creating business and scientific charts. It is the most powerful Qt component of its kind. In addition to all Qt's standard features, it provides developers with a sophisticated way to customize layouts and to design and manage large numbers of axes. Since all configuration settings have practible defaults, you can usually get by with tweaking just a few parameters and then relying on the defaults for the rest.

• What can you use KD Chart for?

KD Chart is used by a variety of programs for a variety of different purposes. For example, one application uses KD Chart to visualize flood events in a river. Another uses KD Chart for monitoring seismic activity. The current version of the KOffice productivity suite also uses our library. For other examples, visit our web site at ht-tp://www.kdab.com/kd-chart

## What You Should Know

You should be familiar with writing Qt applications and have a working knowledge of C++. When you are in doubt about how a Qt class mentioned in this Programmer's Manual works, please check the Qt reference documentation or a good book about Qt. A more in-depth introduction to the API can be found in the file doc/KD-

Chart-2.0-API-Introduction. Also to browse KD Chart API Reference start with the file doc/refman/index.html or http://docs.kdab.com/kdchart/.

## The Structure of This Manual

Where do we start?

This manual begins with an introduction to the KD Chart 2 API then goes through the basic steps and methods for the user to create her own chart.

Chapter 4, *Planes and Diagrams* will provide the reader with details about the different chart types supported and more information about how to make the most out of KD Chart.

Each subsequent chapter covers more advanced material for customizing charts, such as: how to specify colors, fonts and other attributes. If you prefer not to use KD Chart's default settings, These chapters will go over topics like: how to create and display headers, footers and legends, as well as, how to configure your chart axes.

Chapter 9, Advanced Charting, presents more of KD Chart's advanced features and shows screenshots of example programs. We demonstrate how set up frames, backgrounds, data value texts, axis and grids etc... Additionally, it covers features like Interactive and Multiple charts and Zooming.

We provide you with many more example programs than shown in this manual. We recommend that our readers try them out and run them. Have a look at the code and experiment with the various settings, both by adjusting them via the user interface, and by trying out your own code modifications.

## What's next

In the next chapter we introduce the KD Chart 2 API.

## **Chapter 2. KD Chart 2 API Introduction**

Version 2.4 of KD Chart builds on technologies introduced with Qt 4. The charting engine uses the Arthur (painting) and Scribe (text rendering) frameworks to achieve high quality visual results. KD Chart 2 also integrates the Interview framework for model/ view separation and, much like Qt 4 itself, it provides a convenient Widget class for simple-use cases.

### Overview

The core of KD Chart 2 API is the KDChart::Chart class. It creates the canvas onto which the individual components of a chart are painted. It manages them and it provides access to them. There can be more than one KDChart::Diagram on a KD-Chart::Chart. How they are laid out is determined by which axes, if any, they share (more on axes below).

KDChart::Diagram contains subclasses for various types of charts, such as KD-Chart::PieDiagram. Users can subclass KDChart::AbstractDiagram (or one of the other Diagram classes starting with 'Abstract', which are designed to be base classes) to implement custom chart types. Implementing a simple Bar Diagram looks like this:

#### **Code Sample**

```
using namespace KDChart;
.....
BarDiagram *bars = new BarDiagram;
bars->setModel( &m_model );
chart->coordinatePlane()->replaceDiagram( bars );
.....
```

The code example may seem abstract. In Chapter 3, *Basic steps: Create a Chart*, we will look at some complete examples of Widget and Charts to clarify how to implement the chart classes.

#### Concepts

For now, to get an overview about the KD Chart 2 API and its features, you need to understand the following basic concepts:

- Each diagram drawn by KD Chart has an associated Coordinate Plane (Cartesian by default). Every calculation necessary for drawing each diagram is done by the coordinate plane. The Coordinate Plane translates data values into pixel information. This makes implementing diagram subclasses (types) much easier, since the Coordinate Plane defines the scale of the diagram and all axes associated with it.
- Each coordinate plane can have one or more diagrams linked to it. In which case, those diagrams will share the scale provided by the master plane. Also, a chart may

contain more than one coordinate plane. This makes it possible to have multiple diagrams (e.g. a line and a bar chart), using the different scales, within the same master chart. By using a combination of these methods, diagrams can be displayed, at varying scales, next to, or on top of each other in the final drawing output by KD Chart.

• A Coordinate Plane can share an axis with a second Coordinate plane. By linking the axis of the second Coordinate plane to an axis of the first, the first owns the second. By this method you can use the KD Chart engine to adjust the position and scale of the second diagram proportionately to the first.

This code is taken from mainwindow.cpp in examples/SharedAbscissa/SeparateDiagrams/, Here we use two data models, two coordinate planes, two diagrams, and two ordinate axes, but just one abscissa axis:

```
m lines = new LineDiagram();
m lines->setModel( &m model );
m_lines2 = new LineDiagram();
m_lines2->setModel( &m_model2 );
  We call this "plane2" just for remembering, that we use it
// in addition to the plane, that's built-in by default.
plane2 = new CartesianCoordinatePlane( m chart );
CartesianAxis *xAxis = new CartesianAxis( m lines );
CartesianAxis *yAxis = new CartesianAxis( m_lines );
CartesianAxis *yAxis2 = new CartesianAxis( m_lines2 );
xAxis->setPosition( KDChart::CartesianAxis::Top );
yAxis->setPosition( KDChart::CartesianAxis::Left
yAxis2->setPosition( KDChart::CartesianAxis::Right );
m_lines->addAxis( yAxis );
m_lines2->addAxis( xAxis );
m_lines2->addAxis( yAxis2 );
m_chart->coordinatePlane()->replaceDiagram( m_lines );
plane2->replaceDiagram( m_lines2 );
m_chart->addCoordinatePlane( plane2 );
```

Note how the X axis is owned by the first diagram. Then we explicitly add the axis to the second diagram so that it is shared between both of them.

A chart may also contain a number of optional components such as Legends, Headers/ Footers or custom KDChart::Area subclasses for implementing user-defined elements. The API for manipulating all of these is similar.

For example, to add additional headers, you can use code like this:

```
HeaderFooter * additionalHeader = new HeaderFooter;
additionalHeader->setPosition( NorthWest );
// add the text and/or customize the header
// ...
chart->addHeaderFooter( additionalHeader );
```

In the next section, we will explain how ownership of such components is maintained.

All classes in the KD Chart 2 API are included in the KDChart namespace. This allows concise class names while avoiding name clashes. Instead of using the KDChart:: prefix with every class name in your code, add the KDChart namespace to the beginning of your implementation file:

using namespace KDChart;

Like Qt, KD Chart provides STL-style forwarding headers, allowing you to omit the .h suffix. To include the bar diagram header in your implementation file, write:

#include <KDChartBarDiagram>

or, if you prefer:

#include <KDChartBarDiagram.h>

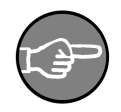

#### Note

Header and implementation files all have the KDChart prefix in the name. For example, the definition of KDChart::BarDiagram is located in the file KDChartBarDiagram.h.

#### **Ownership of Components versus Parameters**

Setting up a chart consists of doing two different things: Adding components. (Diagrams, Coordinate Planes, Axes, Headers, Legends, ...) and specifying attributes (Text Attributes, Data Value Attributes, Frame Attributes, ...).

For the components please note they are typically owned by their respective container widgets. Memory management of the component classes is explained in Section , "Memory Management" further down in this chapter.

Handling attributes is different. Their values are normally copied. No pointers are passed and the objects are owned by the one who instantiates them. Study Section, "Attribute sets" for details.

## **KD Chart and Model/View**

KD Chart 2 follows the "Interview" model/view paradigm introduced by Qt 4:

Any KDChart::AbstractDiagram subclass (which in turn inherits QAbstractItemView) can display data originating from any QAbstractItemModel object. In order to use your data with KD Chart diagrams, you need to either use one of Qt's builtin models to manage it, or provide the QAbstractItemModel interface on top of your already existing data storage. This can be done by implementing your own model that talks to that underlying storage. KDChart::Widget is a convenience class that provides a simpler, however, less flexible, way of displaying data in a chart. It stores the data it displays and thus does not need a QAbstractItemModel. It should be sufficient for many basic charting needs. It is not meant to handle very large amounts of data or to make use of user-supplied chart types.

KDChart::Widget allows you to get started quickly without having to master the complexities of the model/view framework in Qt 4. To make use of all the benefits model/ view programming, we advise you use KDChart::Chart.

In better understand the relationship between KDChart::View and KDChart::Widget, compare KDChart::Chart and KDChart::Widget to QL-istView and QListWidget in the Qt 4 documentation. You will clearly notice the similarities.

#### **Code Sample**

Now let's look at the following lines of code. Here we use QStandardItemModel to store data to be displayed by the diagram in a KDChart::Chart widget.

```
// set up your model
m_model.insertRows( 0, 2, QModelIndex() );
m_model.insertColumns( 0, 3, QModelIndex() );
for (int row = 0; row < 3; ++row) {
    for (int column = 0; column < 3; ++column) {
        QModelIndex index =
            m_model.index(row, column, QModelIndex());
        m_model.setData(index, QVariant(row+1 * column) );
    }
}</pre>
```

Assign the model to your diagram and display it:

```
KDChart::BarDiagram* diagram = new KDChart::BarDiagram;
diagram->setModel(&m_model);
m_chart.coordinatePlane()->replaceDiagram(diagram);
```

Using KDChart::Widget we would use code as follows:

```
KDChart::Widget widget;
QVector< double > vec0, vec1;
vec0 << -5 << -4 << -3 << -2 << -1 << 0 ...;
vec1 << 25 << 16 << 9 << 4 << 1 << 0 ...;
widget.setDataset( 0, vec0, "Linear" );
widget.show();
```

We recommend that you read the API Reference of KDChart::Chart and KD-Chart::Widget to learn more about the widget classes and what they can do. You will learn a lot by compiling and running the associated examples. The API reference describes, very simply, both ways you can use to display a Chart.

#### Attribute sets

Components of a chart, such as legends or axes, have attribute sets associated with them that define how they are laid out and painted. For example, both the chart itself and all areas have a set of KDChart::BackgroundAttributes that control whether there should be a background pixmap or a solid background color. Other attribute sets determine frame or grid attributes. The default attributes provide reasonable, unintrusive settings, such as no visible background and no visible frame.

These attribute sets are passed by value, they are intended to be used much like Qt's QPen or QBrush. As shown below:

### **Code Sample**

```
KDChart::TextAttributes ta( chart->legend()->textAttributes() );
ta.setPen( Qt::red );
ta.setFont( QFont( "Helvetica" ) );
chart->legend()->setTextAttributes( ta );
```

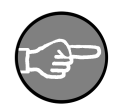

#### Note

Whenever you modify an attribute set, make sure to use the copy constructor for instantiating your attributes object. By doing so, you will not alter your entire existing configuration, only the desired changes in the attributes set.

For example, the code block shown above, just changes the font and its color, but leaves all size settings the same.

Attributes can be set per cell, per column or per modelindex, but can only be queried per cell. Restricting access to the cell level ensures the proper fallback hierarchy. When a value set at cell level, it will be used. Otherwise, the dataset (column) level is checked. If nothing was found at the dataset level, the model-wide setting is used. Or, if there is no value given, a default value will be applied. All of this happens automatically. The code using these values only has to ask the cell for its attributes, and will get the correct values. This avoids duplication of the fallback logic in numerous places in the library, thus avoiding unnecessary and expensive error handling.

When using attributes sets, you need to be aware of this fallback hierarchy. Per-cell changes will hide per-column changes. (see the API Reference for KDChart::[type]Attributes classes)

The example below demonstrates how the scope of some attribute settings might be selected:

#### Figure 2.1. Scope selection for Data Value Texts

| X Setting up Data Value Texts |              |  |
|-------------------------------|--------------|--|
| Scope of settings             |              |  |
| dataset item                  | 15           |  |
| ○ One Bar: 0 * 0 *            | <u>&gt;`</u> |  |
| 🔿 A Series: 🛛 📥               |              |  |
| Common                        |              |  |
| 🕱 Display Data Values         | ~            |  |
| Font: DejaVu Sans 💌           | 0.           |  |
| Relative Size: 25             |              |  |
| minimum Size: 8               |              |  |

For a closer look, check out the examples/DataValueTexts/ example program.

## Memory Management

As a general rule, everything in a KDChart::Chart is owned by the chart. Manipulation of the built-in components of a chart (for example: a legend) happens through mutable pointers provided by the view. However, those components may be replaced.

#### **Code Sample**

Let's elaborate by looking at the following lines of code.

```
// set the built-in (default) legend visible
m_chart->legend()->setPosition( North );
// replace the default legend with a custom one
// the chart view will take ownership of the allocated
// memory and free the old legend
KDChart::Legend *myLegend =
m_chart->replaceLegend( new Legend );
```

Similarly, inserting new components into the view transfers ownership to the chart. Notice that the same procedure has to be applied for a diagram, too.

```
// add an additional legend, chart takes ownership
chart->addLegend( Legend );
```

Removing a component does not de-allocate it. If you "take" a component from a chart or diagram, you are responsible for freeing it as appropriate.

(see the API Reference for KDChart::Chart and/or for KDChart::Legend)

Notice how this pointer-based access to the components of a chart is different from the value-based usage of the attribute classes. The latter can be copied around freely, and are meant to be transient in your code. They will be copied internally as necessary. The reason for the difference, of course, is polymorphism.

## What's Next

Basic steps: Create a Chart or a Widget.

## **Chapter 3. Basic steps: Create a Chart**

As described in the previous chapter, there are two ways to create a chart:

- KDChart::Widget provides a limited set of functions (as shown in the API Reference of KDChart::Widget). The widget provides a convenient and simple way of displaying a chart without worrying over complicated details like the Coordinate Plane and other classes provided by the KD Chart 2 API.
- KDChart::Chart gives the user access to the full power of both Qt and KD Chart.

Essentially, KDChart::Widget is intended for beginners, while KDChart::Chart is designed for experienced users who need more features and flexibility. Once again, we recommend you to check out both interfaces of those classes in order to give yourself an idea of which set of classes best match your needs. See the API Reference of KD-Chart::Chart and KDChart::Widget.

## Prerequisites

As described above in Section , "KD Chart and Model/View", in order to use the full KD Chart API, all data-to-be-charted must be made available through a class implementing the QAbstractItemModel interface. Before looking at some code, let's look at a few top-level classes of the KD Chart 2 API:

• The "chart" is the central widget acting as a container for all the charting elements, including the diagrams themselves. Its class is called KDChart::Chart.

A "chart" can hold several coordinate planes. Each of which can hold several diagrams. Currently, cartesian and polar coordinates are supported.

- The "coordinate plane" often called the "plane" represents the entity responsible for mapping the values to positions on the widget. The plane also shows the grid and subgrid lines. There can be several planes per chart.
- The "diagram" is the actual plot representing the data: bars, lines and other chart types. There can be several diagrams per coordinate plane.

## The Procedure

Let's go through the general procedure for creating a chart. Then we will build a complete example. We will create a small application that displays a chart using KD-Chart::Widget and KDChart::Chart. First of all, we need to include the appropriate headers, and bring in the KDChart namespace:

```
#include <KDChartChart>
#include <KDChartLineDiagram>
using namespace KDChart;
//Add the widget to your layout like any other QWidget:
QHBoxLayout* chartLayout = new QHBoxLayout( chartFrame );
m_chart = new Chart();
chartLayout->addWidget( m_chart );
```

Now we will create a single line diagram using the default Cartesian coordinate plane contained in an empty Chart object.

```
// Create a line diagram and associate the data model to it
m_lines = new LineDiagram();
m_lines->setModel( &m_model );
// Replace the default diagram of the default coordinate
// plane with your newly created one.
// Note that the plane takes ownership of the diagram,
// so you are not allowed to delete it.
m_chart->coordinatePlane()->replaceDiagram( m_lines );
```

Adding elements such as axes or legends is straightforward as well:

```
CartesianAxis *yAxis = new CartesianAxis( m_lines );
yAxis->setPosition( KDChart::CartesianAxis::Left );
// the diagram takes ownership of the Axis
m_lines->addAxis( yAxis );
legend = new Legend( m_lines, m_chart );
m_chart->addLegend( legend );
```

You can adjust and fine-tune the diagrams, planes, legends, etc. Much like Qt itself, KD Chart uses a value-based approach to these attributes. With diagrams, most aspects can be adjusted at different levels of granularity. The QPen used for drawing datasets - lines, bars, etc - can be set for the whole program, a dataset, or one data point within a dataset. See the API Reference for KDChart::AbstractDiagram:

```
void setPen( const QModelIndex& index, const QPen& pen );
void setPen( int dataset, const QPen& pen );
void setPen( const QPen& pen );
```

To use a dark gray color for all lines in your example chart, you would write:

```
QPen pen;
pen.setColor( Qt::darkGray );
pen.setWidth( 1 );
m_lines->setPen( pen );
```

Attributes are combined into collection classes that form logical groupings, such as: GridAttributes, DataValueAttributes, TextAttributes, etc....

This makes it possible to swap entire sets of properties, in one step, based on the program state. However, more often you will only want to adjust a few of the default settings. So in most cases, using the copy constructor of the settings class will suffice. For example, to use a special font for drawing a legend, you would write:

```
TextAttributes ta( legend->textAttributes() );
ta.setFont( myfont );
legend->setTextAttributes( ta );
```

As we continue with the examples in the following sections and chapters, we will cover these points in more detail. Also, we recommend you check out and run the examples that shipped with your KD Chart package.

#### Two Ways To Create Your Chart

Now we'll go through the basic steps of creating a simple chart widget. First we'll use KDChart::Widget and then KDChart::Chart. This will give us a good overview of how to proceed in both cases.

#### Widget Example

1

We recommend you read, compile and run the following example. It is available at the following location of your KD Chart installation: examples/Widget/Simple/.

```
******
            / * * * * * * * * * *
  ** Copyright (C) 2001-2012 Klaralvdalens Datakonsult AB. All rights reserved.
   44
 5 ** This file is part of the KD Chart library.
  ** Licensees holding valid commercial KD Chart licenses may use this file in
   ** accordance with the KD Chart Commercial License Agreement provided with
  ** the Software.
10 **
  **
  ** This file may be distributed and/or modified under the terms of the
   ** GNU General Public License version 2 and version 3 as published by the
  ** Free Software Foundation and appearing in the file LICENSE.GPL.txt included.
15 **
  ** This file is provided AS IS with NO WARRANTY OF ANY KIND, INCLUDING THE
  ** WARRANTY OF DESIGN, MERCHANTABILITY AND FITNESS FOR A PARTICULAR PURPOSE.
   ** Contact info@kdab.com if any conditions of this licensing are not
20 ** clear to you.
   **
   #include <QApplication>
25 #include <KDChartWidget>
  int main( int argc, char** argv )
      QApplication app( argc, argv );
      KDChart::Widget widget;
30
      widget.resize( 600, 600 );
      QVector< greal > vec0, vec1, vec2;
      vec0 << -5 << -4 << -3 << -2 << -1 << 0
35
          << 1 << 2 << 3 << 4 << 5;
      vec1 << 25 << 16 << 9 << 4 << 1 << 0
          << 1 << 4 << 9 << 16 << 25;
      vec2 << -125 << -64 << -27 << -8 << -1 << 0
```

Compiling the code above will display the simple widget presented in the screenshot below.

As you can see, the code is straightforward:

- Include the headers and bring in the Chart namespace.
- Declare your KDChart::Widget
- Use a QVector to store the data to be displayed.
- Assign the stored data to the widget, using one of the available setDataset() methods.

Figure 3.1. A Simple Widget

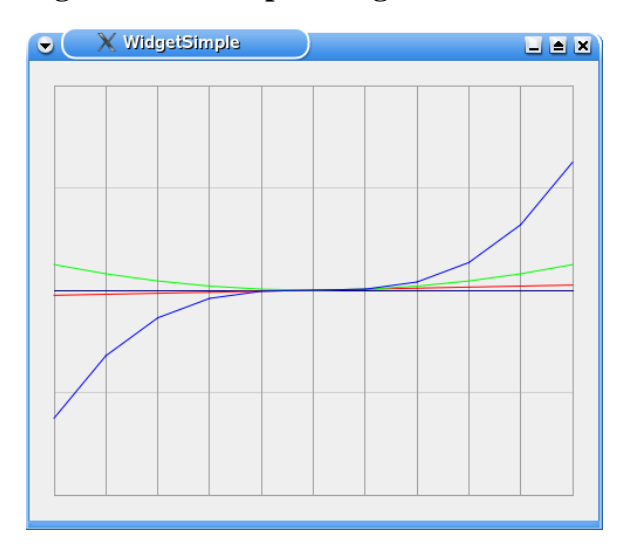

Ofcourse, you can add other elements like a Title, Headers, Footers, Legends, or Axes to this simple widget. We will cover that later in greater detail. Also, notice that the default diagram displayed by KDChart::Widget is a KDChart::LineDiagram.

In the following example, we will look at how to display a Chart widget using KD-Chart::Chart.

#### **Chart Example**

The following example is available at the following location of your KD Chart installation: /examples/Bars/Simple/

```
1
                      ** Copyright (C) 2001-2012 Klaralvdalens Datakonsult AB. All rights reserved.
  * *
5 ** This file is part of the KD Chart library.
  * *
  ** Licensees holding valid commercial KD Chart licenses may use this file in
  ** accordance with the KD Chart Commercial License Agreement provided with
  ** the Software.
10 **
  * *
  ** This file may be distributed and/or modified under the terms of the
  ** GNU General Public License version 2 and version 3 as published by the
  ** Free Software Foundation and appearing in the file LICENSE.GPL.txt included.
15 **
  ** This file is provided AS IS with NO WARRANTY OF ANY KIND, INCLUDING THE
  ** WARRANTY OF DESIGN, MERCHANTABILITY AND FITNESS FOR A PARTICULAR PURPOSE.
  ** Contact info@kdab.com if any conditions of this licensing are not
20 ** clear to you.
  * *
```

```
#include <OtGui>
#include <QtSvg/QSvgGenerator>
#include <KDChartChart>
   #include <KDChartBarDiagram>
   class ChartWidget : public QWidget {
30
    Q_OBJECT
   public:
     explicit ChartWidget(QWidget* parent=0)
       : QWidget(parent)
35
       m_model.insertRows( 0, 2, QModelIndex() );
m_model.insertColumns( 0, 3, QModelIndex() );
for (int row = 0; row < 3; ++row) {</pre>
                for (int column = 0; column < 3; ++column) {
                     QModelIndex index = m_model.index(row, column, QModelIndex());
m_model.setData(index, QVariant(row+1 * column));
40
                     // show tooltips:
                     m_model.setData(index,
45
                     QString(""
                         "RowColumnValue
                         "%1%2%3")
                     .arg(row).arg(column).arg(row+1 * column), Qt::ToolTipRole );
                     */
                }
50
       }
        /*
55
        // show a comment at one data item:
           const int row = 0;
const int column = 2;
            const QModelIndex index = m_model.index(row, column, QModelIndex());
            m_model.setData(
60
                index,
                QString("Value %1/%2: %3")
                         .arg( row )
                         .arg( column )
                          .arg( m_model.data( index ).toInt() ),
65
                KDChart::CommentRole );
       }
*/
       KDChart::BarDiagram* diagram = new KDChart::BarDiagram;
70
       diagram->setModel(&m_model);
       diagram->setPen( QPen( Qt::black, 0 ) );
       m_chart.coordinatePlane()->replaceDiagram(diagram);
75
       QVBoxLayout* 1 = new QVBoxLayout(this);
       1->addWidget(&m_chart);
       setLayout(1);
80
        // render chart to a SVG
       QSvgGenerator generator;
generator.setFileName("/home/kdab/chart.svg");
       generator.setSize(QSize(300, 300));
       generator.setViewBox(QRect(0, 0, 300, 300));
85
       generator.setTitle(tr("SVG Chart"));
       OPainter painter;
       painter.begin(&generator);
       painter.setRenderHint(QPainter::Antialiasing);
       m_chart.paint(&painter, generator.viewBox());
90
       painter.end();
        * /
     }
   private:
    KDChart::Chart m chart;
95
     QStandardItemModel m_model;
   };
```

```
int main( int argc, char** argv ) {
    QApplication app( argc, argv );
    ChartWidget w;
    w.show();
105 return app.exec();
  }
  #include "main.moc"
110
```

In this example, we used QStandardItemModel to insert and store data displayed by the diagram. We also implicitly used KDChart::BarDiagram by assigning the model to it. The resulting chart widget is below:

**Figure 3.2. A Simple Chart** 

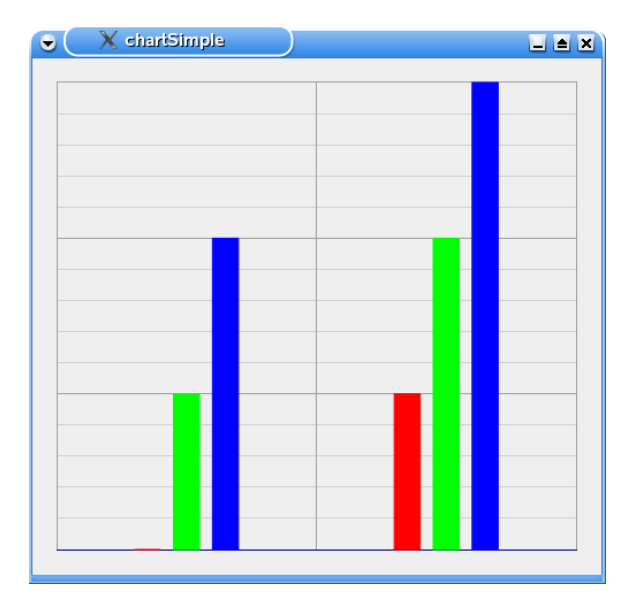

We can add more elements to this chart and change its default attributes as as in the widget example.

Later we will add various elements (Axes, Legend, Headers etc...) and configure thier attributes (Pen, Color, etc ...).

## What's Next

In Chapter 4, we will describe the various chart types (diagrams) and their coordinate planes. In each example, we will also cover "chart type" attributes.

## **Chapter 4. Planes and Diagrams**

KD Chart provides two types of planes to display diagrams:

- A Cartesian coordinate plane, determined by a horizontal and a vertical axis, often called the x axis and y axis.
- A Polar coordinate plane which makes use of the radius and the polar angle which defines the position of a point on a plane.

This chapter tells you how to change the chart type from the default to any one of the other types. We will use sample code, small programs and screenshots to present the chart types provided by KD Chart.

We will also learn what chart types are appropriate for a what purposes and what information is available for each type of chart. First, let's go through the chart view as well as some important concepts concerning planes and their relation to diagrams.

It is possible to have multiple diagrams within one chart. Each coordinate plane can have one or more diagrams associated to it, in which case, the diagrams will share the scale provided by the plane. Also, a chart may contain more than one coordinate plane. This way you can display multiple diagrams at different scales in the same chart, next to or, on top of one another.

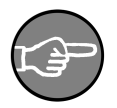

#### Note

You can use the "reference plane" to control how planes are positioned by the layout engine by calling the setReferenceCoordinatePlane() method.

The reference plane concept allows two planes to share the same space even if neither has a shared axis. You may declare the respective plane to be drawn in the same cell as the plane it is referenced to. This is called "overlaying". When planes share an axis, they will typically be laid out in relation to each other as suggested by the position of the axis. If, for example, Plane1 and Plane2 share an axis to thier left, the lay out engine will position the axis to the left with Plane1 above Plane2. If Plane1 also happens to be Plane2's reference plane, both planes will be drawn over each other.

This concept is illustrated in examples/SharedAbscissa/OverlayedDiagrams/ and examples/SharedAbscissa/SeparateDiagrams/, we recommend you study these examples. More information on the reference plane can be found the API documentation of KDChart::AbstractCoordinatePlane.

## **Cartesian Coordinate Planes**

KD Chart uses the Cartesian coordinate system, KD-Chart::CartesianCoordinatePlane class, for displaying chart types such as lines, bars, points, etc.

In this section, we will describe the chart types using the default Cartesian coordinate plane.

To implement a particular type of chart, simply create an object of its type. Call KD-Chart::[*type*]Diagram. Or, if your are using KDChart::Widget, call its set-Type() method and specify the appropriate chart type (e.g. Widget::Bar, Widget::Line, etc.)

#### **Bar Charts**

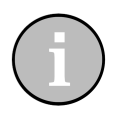

#### Tip

Bar charts are common for visualizing almost any kind of data. Like Line Charts, the bar charts are ideal for comparing multiple series of data.

A good example for using a bar chart would be a comparison of the sales figures in different departments.

Your Bar Chart can be configured with the following (sub-)types as described in detail in the following sections:

- Normal
- Stacked
- Percent

#### **Normal Bar Charts**

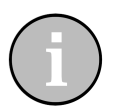

## Tip

In a normal bar chart, each value is displayed as a unique bar. This allows you to compare both the values in one series to the values of different series.

**Figure 4.1. A Normal Bar Chart** 

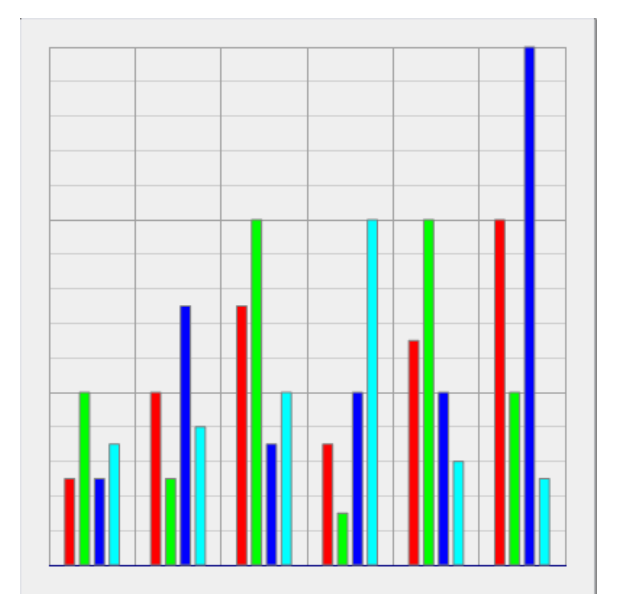

By default, KDChart displays normal bar chart. You can switch to other bar chart types using setType( Stacked ).

### **Stacked Bar Charts**

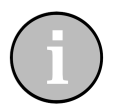

## Tip

Stacked bar charts are useful for comparing the sums of the individual values in each data series. They also show how much each individual value contributes to its sum.

Figure 4.2. A Stacked Bar Chart

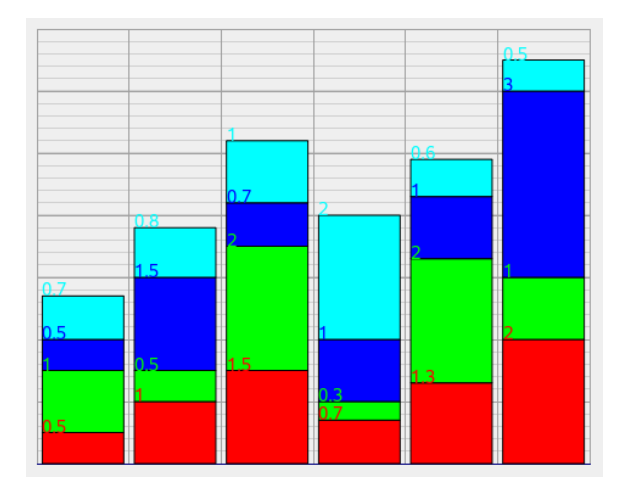

For stacked bar chart mode, call KDChart::BarDiagram::setType( Stacked ).

#### **Percent Bar Charts**

Unlike Stacked charts, Percent bar charts are not suitable for comparing the sums of the data series. Rather, they focus on the respective contributions of their individual values.

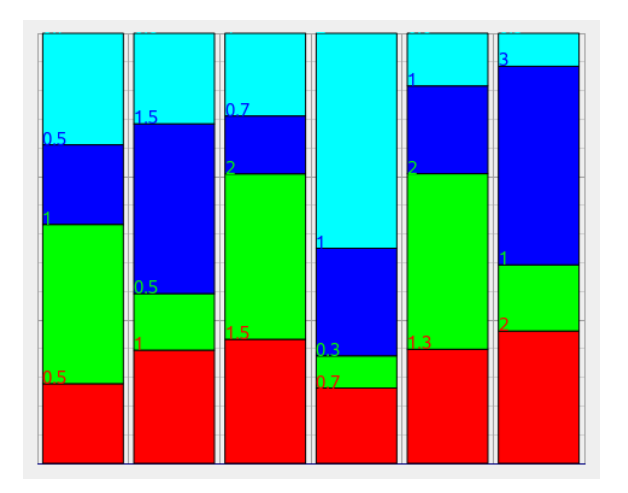

**Figure 4.3. A Percent Bar Chart** 

Percent: Percentage mode for bar charts is activated by calling the KD-

```
Chart::BarDiagram function setType( Percent ).
```

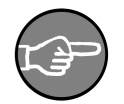

#### Note

Three-dimensional look of the bars does not require a separate diagram type. You can enable "ThreeD" attributes for all types (Normal, Stacked, and Percent). We will describe this in codexample further on.

#### **Code Sample**

Look at the following code sample based on the Simple Widget you have already seen. In this example, we will configure the bar diagram and change its attributes with KDChart::Widget.

First, include the appropriate headers and bring in the KDChart namespace:

```
#include <QApplication>
#include <KDChartWidget>
#include <KDChartBarDiagram>
#include <QPen>
using namespace KDChart;
```

We must include KDChartBarDiagram in order to configure some of its attributes, as we will see later.

```
int main( int argc, char** argv ) {
    QApplication app( argc, argv );
    Widget widget;
    // our widget can be configured
    // as any Qt Widget
    widget.resize( 600, 600 );
    // store the data and assign it
    QVector< double > vec0, vec1;
    vec0 << 5 << 4 << 3 << 2 << 1 << 0
        << 1 << 2 << 3 << 4 << 5;
    vec1 << 25 << 16 << 9 << 4 << 1 << 0
        << 1 << 4 << 9 << 16 << 25;
    widget.setDataset( 0, vec0, "vec0" );
    widget.setDataset( 1, vec1, "vec0" );
</pre>
```

We want to change the default line chart type to a bar chart type. We also want to display it in stacked mode. KDChart::Widget, with its setType() and setSubType() methods, allows us make those configurations in a very simple way.

widget.setType( Widget::Bar , Widget::Stacked );

The default type is "Normal" for the widget. We need to implicitly pass the second parameter when calling KDChart::Widget::setType(). We can also change the subtype of our bar chart later by calling setSubType( Widget::Percent ).

```
//Configure a pen and draw a line
//surrounding the bars
QPen pen;
pen.setWidth( 2 );
pen.setColor( Qt::darkGray );
// call your diagram and set the new pen
```

```
widget.barDiagram()->setPen( pen );
```

In the above code, we want to draw a gray line around the bars to make them look nicer. This is referred to as "configuring the attributes" in a diagram. We configure a QPen and then assign it to our diagram. KDChart::Widget::barDiagram() will get a pointer to our widget diagram. We assign the new pen to our diagram by calling the diagram KDChart::AbstractDiagram::setPen() method.

```
//Set up your ThreeDAttributes
//display in ThreeD mode
ThreeDBarAttributes td(
   widget.barDiagram()->threeDBarAttributes() );
td.setDepth( 15 );
td.setEnabled( true );
widget.barDiagram()->setThreeDBarAttributes( td );
```

To display our bar chart in 3D mode, we need to configure some ThreeDBarAttributes and assign them to the diagram. The code above shows how we configure the depth of the 3D bars and enable 3D mode. Depth is an attribute only available to bar charts. Its setter and getter methods are implemented in the KDChart::ThreeDBarAttributes, whereas the KDChart::AbstractThreeDAttributes::setEnabled() is a generic attribute available to all chart types. Both of those attributes are made available at different levels to provide a better attribute structure.

```
widget.show();
return app.exec();
```

See the screenshot below to view the resulting chart displayed by the code shown above.

Figure 4.4. A Simple Bar Chart Widget

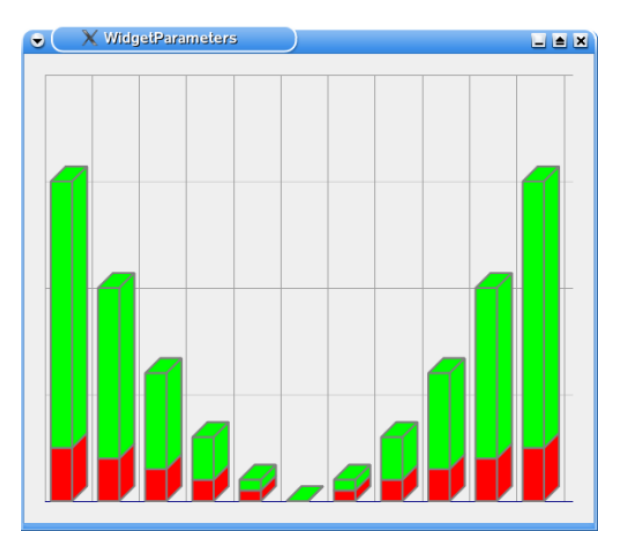

This example can be compiled and run from the following location of your KD Chart installation: examples/Widget/Parameters/

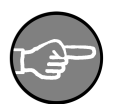

#### Note

Configuring the attributes for a KDChart::BarDiagram with KD-Chart::Chart is done in the same way as a KDChart::Widget. Simply assign the configured attributes to your bar diagram and then assign it to the chart by calling KDChart::Chart::replaceDiagram().

#### **Bars Attributes**

"Bars Attributes" refers to all parameters specific to the Bar Chart type that are configured and set by the user. To get an idea of what can be configured - the "getters" and "setters" for those attributes - consult the KDChartBarAttributes API Reference.

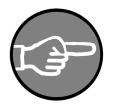

#### Note

KD Chart 2 API separates the attributes of a specific chart type from the generic attributes common to all chart types. For example, the setters and getters for a brush, or a pen, are accessible from the KD-Chart::AbstractDiagram interface.

All attributes are preset to a reasonable default value. Each value may be modified by the user. You can call one of the diagram "set functions" like KD-

Chart::BarDiagram::setBarAttributes(), or to change a default directly, like the "Pen", by calling the KDChart::AbstractDiagram::setPen() method.

The procedure is straight forward for both cases. Let us discuss the type specifics attributes first:

- Create a KDChart::BarAttributes object by calling KD-Chart::BarDiagram::barAttributes().
- Configure the object using the setters available.
- Assign the change to your Diagram using one of the setters available in KD-Chart::BarDiagram. Attributes can be configured to be applied for the whole diagram, for a column, or at a specified index (QModelIndex).

KD Chart 2 supports the following attributes for the Bar chart type:

- BarWidth: Specifies the width of the bars
- GroupGapFactor: Configure the gap between groups of bars.
- BarGapFactor: Configure the gap between Bars within a group
- DrawSolidExcessArrow: Specify whether the arrows showing excess values should be drawn solidly or split.

#### **Bar Attributes Sample**

The following sample code describes the above process. Compile and run the following example located in the examples/Bars/Parameters/ directory of your KD Chart installation.

At the top of the file we include the header files and the KD Chart namespace.

```
#include <QtGui>
#include <KDChartChart>
#include <KDChartBarDiagram>
#include <KDChartDataValueAttributes>
using namespace KDChart;
```

We include KDChartDataValueAttributes so that we can display our data values. These attributes are used by all types of charts and are not specific to the Bar diagrams.

In this example, we are using a KDChart::Chart class, as well as a QStandardItem-Model, in order to store the data we will be assigning to our diagram.

```
class ChartWidget : public QWidget {
Q_OBJECT
public:
```

```
explicit ChartWidget( QWidget* parent = 0 )
: QWidget( parent )
{
    m_model.insertRows( 0, 2, QModelIndex() );
    m_model.insertColumns( 0, 3, QModelIndex() );
    for ( int row = 0; row < 3; ++row ) {
        for ( int column = 0; column < 3; ++rolumn ) {
            QModelIndex index = m_model.index( row, column, QModelIndex() );
            m_model.setData(index, QVariant( ( row + 1 ) * column) );
        }
    BarDiagram* diagram = new KDChart::BarDiagram;
    diagram->setModel( &m_model );
```

After storing our data in the model, we create a diagram. In this case, we want to display the data in a KDChart::BarDiagram. (The procedure is similar for displaying data in all types of diagrams.)

Now we are ready to configure specifics attributes of the bar diagram using KD-Chart::BarAttributes.

```
BarAttributes ba( diagram->barAttributes() );
//set the bar width and
//implicitely enable it
ba.setFixedBarWidth( 500 );
ba.setUseFixedBarWidth( true );
//configure gap between values
//and blocks
ba.setGroupGapFactor( 0.50 );
ba.setBarGapFactor( 0.125 );
//assign to the diagram
diagram->setBarAttributes( ba );
```

We want to configure the bars' width so that they will display a bit larger. The width of a bar is calculated automatically based on the gaps between each bar, the gaps between groups of bars, and the space available horizontally in the plane. The values interact with each other so that your bars do not exceed the plane surface horizontally. In the code example, we are increasing the value of the bars' width and also setting some lower values for the gaps. This will give us larger bars.

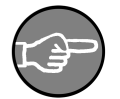

#### Note

After the attributes are configured, we need to assign the BarAttributes object to the diagram. You can do this for the whole diagram, at a specific index, or for a column. See the KDChart::BarDiagram API Reference for methods available on configuring those setters and getters.

We will now use the KD Chart 2 API, KDChart::DataValueAttributes, to display data values related to each bar. Showing data values is not exclusive to Bar Chart types, but can be used with any of the chart types. In all cases, the procedure is very similar.

```
// display the values
DataValueAttributes dva( diagram->dataValueAttributes() );
TextAttributes ta = dva.textAttributes();
//rotate if you wish
//ta.setRotation( 0 );
ta.setFont( QFont( "Comic", 9 ) );
```

```
ta.setPen( QPen( QColor( Qt::darkGreen ) ) );
ta.setVisible( true );
dva.setTextAttributes( ta );
dva.setVisible( true );
diagram->setDataValueAttributes( dva );
```

We could display the data values without adjusting KDChart::TextAttributes, but in this case, we want to demonstrate another way to customize your chart's output: You can implicitly enable your attributes, DataValue and Text, by calling their setVisible() methods. Once the attributes are configured, we simply assign them to the diagram. This same processs works with all other attributes as well.

Finally, I want to paint a line around one of the datasets bars. This way, I can highlight a specific data set. KDChart allows us to change the pen for all datasets or for specific indexes or values. But right now, I need to change the default pen for this data set exclusively.

```
//draw a surrounding line around bars
    QPen linePen;
    linePen.setColor( Qt::magenta );
    linePen.setWidth( 4 );
    linePen.setStyle( Qt::DotLine );
    //draw only around a dataset
    //to draw around all the bars
    // call setPen( myPen );
    diagram-setPen( 1, linePen );
```

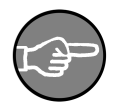

#### Note

For cleaner code structure, the Pen and the Brush setters and getters are implemented at a lower level in our KDChart::AbstractDiagram class. Those methods are used by all types of diagrams. Their configuration is very simple as you can see in the above sample code. Create a Pen, configure it, then call one of the setters methods available (See the KD-Chart::AbstractDiagram API Reference about those methods).

Now that we've configured and assigned the attribute, we just need to include the Bar diagram in our chart to finish the implementation.

```
m_chart.coordinatePlane()->replaceDiagram( diagram );
        QVBoxLayout* 1 = new QVBoxLayout( this );
        1->addWidget( &m_chart );
        setLayout(1);
    }
    private:
    Chart m_chart;
    QStandardItemModel m_model;
};
int main( int argc, char** argv ) {
    QApplication app( argc, argv );
    ChartWidget w;
    w.show();
    return app.exec();
```

#include "main.moc"

You can use the above series of steps to configure any of KDChart's attributes. The code we have gone through produces the diagram in the following screen-shot. For more on attributes, try compiling and running the examples located in the examples/Bars/Parameters/ directory of your KD Chart installation.

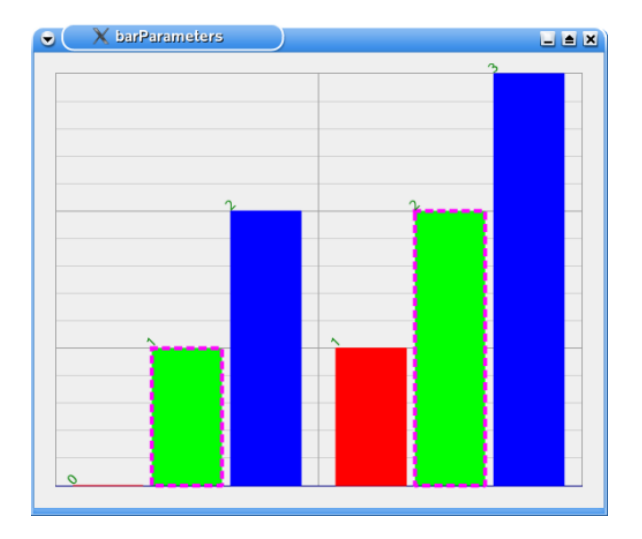

#### Figure 4.5. Bar with Configured Attributes

The subtype of a bar chart (Normal, Stacked or Percent) is not set via its attribute class, but it is set directly by using the diagram KDChart::BarDiagram::setType() method.

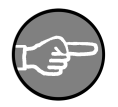

#### Note

ThreeDAttributes for the different chart types are implemented as its own class, the same way as for the other attributes. We will talk more in details about KD Chart 2 ThreeD features in Section , "ThreeD Attributes" of Chapter 8, *Customizing Your Chart*.

## **Tips and Tricks**

This section will illustrate some interesting features offered in the KD Chart 2 API. We will study a code sample and then look a screen-shot with the resulting widget.

## A Complete Bar Example
In the following implementation we want to:

- Display the data values.
- Change the bar chart subtype (Normal, Percent, Stacked).
- Switch between the default (vertical) and the horizontal bar drawing mode.
- Select a column and mark it by changing the generic pen attributes.
- Display in ThreeD mode and change the Bars depth dynamically.
- Change the Bars width dynamically.

To do so, we will need to use several types of attributes:

Generics - one available to all chart types (e.g. KD-Chart::AbstractDiagram::setPen(), KDChart::DataValueAttributes and KDChart::TextAttributes.)

Bar Attributes - applyable only to Bar types (e.g. KD-Chart::BarAttributes::setWidth() or KDChart::ThreeDBarAttributes.)

We will use a KDChart::Chart class and a home made TableModel derived from QAbstractTableModel.

TableModel uses a simple rectangular vector of vectors to represent a data table. It can be displayed in regular Qt views. Additionally, it provides a method, in the default configuration, to load CSV files exported by OpenOffice Calc. This allows us to prepare test data using spreadsheet software.

It expects the CSV files in the subfolder ./modeldata. If the application is started from another location, it will ask for the location of the model data files.

We recommend you consult the "TableModel" interface and implementation files which are located in the examples/tools/ directory of your KD Chart installation.

Let us now concentrate on our Bar chart implementation and consult the following files: other needed files, like the ui, pro, qrc, CSV and main.cpp files, can be consulted from the examples/Bars/Advanced/ directory of your installation.

```
** Free Software Foundation and appearing in the file LICENSE.GPL.txt included.
15 **
   ** This file is provided AS IS with NO WARRANTY OF ANY KIND, INCLUDING THE
  ** WARRANTY OF DESIGN, MERCHANTABILITY AND FITNESS FOR A PARTICULAR PURPOSE.
   * *
   ** Contact info@kdab.com if any conditions of this licensing are not
20 ** clear to you.
   **
   #ifndef MAINWINDOW_H
25 #define MAINWINDOW_H
   #include "ui_mainwindow.h"
  #include <TableModel.h>
30 namespace KDChart {
      class Chart;
      class BarDiagram;
   3
35 class MainWindow : public QWidget, private Ui::MainWindow
      Q_OBJECT
  public:
40
      MainWindow( QWidget* parent = 0 );
  private slots:
      void on_barTypeCB_currentIndexChanged( const QString & text );
      void on_barOrientationCB_currentIndexChanged( const QString & text );
45
      void on_paintValuesCB_toggled( bool checked );
      void on_paintThreeDBarsCB_toggled( bool checked );
      void on_markColumnCB_toggled( bool checked );
      void on_markColumnSB_valueChanged( int i );
50
      void on_threeDDepthCB_toggled( bool checked );
      void on_depthSB_valueChanged( int i );
      void on_widthCB_toggled( bool checked );
      void on_widthSB_valueChanged( int i );
      void on_fixPlaneSizeCB_toggled( bool checked );
55
  private:
      KDChart::Chart* m_chart;
      KDChart::BarDiagram* m_bars;
      TableModel m_model;
60 };
   #endif /* MAINWINDOW_H */
65
```

In the above code, we bring up the KDChart namespace, as usual, and declare our slots. The user configures the bar chart attributes manually. As you can see, we are using a KDChart::Chart object (m\_chart), a KDChart::BarDiagram object (m\_bars), and our home made TableModel (m\_model).

The implementation is also straight forward:

```
10 **
   44
   ** This file may be distributed and/or modified under the terms of the
   ** GNU General Public License version 2 and version 3 as published by the
   ** Free Software Foundation and appearing in the file LICENSE.GPL.txt included.
15 **
   ** This file is provided AS IS with NO WARRANTY OF ANY KIND, INCLUDING THE
   ** WARRANTY OF DESIGN, MERCHANTABILITY AND FITNESS FOR A PARTICULAR PURPOSE.
   44
   ** Contact info@kdab.com if any conditions of this licensing are not
20 ** clear to you.
   #include "mainwindow.h"
25
   #include <KDChartChart>
   #include <KDChartDatasetProxyModel>
#include <KDChartAbstractCoordinatePlane>
   #include <KDChartBarDiagram>
30 #include <KDChartTextAttributes>
   #include <KDChartDataValueAttributes>
   #include <KDChartThreeDBarAttributes>
   #include <KDChartBackgroundAttributes>
35
   #include <QDebug>
#include <QPainter>
   using namespace KDChart;
40
   MainWindow::MainWindow( QWidget* parent ) :
       QWidget( parent )
       setupUi( this );
45
       QHBoxLayout* chartLayout = new QHBoxLayout( chartFrame );
       m_chart = new Chart();
       chartLayout->addWidget( m_chart );
50
       m_model.loadFromCSV( ":/data" );
       // Set up the diagram
       m_bars = new BarDiagram();
       m_bars->setModel( &m_model );
55
       // define custom color for the borders of the bars
       QPen pen( m_bars->pen() );
       pen.setColor( Qt::black );
pen.setWidth( 0 );
60
       m_bars->setPen( pen );
       m_chart->coordinatePlane()->replaceDiagram( m_bars );
       // define custom colours for the bars
       QList<QColor> bcolor;
65
       bcolor.append(Qt::darkGreen);
       bcolor.append(Qt::green);
       bcolor.append(Qt::darkRed);
       bcolor.append(Qt::red);
       for (int row=0; row < m_model.columnCount(); ++row) {</pre>
70
           m_bars->setBrush(row, QBrush(bcolor[row]));
       }
       // Configure the plane's Background
       BackgroundAttributes pba;
       //pba.setBrush( QBrush(QColor(0x20,0x20,0x60)) );
pba.setVisible( true );
75
       m_chart->coordinatePlane()->setBackgroundAttributes( pba );
       m_chart->setGlobalLeadingTop( 20 );
80 }
```

void MainWindow::on\_barTypeCB\_currentIndexChanged( const QString & text )

```
85 {
         if ( text == "Normal" )
    m_bars->setType( BarDiagram::Normal );
         else if ( text == "Stacked"
             m_bars->setType( BarDiagram::Stacked );
 90
         else if ( text == "Percent" )
             m_bars->setType( BarDiagram::Percent );
         else
              gWarning (" Does not match any type");
 95
         m_chart->update();
    void MainWindow::on_barOrientationCB_currentIndexChanged(const QString & text)
100
         if ( text == "Vertical" )
              m_bars->setOrientation( Qt::Vertical );
         else if ( text == "Horizontal"
             m_bars->setOrientation( Qt::Horizontal );
         else
105
              qWarning (" Does not match any orientation");
         m_chart->update();
    }
110
    void MainWindow::on_paintValuesCB_toggled( bool checked )
         Q_UNUSED( checked );
           We set the DataValueAttributes on a per-column basis here,
115
         // because we want the texts to be printed in different
         // because we want the texts to be printed in different
// colours - according to their respective dataset's colour.
const QFont font(QFont( "Comic", 10 ));
const int colCount = m_bars->model()->columnCount();
for ( int iColumn = 0; iColumn<colCount; ++iColumn ) {</pre>
120
              QBrush brush( m_bars->brush( iColumn ) );
              DataValueAttributes a( m_bars->dataValueAttributes( iColumn ) );
              TextAttributes ta( a.textAttributes() );
              ta.setRotation( 0 );
              ta.setFont( font );
              ta .setPen( QPen( brush.color() ) );
if ( checked )
125
                  ta.setVisible( true );
              else
                  ta.setVisible( false );
130
              a.setTextAttributes( ta );
              a.setVisible( true );
              m_bars->setDataValueAttributes( iColumn, a);
         }
135
         m_chart->update();
140 void MainWindow::on paintThreeDBarsCB toggled( bool checked )
         ThreeDBarAttributes td( m_bars->threeDBarAttributes() );
         qreal defaultDepth = td.depth();
         if ( checked )
145
              td.setEnabled( true );
              if ( threeDDepthCB->isChecked()
                  td.setDepth( depthSB->value() );
              else
                  td.setDepth( defaultDepth );
150
         } else {
              td.setEnabled( false );
         m_bars->setThreeDBarAttributes( td );
         m_chart->update();
155 }
    void MainWindow::on_markColumnCB_toggled( bool checked )
         const int column = markColumnSB->value();
```

```
32
```

```
160
        OPen pen( m bars->pen( column ) );
        if ( checked )
             pen.setColor( Qt::yellow );
            pen.setStyle( Qt::DashLine );
pen.setWidth( 3 );
165
             m bars->setPen( column, pen );
           else
            pen.setColor( Qt::darkGray );
pen.setStyle( Qt::SolidLine );
pen.setWidth( 1 );
170
             m_bars->setPen( column, pen );
        m_chart->update();
    3
175 void MainWindow::on_depthSB_valueChanged( int i )
         Q_UNUSED( i );
        if ( threeDDepthCB->isChecked() && paintThreeDBarsCB->isChecked() )
180
             on_paintThreeDBarsCB_toggled( true );
    void MainWindow::on_threeDDepthCB_toggled( bool checked )
185
         Q_UNUSED( checked );
        if ( paintThreeDBarsCB->isChecked() )
             on_paintThreeDBarsCB_toggled( true );
190
    void MainWindow::on markColumnSB valueChanged( int i )
        QPen pen( m_bars->pen( i ) );
        markColumnCB->setChecked( pen.color() == Qt::yellow );
195 }
    void MainWindow::on_widthSB_valueChanged( int value )
            widthCB->isChecked() ) {
BarAttributes ba( m_bars->barAttributes() );
        if (
200
             ba.setFixedBarWidth( value );
             ba.setUseFixedBarWidth( true );
             m_bars->setBarAttributes( ba );
205
        m_chart->update();
    void MainWindow::on widthCB toggled( bool checked )
210
        if ( checked ) {
             on_widthSB_valueChanged( widthSB->value() );
         }else{
             BarAttributes ba( m_bars->barAttributes() );
             ba.setUseFixedBarWidth( false );
215
            m_bars->setBarAttributes( ba );
            m_chart->update();
         }
    }
220 void MainWindow::on_fixPlaneSizeCB_toggled( bool checked )
        CartesianCoordinatePlane* plane =
            qobject_cast<CartesianCoordinatePlane*>( m_chart->coordinatePlane() );
        if( plane == 0 )
225
             return;
        plane->setFixedDataCoordinateSpaceRelation( checked );
         // just a little adjustment:
         // Reset the zoom settings to their initial values
          / when the releation-adjust checkbox is unchecked:
230
        if( ! checked ){
             m_chart->coordinatePlane()->setZoomFactorX( 1.0 );
            m_chart->coordinatePlane()->setZoomFactorY( 1.0 );
            m_chart->coordinatePlane()->setZoomCenter( QPointF(0.5, 0.5) );
```

235 m\_chart->update();
}

First, add our chart to the layout - just like any other Qt widget. Then, load the data to be display in the model. Assign the model to our bar diagram. To make the display a little more visually appealing, configure a Pen to draw a 'darkGray' line around the displayed bars. Finally, assign the diagram to our chart.

```
//draw a surrounding line around bars
QHBoxLayout* chartLayout = new QHBoxLayout( chartFrame );
m_chart = new Chart();
chartLayout->addWidget( m_chart );
m_model.loadFromCSV( ":/data" );
// Set up the diagram
m_bars = new BarDiagram();
m_bars->setModel( &m_model );
QPen pen;
pen.setColor( Qt::darkGray );
pen.setWidth( 1 );
m_bars->setPen( pen );
m_chart->coordinatePlane()->replaceDiagram( m_bars );
```

The user should be able to change the default sub-type from the GUI. via a combo box from the GUI. This can be done via a combo box. Use KD-Chart::BarDiagram::setType(), as shown below, then update the view:

```
if ( text == "Normal" )
    m_bars->setType( BarDiagram::Normal );
else if ( text == "Stacked" )
    m_bars->setType( BarDiagram::Stacked );
    ....
m_chart->update();
```

Because we want the text to be printed in different colors, set the DataValueAttributes on a per-column basis - each according to its respective dataset's color. The user will then be able to display or hide the values.

```
const QFont font(QFont( "Comic", 10 ));
const grout fon(grout = m_bars->model()->columnCount();
for ( int iColumn = 0; iColumn < colCount; ++iColumn ) {
    QBrush brush( m_bars->brush( iColumn ) );
     DataValueAttributes a( m_bars->dataValueAttributes( iColumn ) );
     TextAttributes ta( a.textAttributes() );
    ta.setRotation( 0 );
     ta.setFont( font );
     ta.setPen( QPen( brush.color() ) );
     if ( checked )
     ta.setVisible( true );
     else
     ta.setVisible( false );
    a.setTextAttributes( ta );
    a.setVisible( true );
    m bars->setDataValueAttributes( iColumn, a);
m_chart->update();
. . . .
```

As you can see in the above code, we are changing the default values for DataValuesAttributes TextAttributes. We are also allowing the user to display, or not display, the text dynamically. See KDChart::TextAttributes::setVisible().

To display our diagram in threeD mode, we configure its global KD-Chart::ThreeDBarAttributes. To enable or disable the 3D look, adjust the depth of the bars according to the user settings:

```
ThreeDBarAttributes td( m_bars->threeDBarAttributes() );
double defaultDepth = td.depth();
if ( checked ) {
    td.setEnabled( true );
    if ( threeDDepthCB->isChecked() )
        td.setDepth( depthSB->value() );
    else
        td.setDepth( defaultDepth );
} else {
    td.setEnabled( false );
}
m_bars->setThreeDBarAttributes( td );
m_chart->update();
...
```

ThreeDBarAttributes, as all other Attributes types, are easy to use. The next lines of code show how to use the generic KDChart::AbstractDiagram::setPen(). It's available to all diagram types. This allows the user to mark a column or reset it to the original Pen interactively.

```
....
const int column = markColumnSB->value();
QPen pen( m_bars->pen( column ) );
if ( checked ) {
    pen.setColor( Qt::yellow );
    pen.setStyle( Qt::DashLine );
    pen.setWidth( 3 );
    m_bars->setPen( column, pen );
} else {
    pen.setColor( Qt::darkGray );
    pen.setStyle( Qt::SolidLine );
    pen.setWidth( 1 );
    m_bars->setPen( column, pen );
}
m_chart->update();
....
```

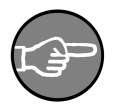

#### Note

It is important to note that there are three levels of precedence when setting the attributes: Once you have set the attributes for a column or a cell,

- Global: Weak
- Per column: Medium
- Per cell: Strong

ting the attributes: Once you have set the attributes for a column or a cell, you will not be able to change those settings by calling the "global" meth-

od. To re-set the value, you must call the setter "per column" or "per index" - as demonstrated in the above code.

Finally, we configure a typical KDChart::BarAttributes, the Bar Width, so the user can change the width of the bars dynamically from the GUI.

```
if ( widthCB->isChecked() ) {
   BarAttributes ba( m_bars->barAttributes() );
   ba.setFixedBarWidth( value );
   ba.setUseFixedBarWidth( true );
   m_bars->setBarAttributes( ba );
}
m_chart->update();
```

Here we make use of the KDChart::BarAttributes::setUseFixedBarWidth() method to enable the effect. The Bar Width value being passed by the value of a Spin Box.

This screenshot shows how a widget with some attributes enabled is displayed in a full featured bar chart:

#### Figure 4.6. A Full featured Bar Chart

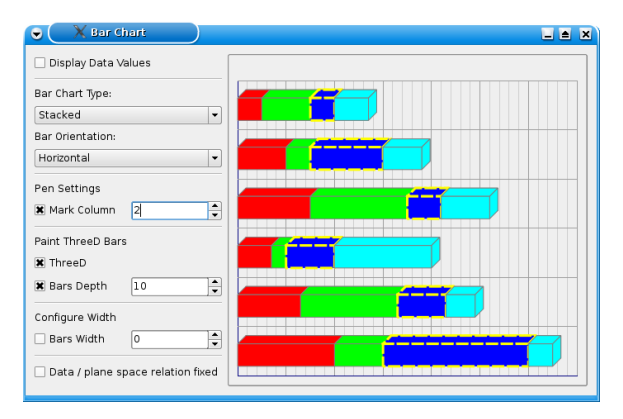

Compile and run this example for yourself. Look in the examples/Bars/Advanced/ directory of your KD Chart installation.

#### **Line Charts**

Line charts usually show numerical values and their development over time. Like the Bar Charts, they can be used to compare multiple series of data.

For example, you might chart the development of stock values over a long period of time or plot the water level rise on several gauges.

As with Bar types, KD Chart generates line charts of different types. KD-

Chart::LineDiagram supports the following subtypes explained below:

- Normal Line Chart
- Stacked Line Chart
- Percent Line chart

### **Normal Line Charts**

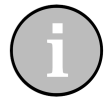

## Tip

Normal line charts are the most common type of line charts. They are used when comparing independent datasets to each other. For example, if you want to visualize the development of sales figures for separate departments over time, you might chart one line per department in the same graph.

Figure 4.7. A Normal Line Chart

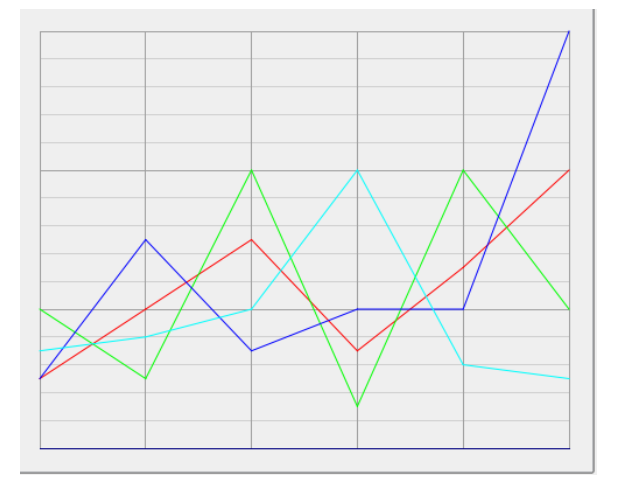

When in line chart mode, by default, KD Chart draws a normal line chart. No special method needs to be called to get a normal line chart. However, after using your KD-Chart::LineDiagram to display a different line chart subtype, you must reset the chart mode by calling setType( Normal ).

### **Stacked Line Charts**

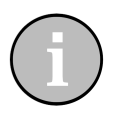

# Tip

With stacked line charts you can chart the development of a series with values displayed over summarized datasets. This is useful if you are interested in the development of total sales figures in your company but have the data split up by department.

## Figure 4.8. A Stacked Line Chart

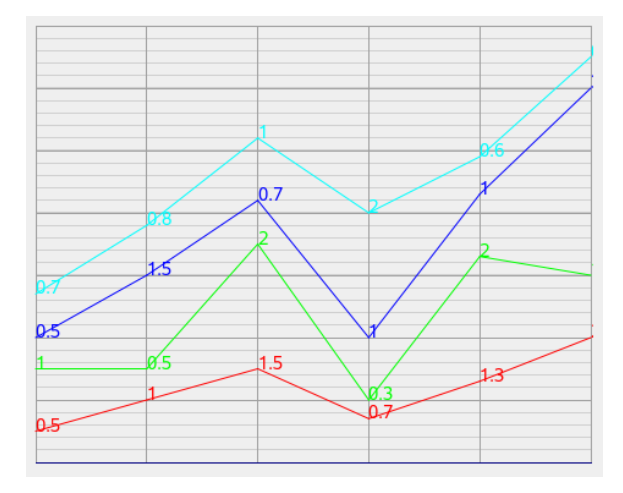

For stacked mode, call the KDChart::LineDiagram method setType( Stacked ).

## **Percent Line Charts**

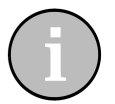

## Tip

Percent line charts show how much each value contributes to the total sum, similar to percent bar charts.

### **Figure 4.9. A Percent Line Chart**

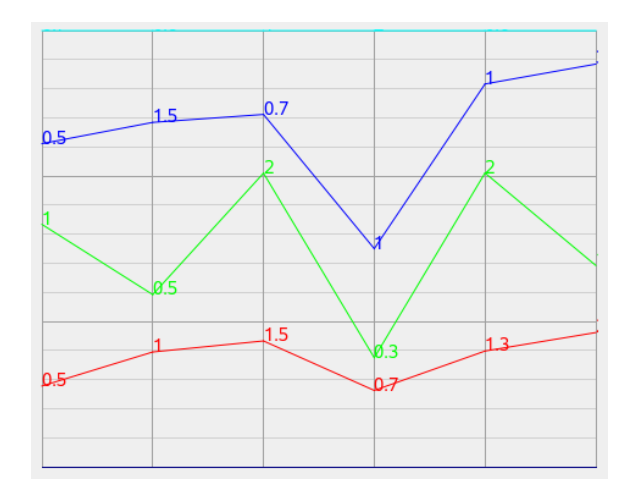

Percent: Percentage mode for line charts is activated by calling the KD-Chart::LineDiagram function setType( Percent ).

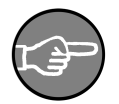

#### Note

The three-dimensional look of the lines can be enabled for all types (Nor-mal, Stacked or Percent) by setting its ThreeD attributes class (See the KDChart::ThreeDLineAttributes API Reference for details). We will describe it, in more detail, in the "Line Attributes" section further on.

## **Code Sample**

In this next example we will demonstrate how to configure a line diagram and change its attributes when working with a KDChart::Widget. The following code sample is based on the Simple Widget we have been using above, see Chapter 3, *Basic steps: Create a Chart* - Section, "Widget Example".

First include the appropriate headers and bring in the KDChart namespace:

```
#include <QApplication>
#include <KDChartWidget>
#include <KDChartLineDiagram>
#include <QPen>
using namespace KDChart;
```

We need to include KDChartLineDiagram so that we can configure some of its attributes further on.

```
int main( int argc, char** argv ) {
    QApplication app( argc, argv );
    Widget widget;
    // our Widget can be configured
    // as any Qt Widget
```

We don't need to change the default chart type (as Line Charts is the default). And in this case, we want to display the chart in percent mode using the KDChart::Widget with its setSubType() method.

widget.setSubType( Widget::Percent );

Because the default sub-type is "Normal" for all types of charts, in this case, we need to call, implicitely, the KDChart::Widget::setSubType(). We can change the sub-type of our line chart later by calling setSubType( Widget::Stacked ) or reset its default value by calling setSubType( Widget::Normal ).

```
//Configure a pen and draw
//a dashed line for column 1
QPen pen;
pen.setWidth( 3 );
pen.setStyle( Qt::DashDotLine );
pen.setColor( Qt::green );
// call your diagram and set the new pen
widget.lineDiagram()->setPen( 1, pen );
```

Say we want to draw attention to a particular data set. We can do this by creating a new style of line for the dataset we want highlight. In the above code, we configure a QPen and then assign it to our diagram. KDChart::Widget::lineDiagram() allow us to get a pointer to our widget diagram. As you can see, we can easily assign a new pen to our diagram by calling the diagram KDChart::AbstractDiagram::setPen() method.

```
//Display in Area mode
LineAttributes ld( widget.lineDiagram()->lineAttributes() );
ld.setDisplayArea( true );
//configure transparency
//it is nicer and let us
//all the area
ld.setTransparency( 25 );
widget.lineDiagram()->setLineAttributes( ld );
```

This code shows a typical use of KDChart::LineAttributes. We can diplay the areas as well as configure the color transparency, which is helpful when displaying a normal chart type where the areas can hide each other.

Finally, we conclude our small example:

```
widget.show();
return app.exec();
```

See the screen-shot below to view the resulting chart:

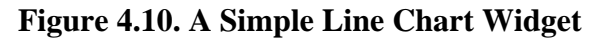

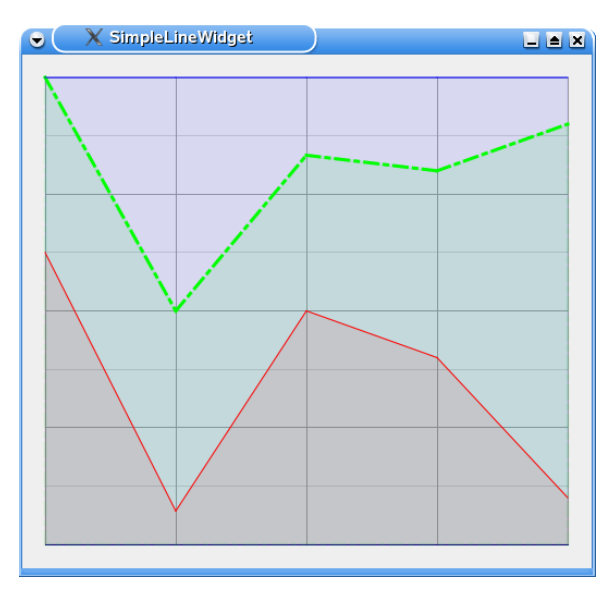

This example can be compiled and run from the KD Chart installation in: examples/ Lines/SimpleLineWidget/

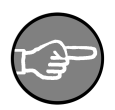

## Note

Configuring the attributes for a KDChart::LineDiagram (making use of a KDChart::Chart) is done the same way as a KDChart::Widget. You just need to assign the configured attributes to your line diagram, then assign the diagram to the chart by calling KD-Chart::Chart::replaceDiagram().

## **Lines Attributes**

Because KDChart uses Pen to draw lines, there are only a few attributes to configure specifically on a line chart. Pen and Brush are generic attributes common to all types of diagrams and they are handled by KDChart::AbstractDiagram (from which KD-Chart::LineDiagram is indirectly derived).

So, to make it simple for the user, we have added some convenient functions to KD-Chart::LineAttributes for displaying Areas and setting transparencies for all the subtypes of a line chart. We will go through those methods further on in Section, "Area Charts" in this Chapter.

KDChart::LineDiagram makes displaying line charts easy. You can modify LineDiagram attributes and methods, combine attributes with KDChart::MarkerAttributes, generate line chart subtypes (as described above), or display Area Charts and Point charts. In the next sections, we will present each of these options with sample code and ready-to-use examples.

Configuring LineAttributes is similar to configuring the other chart types:

- Create a KDChart::LineAttributes object by calling KD-Chart::LineDiagram::lineAttributes().
- Configure the object using the setters available.
- Assign it to your Diagram with the help of one of the setters available in KD-Chart::LineDiagram. All attributes can be configured, and applied, for the whole diagram, for a column, or at a specified index (QModelIndex).

KD Chart 2 supports the following attributes for the Line chart type, each of the which can be set and retrieved as described below:

- MissingValuesPolicy: specify how missing values will be shown in a line diagram.
- Display area: paint the area for a dataset.
- Area transparency: set the transparency for the colored areas to be displayed.

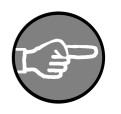

## Note

All other attributes, such as ThreeDLineAttributes (specific to line charts), MarkerAttributes, DataValueAttributes and TextAttributes, etc., are also available to line charts and their sub-types.

#### Line Attributes Sample

The following sample code shows how to configure Line Attributes. (This example can be found in the examples/Lines/Parameters/ directory of your KD Chart installation).

First, we include the header files and bring in the KD Chart namespace.

```
#include <QtGui>
#include <KDChartChart>
#include <KDChartLineDiagram>
#include <KDChartDataValueAttributes>
using namespace KDChart;
```

We have included KDChartDataValueAttributes to display our data values. Those attributes can be used by all types of charts and are not specific to the Line diagram.

Next, we use a KDChart::Chart class and a QStandardItemModel to store the data which will be assigned to our diagram.

After we have stored our data in the model, we create a diagram. In this case, we want to display a KDChart::LineDiagram. As always, we need to assign the model to our diagram. This procedure is similar for all types of diagrams.

Now we are ready to configure our attributes. We want to display the data values and configure the text and font.

```
// Display values
// 1 - Call the relevant attributes
DataValueAttributes dva( diagram->dataValueAttributes() );
// 2 - We want to configure the font and colors
// for the data value texts.
TextAttributes ta( dva.textAttributes() );
//rotate if you wish
//ta.setRotation( 0 );
// 3 - Set up your text attributes
ta.setFont( QFont( "Comic", 6 ) );
ta.setPen( QPen( QColor( Qt::darkGreen ) ) );
ta.setVisible( true );
// 4 - Assign the text attributes to your
// DataValuesAttributes
dva.setTextAttributes( ta );
dva.setVisible( true );
```

// 5 - Assign to the diagram
diagram->setDataValueAttributes( dva );

As for all attributes, we call them by using the relevant method available from our diagram interface, here: diagram->dataValueAttributes(). Now we need to set it up with our own values and then assign it to our diagram.

We could have displayed the data values without caring about setting its KD-Chart::TextAttributes, but we want to demonstrate customizable features too. Notice that you must implicitly enable your attributes (DataValue and Text) by calling their setVisible() methods before you assign it to the diagram.

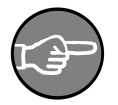

#### Note

After configuring the attributes, we need to assign them to the diagram. You can do this for the whole diagram, at a specific index, or for a column. Look at the attributes interface and look at the methods available there to find each attribute's setters and getters.

If we want to focus the reader's attention on a particular section, we can configure the Pen to draw a dataset (section of a line) differently:

```
// Draw a the section of a line differently.
// 1 - Retrieve the pen for the dataset and change
// its style.
// This allow us to keep the line original color.
QPen linePen( diagram->pen( 1 ) );
linePen.setWidth( 3 );
linePen.setStyle( Qt::DashLine );
// 2 - Change the Pen for a section within a line
while assigning it to the diagram
diagram->setPen( m_model.index( 1, 1, QModelIndex() ), linePen );
```

We can, likewise, change the pen for all datasets. Notice how we call the pen for this particular dataset before changing its style and width. This is done to keep the line's original color for consistancy.

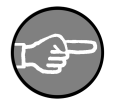

#### Note

The Pen and the Brush setters and getters are implemented at a lower level in our KDChart::AbstractDiagram class for a cleaner code structure. These methods are used by all types of diagrams. Their configuration is very simple and straight forward as you can see in the sample code above. Create or get a Pen, configure it, call one of the setters methods available (See the KDChart::AbstractDiagram API Reference).

Now that we've configured and assigned our attributes, we just need to assign our line diagram to our chart and conclude the implementation.

```
m_chart.coordinatePlane()->replaceDiagram( diagram );
QVBoxLayout* 1 = new QVBoxLayout( this );
1->addWidget( &m_chart );
```

```
setLayout(1);
}
private:
    Chart m_chart;
    QStandardItemModel m_model;
};
int main( int argc, char** argv ) {
    QApplication app( argc, argv );
    ChartWidget w;
    w.show();
    return app.exec();
}
#include "main.moc"
```

The above procedure can be applied to any supported attributes for all chart types. The widget, resulting from the code we have gone through, can be seen in the following screen-shot. We recommend you compile and run the example related to this section. It is located in the examples/Lines/Parameters/ directory of your KD Chart installation.

### Figure 4.11. Line With Configured Attributes

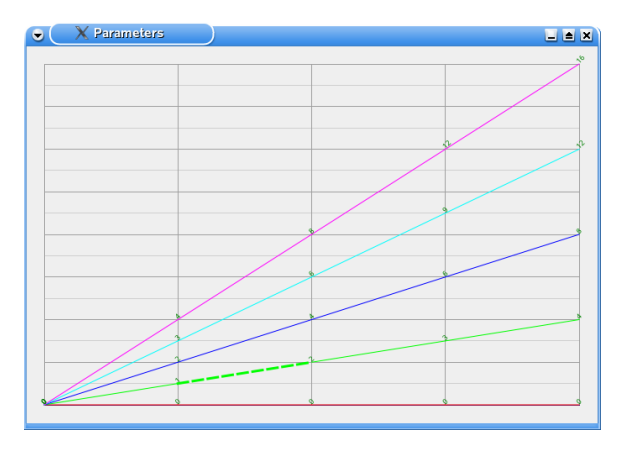

The subtypes of a line chart (Normal, Stacked or Percent) are not set via an attribute class, rather they are set directly by using the diagram KD-Chart::LineDiagram::setType() method.

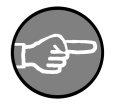

## Note

ThreeDAttibutes for the different chart types are implemented in their own class, the same way as the other attributes. We will cover more KD Chart 2 ThreeD features in Section , "ThreeD Attributes" of Chapter 8, *Customizing Your Chart*.

### **Tips and Tricks**

In this section, we want to give you some examples of interesting features offered by the KD Chart 2 API. We will study the code and display a screen-shot showing the resulting widget.

## A Complete Line Example

In the following implementation we want to be able to:

- Display the data values.
- Change the line chart subtype (Normal, percent, Stacked).
- Display Areas for one or several for one or several dataset(s).
- Run a small animation highlighting the areas one after the other.

To do so, we will need to use several types of attributes and methods: KD-Chart::AbstractDiagram::setPen(), KDChart::DataValueAttributes and KDChart::TextAttributes.

We will use the KDChart::Chart class and also a homemade TableModel that is derived from QAbstractTableModel.

TableModel uses a simple rectangular vector of vectors to represent a data table that can be displayed in regular Qt views. It also provides, in the default configuration, a method to load CSV files exported by OpenOffice Calc. This allows us to prepare the test data using spreadsheet software.

TableModel expects the CSV files in the subfolder ./modeldata. If the application is started from another location, it will ask for the location of the model data files.

We recommend you consult the "TableModel" interface and implementation files located in the examples/tools/ directory of your KD Chart installation.

For now, let's concentrate on our Line chart implementation. Consult the following files:

(Other needed files, like the ui, pro, qrc, CSV and main.cpp, can be found in the examples/Lines/Advanced/ directory of your installation.)

```
** This file may be distributed and/or modified under the terms of the
** GNU General Public License version 2 and version 3 as published by the
   ** Free Software Foundation and appearing in the file LICENSE.GPL.txt included.
15 **
   ** This file is provided AS IS with NO WARRANTY OF ANY KIND, INCLUDING THE
   ** WARRANTY OF DESIGN, MERCHANTABILITY AND FITNESS FOR A PARTICULAR PURPOSE.
   ** Contact info@kdab.com if any conditions of this licensing are not
20 ** clear to you.
   #ifndef MAINWINDOW H
25 #define MAINWINDOW H
   #include "ui mainwindow.h"
   #include <TableModel.h>
30 namespace KDChart {
       class Chart;
       class LineDiagram;
35 class MainWindow : public QWidget, private Ui::MainWindow
       O OBJECT
  public:
40
      MainWindow( QWidget* parent = 0 );
   private:
       bool eventFilter(QObject* target, QEvent* event);
45 private slots:
       void on_lineTypeCB_currentIndexChanged( const QString & text );
       void on_paintValuesCB_toggled( bool checked );
       void on_centerDataPointsCB_toggled( bool checked );
       void on_threeDModeCB_toggled( bool checked );
void on_depthSB_valueChanged( int i );
50
       void on_animateAreasCB_toggled( bool checked );
       void on_highlightAreaCB_toggled( bool checked );
       void on_highlightAreaSB_valueChanged( int i );
55
       void setHighlightArea( int row, int column, int opacity,
                               bool checked, bool doUpdate );
       void on_trackAreasCB_toggled( bool checked );
       void on_trackAreasSB_valueChanged( int i );
void setTrackedArea( int column, bool checked, bool doUpdate );
60
       void slot_timerFired();
       void on_reverseHorizontalCB_toggled( bool checked );
       void on_reverseVerticalCB_toggled( bool checked );
   private:
65
       KDChart::Chart* m_chart;
       KDChart::LineDiagram* m_lines;
       TableModel m_model;
       int m_curRow;
       int m_curColumn;
70
       int m_curOpacity;
   };
   #endif /* MAINWINDOW_H */
75
```

In the above code, we bring up the KDChart namespace, as usual, and declare our slots. This lets the user configure the line chart attributes manually. As you can see, we are using a KDChart::Chart object ( m\_chart ), a KDChart::LineDiagram object (

m\_lines ), and our home made TableModel (m\_model ).

The implementation is also straight forward:

```
1
              ** Copyright (C) 2001-2012 Klaralvdalens Datakonsult AB. All rights reserved.
 5 ** This file is part of the KD Chart library.
   4.4
   ** Licensees holding valid commercial KD Chart licenses may use this file in
   ** accordance with the KD Chart Commercial License Agreement provided with
   ** the Software.
10 **
   * *
   ** This file may be distributed and/or modified under the terms of the
   ** GNU General Public License version 2 and version 3 as published by the
** Free Software Foundation and appearing in the file LICENSE.GPL.txt included.
15 **
   ** This file is provided AS IS with NO WARRANTY OF ANY KIND, INCLUDING THE
   ** WARRANTY OF DESIGN, MERCHANTABILITY AND FITNESS FOR A PARTICULAR PURPOSE.
   ** Contact info@kdab.com if any conditions of this licensing are not
20 ** clear to you.
   #include "mainwindow.h"
25
   #include <KDChartChart>
   #include <KDChartLineDiagram>
   #include <KDChartTextAttributes>
#include <KDChartDataValueAttributes>
30 #include <KDChartThreeDLineAttributes>
   #include <QTimer>
   #include <QMouseEvent>
35
   using namespace KDChart;
   MainWindow::MainWindow( QWidget* parent ) :
       QWidget( parent )
40 {
       setupUi( this );
       m_curColumn = -1;
       m_curOpacity = 0;
45
       QHBoxLayout* chartLayout = new QHBoxLayout( chartFrame );
       m_chart = new Chart();
       chartLayout->addWidget( m_chart );
50
       m_model.loadFromCSV( ":/data" );
       // Set up the diagram
m_lines = new LineDiagram( this );
       m_lines->setModel( &m_model );
55
       CartesianAxis* xAxis = new CartesianAxis( m_lines );
CartesianAxis* yAxis = new CartesianAxis( m_lines );
       xAxis->setPosition( KDChart::CartesianAxis::Bottom );
       yAxis->setPosition( KDChart::CartesianAxis::Left );
60
       m_lines->addAxis( xAxis );
       m_lines->addAxis( yAxis );
       m_chart->coordinatePlane()->replaceDiagram( m_lines );
       m_chart->setGlobalLeading( 20, 20, 20, 20);
       // Instantiate the timer
65
       QTimer* timer = new QTimer( this );
       connect( timer, SIGNAL( timeout() ), this, SLOT( slot_timerFired() ) );
       timer->start( 30 );
70 //Change the cursor to IBeamCursor inside Chart widget.
```

```
m chart->setCursor( Ot::IBeamCursor );
        //Install event filter on Chart to get the mouse position
        m_chart->installEventFilter( this );
 75 }
      Event filter for getting mouse position
    *
 80 bool MainWindow::eventFilter(QObject* target, QEvent* event)
        if (target == m_chart) {
             if (event->type() == QEvent::MouseMove) {
                 QMouseEvent* mouseEvent = static_cast< QMouseEvent* >( event );
aDebug() << "Mouse position" << mouseEvent->pos();
 85
        return QWidget::eventFilter(target, event);
 90
    void MainWindow::on lineTypeCB currentIndexChanged( const QString& text )
        if ( text == "Normal" )
        m_lines->setType( LineDiagram::Normal );
else if ( text == "Stacked" )
 95
        m_lines->setType( LineDiagram::Stacked );
else if ( text == "Percent" )
            m_lines->setType( LineDiagram::Percent );
        else
100
             qWarning (" Does not match any type");
        m chart->update();
    }
105 void MainWindow::on_paintValuesCB_toggled( bool checked )
        const int colCount = m_lines->model()->columnCount( m_lines->rootIndex() );
        for ( int iColumn = 0; iColumn<colCount; ++iColumn ) {</pre>
             DataValueAttributes a( m_lines->dataValueAttributes( iColumn ) );
             QBrush brush( m_lines->brush( iColumn ) );
110
             TextAttributes ta( a.textAttributes() );
             ta.setRotation( 0 );
             ta.setFont( QFont( "Comic", 10 ) );
             ta.setPen( QPen( brush.color() ) );
115
             if ( checked )
                 ta.setVisible( true );
             else
                 ta.setVisible( false );
120
             a.setVisible( true );
             a.setTextAttributes( ta );
             m_lines->setDataValueAttributes( iColumn, a );
        m_chart->update();
125 }
    void MainWindow::on_centerDataPointsCB_toggled( bool checked )
        m_lines->setCenterDataPoints( checked );
130
        m_chart->update();
    void MainWindow::on animateAreasCB toggled( bool checked )
135
        if ( checked ) {
             highlightAreaCB->setCheckState( Qt::Unchecked );
             m_curRow = 0;
             m_curColumn = 0;
        } else {
140
            m_curColumn = -1;
        ,
highlightAreaCB->setEnabled( !checked );
highlightAreaSB->setEnabled( !checked );
         // un-highlight all previously highlighted columns
145
        const int rowCount = m_lines->model()->rowCount();
```

```
const int colCount = m_lines->model()->columnCount();
        for ( int iColumn = 0; iColumn<colCount; ++iColumn ) {
    setHighlightArea( -1, iColumn, 127, false, false );</pre>
             for ( int iRow = 0; iRow<rowCount; ++iRow )
    setHighlightArea( iRow, iColumn, 127, false, false );</pre>
150
        m_chart->update();
        m curOpacity = 0;
155
    void MainWindow::slot_timerFired()
        if ( m_curColumn < 0 ) {
             return;
160
        m_curOpacity += 8;
        if ( m_curOpacity > 255 ) {
             setHighlightArea( m_curRow, m_curColumn, 127, false, false );
             m_curOpacity = 5;
165
             ++m_curRow;
             if ( m_curRow >= m_lines->model()->rowCount( m_lines->rootIndex() ) ) {
                 m curRow = 0;
                  ++m_curColumn;
                 if ( m_curColumn >= m_lines->model()->columnCount( m_lines->rootIndex() ) )
170
                     m_curColumn = 0;
        setHighlightArea( m_curRow, m_curColumn, m_curOpacity, true, true );
175
    void MainWindow::setHighlightArea( int row, int column, int opacity,
                                           bool checked, bool doUpdate )
        if ( row < 0 ) {
180
             // highlight a complete dataset
             LineAttributes la = m_lines->lineAttributes( column );
             if ( checked )
                 la.setDisplayArea( true );
                 la.setTransparency( opacity );
185
             } else {
                 la.setDisplayArea( false );
             }
             m_lines->setLineAttributes( column, la );
         } else
190
             // highlight two segments only
             if ( row )
                 QModelIndex cellIndex( m_lines->model()->index( row - 1, column,
                                                                      m lines->rootIndex() ) );
                 if ( checked )
195
                      LineAttributes la( m_lines->lineAttributes( cellIndex ) );
                      la.setTransparency( 255 - opacity );
                      // set specific line attribute settings for this cell
                     m_lines->setLineAttributes( cellIndex, la );
200
                  }
                    else {
                      // remove any cell-specific line attribute settings
                      // from the indexed cell
                      m_lines->resetLineAttributes( cellIndex );
                 }
205
             if ( row < m_lines->model()->rowCount(m_lines->rootIndex() ) ) {
                 QModelIndex cellIndex( m_lines->model()->index( row, column, m_lines->rootIndex(
                 if ( checked ) {
                      LineAttributes la( m_lines->lineAttributes( cellIndex ) );
la.setDisplayArea( true );
la.setTransparency( opacity );
210
                      // set specific line attribute settings for this cell
                      m_lines->setLineAttributes( cellIndex, la );
                  } else {
215
                      // remove any cell-specific line attribute settings
                      // from the indexed cell
                      m_lines->resetLineAttributes( cellIndex );
                 }
             }
220
```

```
if ( doUpdate )
             m_chart->update();
    }
225 void MainWindow::on_highlightAreaCB_toggled( bool checked )
        setHighlightArea( -1, highlightAreaSB->value(), 127, checked, true );
230 void MainWindow::on_highlightAreaSB_valueChanged( int i )
        O UNUSED( i );
        if ( highlightAreaCB->isChecked() )
             on_highlightAreaCB_toggled( true );
235
        else
             on_highlightAreaCB_toggled( false );
    3
    void MainWindow::on_threeDModeCB_toggled( bool checked )
240 {
        ThreeDLineAttributes td( m_lines->threeDLineAttributes() );
         td.setDepth( depthSB->value() );
        if ( checked
             td.setEnabled( true );
245
        else
             td.setEnabled( false );
        m_lines->setThreeDLineAttributes( td );
250
        m_chart->update();
    void MainWindow::on_depthSB_valueChanged( int i )
255
        O UNUSED( i );
         if ( threeDModeCB->isChecked() )
             on_threeDModeCB_toggled( true );
260 void MainWindow::on_trackAreasCB_toggled( bool checked )
        setTrackedArea( trackAreasSB->value(), checked, true );
265 void MainWindow::on_trackAreasSB_valueChanged( int i )
        Q_UNUSED( i );
        on_trackAreasCB_toggled( trackAreasCB->isChecked() );
270
    void MainWindow::setTrackedArea( int column, bool checked, bool doUpdate )
        const int rowCount = m_model.rowCount( m_lines->rootIndex() );
        const int columnCount = m_model.columnCount( m_lines->rootIndex() );
        for( int i = 0; i < rowCount; ++i ) {
   for( int j = 0; j < columnCount; ++j )</pre>
275
                 ValueTrackerAttributes va( m_lines->valueTrackerAttributes( cellIndex ) );
va.setEnabled( checked && j == column );
va.setAreaBrush( QColor( 255, 255, 0, 50 ) );
va.setOrientations( Qt::Horizontal | Qt::Vertical );
280
                 QColor color = Qt::cyan;
color.setAlphaF( 0.5 );
                 va.setAreaBrush( color );
285
                 m_lines->setValueTrackerAttributes( cellIndex, va );
             }
         if ( doUpdate )
290
             m_chart->update();
    void MainWindow::on_reverseHorizontalCB_toggled( bool checked )
295
        static_cast< KDChart::CartesianCoordinatePlane* >( m_chart->coordinatePlane() )
```

```
51
```

```
->setHorizontalRangeReversed( checked );
}
void MainWindow::on_reverseVerticalCB_toggled( bool checked )
300 {
static_cast< KDChart::CartesianCoordinatePlane* >( m_chart->coordinatePlane() )
->setVerticalRangeReversed( checked );
}
305
```

First, we add our chart to the layout (as with any other Qt widget), then load the data to be displayed into our model, and then, assign the model to our line diagram. We also want to set up a QTimer to run our animation. Finally, we assign the diagram to our chart.

```
QHBoxLayout* chartLayout = new QHBoxLayout( chartFrame );
m_chart = new Chart();
chartLayout->addWidget( m_chart );
m_model.loadFromCSV( ":/data" );
// Set up the diagram
m_lines = new LineDiagram();
m_lines->setModel( &m_model );
m_chart->coordinatePlane()->replaceDiagram( m_lines );
// Instantiate the timer
QTimer *timer = new QTimer(this);
connect(timer, SIGNAL(timeout()), this, SLOT(slot_timerFired()));
timer->start(40);
```

The user should be able to change the default sub-type via a combo box from the GUI. This can be done by using KDChart::BarDiagram::setType(), as shown below, then updating the view.

if ( text == "Normal" )
m\_lines->setType( LineDiagram::Normal );
else if ( text == "Stacked" )
m\_lines->setType( LineDiagram::Stacked );
else if ( text == "Percent" )
m\_lines->setType( LineDiagram::Percent );
....
m chart->update();

We want the user to be able to display or hide the data values from the GUI. We also want to allow the user to change the default font for our data value texts (to make it look nicer).

```
const int colCount = m_lines->model()->columnCount(m_lines->rootIndex());
for ( int iColumn = 0; iColumn < colCount; ++iColumn ) {
    DataValueAttributes a( m_lines->dataValueAttributes( iColumn ) );
    QBrush brush( m_lines->brush( iColumn ) );
    TextAttributes ta( a.textAttributes() );
    ta.setRotation( 0 );
    ta.setFont( QFont( "Comic", 10 ) );
    ta.setPen( QPen( brush.color() ) );
    if ( checked )
    ta.setVisible( true );
    else
    ta.setVisible( false );
    a.setVisible( true );
```

```
a.setTextAttributes( ta );
m_lines->setDataValueAttributes( iColumn, a );
}
m_chart->update();
```

In the code above, we set the paint color for data value texts to a default dataset-color. This is done by retrieving the brush for each dataset and assigning the color of the brush to the pen.

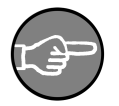

#### Note

There are three levels of precedence when setting the attributes: This

- Global: Weak
- Per column: Medium
- Per cell: Strong

There are three levels of precedence when setting the attributes: This means that once you set the attributes for specific a column or cell, you will not be able to change those settings by calling the "global" method. To change the attributes value, you'd have to call the setter per column or per index, as demonstrated in the above code.

The user should be able to display the area for one or several datasets.

```
LineAttributes la = m_lines->lineAttributes( column );
if ( checked ) {
    la.setDisplayArea( true );
    la.setTransparency( opacity );
} else {
    la.setDisplayArea( false );
}
m_lines->setLineAttributes( column, la );
...
m_chart->update();
```

This is implemented by configuring our line attributes and assigning them by dataset to the diagram, as shown above.

The same procedure is used for running our animation. You can learn more about this part of the code, which is more related to Qt programming, by consulting examples/Lines/Advanced/mainwindow.cpp.

This example is available, to compile and run, in the examples/Lines/Advanced/ directory in your KD Chart installation. The widget displayed by the above code is shown in the figure below.

### **Figure 4.12. A Full featured Line Chart**

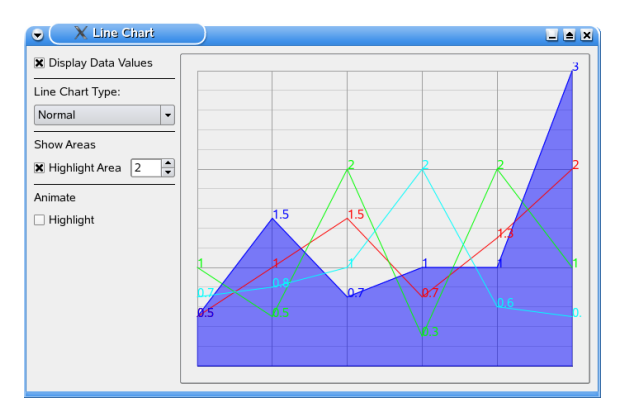

The following sections, covering Point charts and Area, are closely related to line charts. Point charts are line diagrams with Markers but the lines themselves are not painted. Area charts are line charts where the area below the lines filled with the respective dataset's color.

## **Point Charts**

Point charts often are used to visualize large amounts of data. This can be done in one or several datasets. A well known point chart example is the historical first Herzsprung-Russel diagram from 1914 where circles represented stars with directly measured parallaxes and crosses were used for guessed values of stars from star clusters similar to the following simple chart.

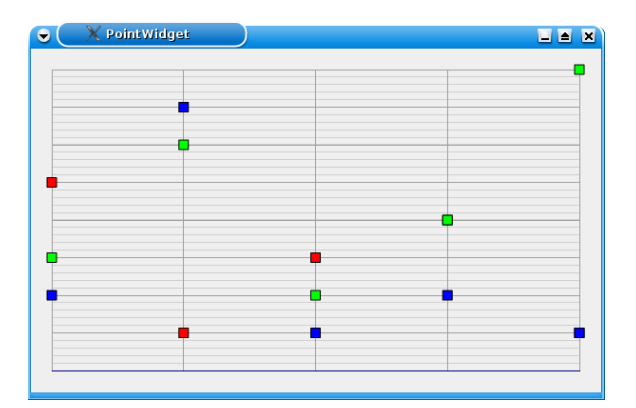

Figure 4.13. A Point Chart

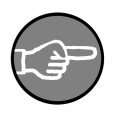

### Note

Unlike the other chart types in KD Chart, the point chart is not its own type, but a special kind of Line Chart. As we will see in the following code sample, instead of drawing lines, KD Chart paints markers to display data.

Creating a point chart is easy:

- Set up a line diagram and configure its pen to Qt::NoPen.
- Display its data values marker attributes.

## **Point Sample Code**

The following code sample paints a very simple point chart. It is based on the examples/Widget/Simple/. The code has been slightly modified to display a Point diagram.

```
// Hide the lines
widget.lineDiagram()->setPen( Qt::NoPen );
// Set up the Attributes
DataValueAttributes dva( widget.lineDiagram()->dataValueAttributes() );
MarkerAttributes ma( dva.markerAttributes() );
TextAttributes ta( dva.textAttributes() );
ma.setVisible( true );
// display values or not
ta.setVisible( false );
dva.setTextAttributes( ta );
dva.setVisible( true );
widget.lineDiagram()->setDataValueAttributes( dva );
```

This sample code uses a KDChart::Widget and a KDChart::LineDiagram but the process is very similar if we were working with a KDChart::Chart.

We recommend you run the complete example presented in the following Tips section.

### **Points Attributes**

You've probably figured out, from the section above, that point charts are line charts configured with no pen (and thus no lines). This allows us to use the generic classes, KDChart::DataValueAttributes and its KDChart::MarkerAttributes, which are available to all diagram types supported by KD Chart 2.

For this reason, we will cover sections related to those subjects, in particular Chapter 8, *Customizing Your Chart* - Section, "Markers Attributes" or Section, "Data Values Attributes", and then finish section by implementing a full featured point chart.

#### **Tips and Tricks**

We want to give you some examples of how to use some of the interesting features offered by the KD Chart 2 API. We will study the code and display a screen-shot showing the resulting widget.

### **A Complete Point Example**

In the following implementation we want to be able to:

- Specify point styles and their sizes.
- Switch between point chart and line chart.
- Display the chart in Normal / Stacked / Percent mode.
- Show or hide the data value texts.

1

Lets concentrate on our Line chart implementation for now. Consult the files below. Other needed files, like the ui, pro, qrc, CSV and main.cpp, can be located in the examples/Lines/PointChart/ directory of your installation.

```
** Copyright (C) 2001-2012 Klaralvdalens Datakonsult AB. All rights reserved.
 5 ** This file is part of the KD Chart library.
   * *
   ** Licensees holding valid commercial KD Chart licenses may use this file in
   ** accordance with the KD Chart Commercial License Agreement provided with
   ** the Software.
10 **
   * *
   ** This file may be distributed and/or modified under the terms of the
   ** GNU General Public License version 2 and version 3 as published by the
** Free Software Foundation and appearing in the file LICENSE.GPL.txt included.
15 **
   ** This file is provided AS IS with NO WARRANTY OF ANY KIND, INCLUDING THE
   ** WARRANTY OF DESIGN, MERCHANTABILITY AND FITNESS FOR A PARTICULAR PURPOSE.
   ** Contact info@kdab.com if any conditions of this licensing are not
20 ** clear to you.
   #ifndef MAINWINDOW_H
25 #define MAINWINDOW H
  #include "ui_mainwindow.h"
#include <TableModel.h>
30 namespace KDChart {
     class Chart;
      class LineDiagram;
   }
35 QT_BEGIN_NAMESPACE
  class OPainterPath;
  QT_END_NAMESPACE
```

```
class MainWindow : public QWidget, private Ui::MainWindow
40 {
       O OBJECT
  public:
      MainWindow( QWidget* parent = 0 );
45
      ~MainWindow();
  private slots:
       void on_lineTypeCB_currentIndexChanged( const QString & text );
50
       void on_paintValuesCB_toggled( bool checked );
       void on_paintMarkersCB_toggled( bool checked );
       void on paintLinesCB toggled( bool checked );
       void on_markersStyleCB_currentIndexChanged( const QString & text );
       void on_markersWidthSB_valueChanged( int i );
55
      void on_markersHeightSB_valueChanged( int i);
   private:
       KDChart::Chart* m chart;
       KDChart::LineDiagram* m_lines;
60
       TableModel m_model;
       QPainterPath* path;
   };
65 #endif /* MAINWINDOW_H */
```

In the above code, we bring up the KDChart namespace as usual and declare our slots. This lets the user configure the line chart attributes manually from the GUI. As you can see, we are using a KDChart::Chart object (m\_chart), a KDChart::LineDiagram object (m\_lines), and our home made TableModel (m\_model).

The implementation is similar to the line chart implementation presented earlier:

```
1
                           *****
  ** Copyright (C) 2001-2012 Klaralvdalens Datakonsult AB. All rights reserved.
5 ** This file is part of the KD Chart library.
  ** Licensees holding valid commercial KD Chart licenses may use this file in
  ** accordance with the KD Chart Commercial License Agreement provided with
  ** the Software.
10 **
  ** This file may be distributed and/or modified under the terms of the
  ** GNU General Public License version 2 and version 3 as published by the
  ** Free Software Foundation and appearing in the file LICENSE.GPL.txt included.
15 **
  ** This file is provided AS IS with NO WARRANTY OF ANY KIND, INCLUDING THE
  ** WARRANTY OF DESIGN, MERCHANTABILITY AND FITNESS FOR A PARTICULAR PURPOSE.
  ** Contact info@kdab.com if any conditions of this licensing are not
20 ** clear to you.
  **
  #include "mainwindow.h"
25
  #include <KDChartChart>
  #include <KDChartLineDiagram>
  #include <KDChartTextAttributes>
  #include <KDChartDataValueAttributes>
30 #include <KDChartMarkerAttributes>
```

```
35 using namespace KDChart;
    MainWindow::MainWindow( QWidget* parent ) :
        QWidget( parent )
 40
        setupUi( this );
        path = new QPainterPath();
        path->addEllipse( -2.0, -1.0, 4.0, 2.0 );
        QHBoxLayout* chartLayout = new QHBoxLayout( chartFrame );
 45
        m_chart = new Chart();
        chartLayout->addWidget( m chart );
        m_model.loadFromCSV( ":/data" );
        // Set up the diagram
 50
        m_lines = new LineDiagram();
        m_lines->setModel( &m_model );
        m_chart->coordinatePlane()->replaceDiagram( m_lines );
m_chart->setGlobalLeading( 20, 20, 20, 20 );
 55
        on_paintLinesCB_toggled( false );
        on paintMarkersCB toggled( true );
 60
    MainWindow::~MainWindow()
        delete path;
 65
    void MainWindow::on_lineTypeCB_currentIndexChanged( const QString & text )
         if ( text == "Normal" )
        m_lines->setType( LineDiagram::Normal );
else if ( text == "Stacked" )
 70
        m_lines->setType( LineDiagram::Stacked );
else if ( text == "Percent" )
             m_lines->setType( LineDiagram::Percent );
         else
 75
             qWarning (" Does not match any type");
        m_chart->update();
    }
 80 void MainWindow::on_paintValuesCB_toggled( bool checked )
        const int colCount = m_lines->model()->columnCount(m_lines->rootIndex());
for ( int iColumn = 0; iColumn<colCount; ++iColumn ) {</pre>
             DataValueAttributes a( m_lines->dataValueAttributes( iColumn ) );
 85
             QBrush brush( m_lines->brush( iColumn ) );
             TextAttributes ta( a.textAttributes()
             ta.setRotation( 0 );
             ta.setFont( QFont( "Comic" ) );
             ta.setPen( QPen( brush.color() ) );
 90
             if ( checked )
                 ta.setVisible( true );
             else
                 ta.setVisible( false );
 95
             a.setVisible( true );
             a.setTextAttributes( ta );
             m_lines->setDataValueAttributes( iColumn, a );
        m_chart->update();
100 }
    void MainWindow::on_paintLinesCB_toggled( bool checked )
105
         const int colCount = m_lines->model()->columnCount(m_lines->rootIndex());
         for ( int iColumn = 0; iColumn<colCount; ++iColumn ) {</pre>
```

#include <OtGui/OPainterPath>

```
58
```

|     | DataValueAttributes a( m_lines->dataValueAttributes( iColumn ) );<br>QBrush lineBrush( m_lines->brush( iColumn ) );<br>if ( checked ) {                                                                                                    |
|-----|----------------------------------------------------------------------------------------------------|
| 110 | <pre>QPen linePen( lineBrush.color() );<br/>m_lines-&gt;setPen( iColumn, linePen );<br/>}<br/>else</pre>                                                                                                    |
| 115 | <pre>m_lines-&gt;setPen( iColumn, Qt::NoPen ); }</pre>                                                                                                    |
| 113 | <pre>m_chart-&gt;update();</pre>                                                                                                    |
|     | }                                                                                                    |
| 120 | <pre>void MainWindow::on_paintMarkersCB_toggled( bool checked ) {</pre>                                                                                                    |
|     | // set up a map with different marker styles<br>MarkerAttributes::MarkerStylesMap map;                                                                                                    |
| 125 | <pre>map.insert( 0, MarkerAttributes::MarkerSquare ); map.insert( 1, MarkerAttributes::MarkerCircle );</pre>                                                                                                    |
|     | <pre>map.insert( 2, MarkerAttributes::MarkerRing );</pre>                                                                                                    |
|     | <pre>map.insert( 3, MarkerAttributes::MarkerCross ); map.insert( 4, MarkerAttributes::MarkerDiamond );</pre>                                                                                                    |
| 130 |                                                                                                    |
| 100 | <pre>const int colCount = m_lines-&gt;model()-&gt;columnCount(m_lines-&gt;rootIndex());<br/>for ( int iColumn = 0; iColumn<colcount; )="" ++icolumn="" {<br="">DataValueAttributes dva( m_lines-&gt;dataValueAttributes( iColumn ) );</colcount;></pre> |
| 135 | QBrush lineBrush( m_lines->brush( lColumn ) );<br>TextAttributes ta ( dva.textAttributes() );                                                                                                    |
|     | <pre>if ( paintValuesCB-&gt;isChecked() )     ta_setVisible(_true_);</pre>                                                                                                    |
|     | else                                                                                                    |
| 140 | MarkerAttributes ma( dva.markerAttributes() );                                                                                                    |
|     | ma.setMarkerStylesMap( map );<br>ma.setMarkerSize( OSize( markersWidthSB->value().                                                                                                    |
|     | markersHeightSB->value() ) );                                                                                                    |
| 145 | <pre>switch ( markersStyleCB-&gt;currentIndex() ) {</pre>                                                                                                    |
|     | case 0:<br>break;                                                                                                    |
|     | <pre>case 1:<br/>ma_setMarkerStyle(_MarkerAttributes::MarkerCircle_);</pre>                                                                                                    |
| 150 | break;                                                                                                    |
|     | <pre>case 2:<br/>ma.setMarkerStyle( MarkerAttributes::MarkerSquare );</pre>                                                                                                    |
|     | break;                                                                                                    |
| 155 | ma.setMarkerStyle( MarkerAttributes::MarkerDiamond );                                                                                                    |
|     | case 4:                                                                                                    |
|     | <pre>ma.setMarkerStyle( MarkerAttributes::Marker1Pixel ); break;</pre>                                                                                                    |
| 160 | case 5:                                                                                                    |
|     | <pre>ma.setMarkerStyle( MarkerAttributes::Marker4Pixels ); break;</pre>                                                                                                    |
|     | case 6:                                                                                                    |
| 165 | break;                                                                                                    |
|     | <pre>case 7:<br/>ma.setMarkerStyle( MarkerAttributes::MarkerCross );</pre>                                                                                                    |
|     | break;                                                                                                    |
| 170 | <pre>ma.setMarkerStyle( MarkerAttributes::MarkerFastCross );</pre>                                                                                                    |
|     | break;<br>case 9:                                                                                                    |
|     | <pre>ma.setMarkerStyle( MarkerAttributes::PainterPathMarker );</pre>                                                                                                    |
| 175 | 1                                                                                                    |
|     | <pre>QPen markerPen( lineBrush.color() );<br/>ma.setPen( markerPen );</pre>                                                                                                    |
|     | ma.setVisible( true );                                                                                                    |
| 180 | dva.setMarkerAttributes( ta );<br>dva.setMarkerAttributes( ma );                                                                                                    |

```
if ( checked )
                dva.setVisible( true );
185
            else
                dva.setVisible( false );
            m lines->setDataValueAttributes( iColumn, dva );
190
        m chart->update();
    void MainWindow::on_markersStyleCB_currentIndexChanged( const QString & text )
195
        O UNUSED( text );
        if ( paintMarkersCB->isChecked() )
            on paintMarkersCB_toggled( true );
200
   void MainWindow::on markersWidthSB valueChanged( int i )
        O UNUSED( i );
        markersHeightSB->setValue( markersWidthSB->value() );
205
        if ( paintMarkersCB->isChecked() )
            on_paintMarkersCB_toggled( true );
    }
210 void MainWindow::on_markersHeightSB_valueChanged( int /*i*/ )
        markersWidthSB->setValue( markersHeightSB->value() );
        if ( paintMarkersCB->isChecked() )
            on_paintMarkersCB_toggled( true );
215 }
```

In the next examples, we will not comment on the code in great detail as it is similar to what we have already seen in the line chart code. We will highlight relevant variances.

In order to get a point chart, we paint or hide the lines by setting our line diagram pen:

We need to retrieve the pen color before resetting it to its original value. We do that by looping through the datasets.

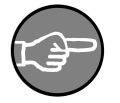

#### Note

It is important to know that have three levels of precedence when setting attributes:

- Global: Weak
- Per column: Medium
- Per cell: Strong

This means that once you have set the attributes for a column or a cell, you will not be able to change those settings by calling the "global" method. Instead, you must call the setter per column or per index, as demonstrated in the above code.

To store different Markers styles, we make use of MarkerAttributes::MarkerStylesMap map().

```
MarkerAttributes::MarkerStylesMap map;
map.insert( 0, MarkerAttributes::MarkerSquare );
map.insert( 1, MarkerAttributes::MarkerCircle );
map.insert( 2, MarkerAttributes::MarkerRing );
map.insert( 3, MarkerAttributes::MarkerCross );
map.insert( 4, MarkerAttributes::MarkerDiamond );
...
MarkerAttributes ma( dva.markerAttributes() );
ma.setMarkerStylesMap( map );
...
```

The user may also change the size of the marker from the GUI. This is implemented, in a straight forward way, by using KDChart::MarkerAttributes method setMark-erSize().

To compile and run this example, check the examples/Lines/PointChart/ directory in your KD Chart installation. The resulting widget is displayed in the figure below.

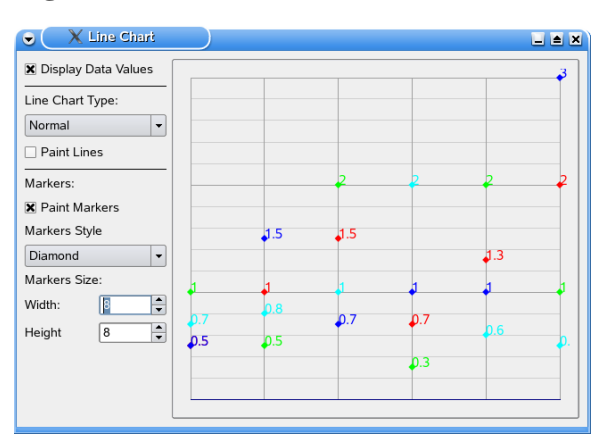

#### **Figure 4.14. A Full featured Point Chart**

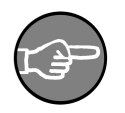

## Note

For two-dimensional data you would apply the same technique, as described above, to the KDChart::Plotter class. For details, please look at examples/Plotter/BubbleChart/.

## **Area Charts**

Even more than a Line Chart, an area chart can give a good visual impression of how different datasets relate to each other. This chart type would be ideal for showing, for example, how several sources contributed to increasing ozone values in a conurbation during a summer's months.

Area charts are just like Line Charts. They are made up of several points connected by lines. The difference being that in an area chart, the space below the line is filled with the dataset color. This makes each dataset's relative values easy to analyze.

Since some dataset areas overlap, we have introduced an attribute that allows the user to configure the level of transparency (more about that in Section, "Area Attributes" below). This makes it easier to see all the chart's points. KD Chart 2 allows "Area" display for all line chart subtypes. This way, users can display non-overlapping line types as well. The following types can be displayed very simply in Area mode:

- Normal Line Area
- Stacked Line Area
- Percent Line Area

Figure 4.15. An Area Chart

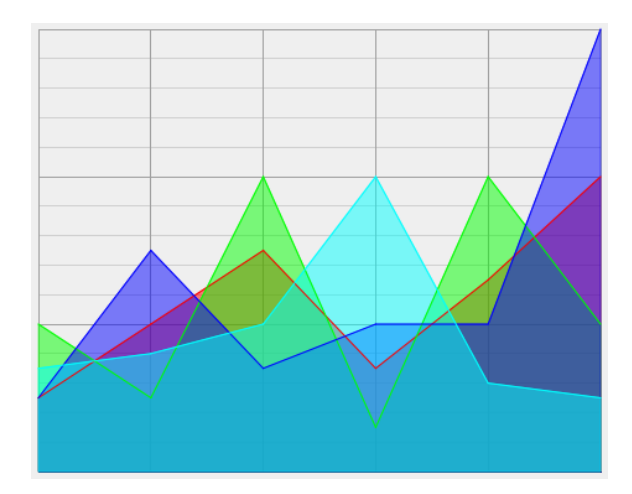

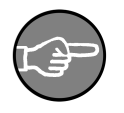

## Note

KD Chart uses the term "area" in two different ways.

- In this chapter, it stands for a special chart type or, even more accurately, as a line diagram attribute.
- In the rest of the chapters, it refers to different parts of a chart (normally rectangular) like the *legend area* or the *headers area*.

Displaying the area for a dataset, or the whole diagram, is straight forward:

- Create a LineAttribute object by calling KD-Chart::LineDiagram::lineAttributes()
- Display it. You may also configure the level of transparency.

## Area Sample Code

Let's look at some lines of code using an area chart:

```
// Create a LineAttribute object
LineAttributes la = m_lines->lineAttributes( index );
// Make the areas visible
la.setDisplayArea( true );
// Assign to the diagram
m_lines->setLineAttributes( index, la );
```

The Brush and Pen settings, as well as all other configurable attributes, can also be set. This gives the user a lot of flexibility (to display or hide data values, markers, lines, configure colors etc ...).

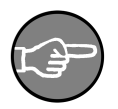

## Note

KDChart::LineAttributes can be set for the whole diagram, for a dataset, or for a specific index (see sample code above).

## **Area Attributes**

There are not any special attributes specific to the "Area chart". As explained above, the Area chart display mode, itself, is actually implemented as an attribute of Line Chart. This provides us with generic attributes common to all chart types thereby providing us with full flexibility to configure our Area chart.

## **Tips and Tricks**

In this section, we will give you some examples of interesting features offered by the KD Chart 2 API. We will study the code and display a screenshot of the resulting widget.

## A Complete Area Example

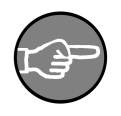

#### Note

This example has already been presented in details in codexample. You do not need to go through it if you already have studied the section above.

In the following implementation we want to be able to:

- Display or hide the data values texts
- Select the line chart type (Normal, Stacked, Percent)
• Display areas for each dataset on its own.

1

We are using a KDChart::Chart class as well as home made TableModel for convenience. The "TableModel" is derived from QAbstractTableModel.

We recommend you consult the "TableModel" interface and implementation files. They are located in the examples/tools/ directory of your KD Chart installation.

For now, let's concentrate on our Line chart implementation. In addition to the examples below, the other needed files, like the ui, pro, qrc, CSV and main.cpp files, can be found in the examples/Lines/Advanced/ directory of your installation.

```
** Copyright (C) 2001-2012 Klaralvdalens Datakonsult AB. All rights reserved.
   ++
 5 ** This file is part of the KD Chart library.
   ** Licensees holding valid commercial KD Chart licenses may use this file in
   ** accordance with the KD Chart Commercial License Agreement provided with
   ** the Software.
10 **
   **
   ** This file may be distributed and/or modified under the terms of the
   ** GNU General Public License version 2 and version 3 as published by the
   ** Free Software Foundation and appearing in the file LICENSE.GPL.txt included.
15 **
   ** This file is provided AS IS with NO WARRANTY OF ANY KIND, INCLUDING THE
   ** WARRANTY OF DESIGN, MERCHANTABILITY AND FITNESS FOR A PARTICULAR PURPOSE.
   ** Contact info@kdab.com if any conditions of this licensing are not
20 ** clear to you.
   ++
      #ifndef MAINWINDOW H
25 #define MAINWINDOW_H
   #include "ui_mainwindow.h"
  #include <TableModel.h>
30 namespace KDChart {
      class Chart;
      class LineDiagram;
35 class MainWindow : public QWidget, private Ui::MainWindow
      O OBJECT
  public:
40
      MainWindow( QWidget* parent = 0 );
  private:
      bool eventFilter(QObject* target, QEvent* event);
45 private slots:
      void on_lineTypeCB_currentIndexChanged( const QString & text );
      void on_paintValuesCB_toggled( bool checked );
      void on_centerDataPointsCB_toggled( bool checked );
50
      void on_threeDModeCB_toggled( bool checked );
      void on_depthSB_valueChanged( int i );
void on_animateAreasCB_toggled( bool checked );
      void on_highlightAreaCB_toggled( bool checked );
void on_highlightAreaCB_toggled( bool checked );
55
```

```
void on trackAreasCB toggled( bool checked );
       void on_trackAreasSB_valueChanged( int i);
void setTrackedArea( int column, bool checked, bool doUpdate );
60
       void slot_timerFired();
       void on_reverseHorizontalCB_toggled( bool checked );
       void on_reverseVerticalCB_toggled( bool checked );
65 private:
       KDChart::Chart* m chart;
       KDChart::LineDiagram* m_lines;
       TableModel m_model;
        int m_curRow;
       int m_curColumn;
70
       int m_curOpacity;
   };
   #endif /* MAINWINDOW_H */
75
```

In the above code, we bring up the KDChart namespace, as usual, and declare our slots. This allows the user configure his line chart attributes manually from the GUI. As you can see, we are using a KDChart::Chart object ( m\_chart ), a KD-Chart::LineDiagram object ( m\_lines ), and our home made TableModel ( m\_model ).

The implementation is similar to the line chart implementation presented earlier:

1

```
** Copyright (C) 2001-2012 Klaralvdalens Datakonsult AB. All rights reserved.
  * *
 5 ** This file is part of the KD Chart library.
  ** Licensees holding valid commercial KD Chart licenses may use this file in
   * *
    accordance with the KD Chart Commercial License Agreement provided with
  ** the Software.
10 **
   ++
  ** This file may be distributed and/or modified under the terms of the
  ** GNU General Public License version 2 and version 3 as published by the
  ** Free Software Foundation and appearing in the file LICENSE.GPL.txt included.
15 **
  ** This file is provided AS IS with NO WARRANTY OF ANY KIND, INCLUDING THE
  ** WARRANTY OF DESIGN, MERCHANTABILITY AND FITNESS FOR A PARTICULAR PURPOSE.
  * *
  ** Contact info@kdab.com if any conditions of this licensing are not
20 ** clear to you.
   #include "mainwindow.h"
25
  #include <KDChartChart>
  #include <KDChartLineDiagram>
  #include <KDChartTextAttributes>
#include <KDChartDataValueAttributes>
30 #include <KDChartThreeDLineAttributes>
  #include <QTimer>
  #include <QMouseEvent>
35
  using namespace KDChart;
  MainWindow::MainWindow( QWidget* parent ) :
     QWidget( parent )
40 {
```

```
setupUi( this );
         m_curColumn = -1;
         m_curOpacity = 0;
 45
         QHBoxLayout* chartLayout = new QHBoxLayout( chartFrame );
         m_chart = new Chart();
         chartLayout->addWidget( m chart );
 50
         m_model.loadFromCSV( ":/data" );
         // Set up the diagram
         m_lines = new LineDiagram( this );
         m_lines->setModel( &m_model );
 55
         CartesianAxis* xAxis = new CartesianAxis( m_lines );
CartesianAxis* yAxis = new CartesianAxis( m_lines );
         xAxis->setPosition( KDChart::CartesianAxis::Bottom );
yAxis->setPosition( KDChart::CartesianAxis::Left );
 60
         m_lines->addAxis( xAxis );
         m lines->addAxis( yAxis );
         m_chart->coordinatePlane()->replaceDiagram( m_lines );
         m_chart->setGlobalLeading( 20, 20, 20, 20);
 65
         // Instantiate the timer
         QTimer* timer = new QTimer( this );
connect( timer, SIGNAL( timeout() ), this, SLOT( slot_timerFired() ) );
         timer->start( 30 );
 70
         //Change the cursor to IBeamCursor inside Chart widget.
         m_chart->setCursor( Qt::IBeamCursor );
         //Install event filter on Chart to get the mouse position \tt m\_chart->installEventFilter( this );
75 }
    /**
      Event filter for getting mouse position
 80 bool MainWindow::eventFilter(QObject* target, QEvent* event)
         if (target == m_chart) {
              if (event->type() == QEvent::MouseMove) {
                  QMouseEvent* mouseEvent = static_cast< QMouseEvent* >( event );
qDebug() << "Mouse position" << mouseEvent->pos();
 85
              }
         return QWidget::eventFilter(target, event);
 90
    void MainWindow::on_lineTypeCB_currentIndexChanged( const QString& text )
         if ( text == "Normal" )
         m_lines->setType( LineDiagram::Normal );
else if ( text == "Stacked" )
 95
         m_lines->setType( LineDiagram::Stacked );
else if ( text == "Percent" )
             m_lines->setType( LineDiagram::Percent );
         else
100
             qWarning (" Does not match any type");
         m_chart->update();
    }
105 void MainWindow::on_paintValuesCB_toggled( bool checked )
         const int colCount = m_lines->model()->columnCount( m_lines->rootIndex() );
         for ( int iColumn = 0; iColumn<colCount; ++iColumn )</pre>
              DataValueAttributes a( m_lines->dataValueAttributes( iColumn ) );
              QBrush brush( m_lines->brush( iColumn ) );
110
              TextAttributes ta( a.textAttributes() );
              ta.setRotation( 0 );
ta.setFont( QFont( "Comic", 10 ) );
              ta.setPen( QPen( brush.color() ) );
115
```

```
67
```

```
if ( checked )
                 ta.setVisible( true );
             else
                 ta.setVisible( false );
120
             a.setVisible( true );
             a.setTextAttributes( ta );
             m_lines->setDataValueAttributes( iColumn, a );
        m chart->update();
125 }
    void MainWindow::on centerDataPointsCB toggled( bool checked )
        m_lines->setCenterDataPoints( checked );
        m chart->update();
130
    void MainWindow::on_animateAreasCB_toggled( bool checked )
135
        if ( checked ) {
             highlightAreaCB->setCheckState( Ot::Unchecked );
             m_curRow = 0;
             m_curColumn = 0;
         } else {
             m_curColumn = -1;
140
        highlightAreaCB->setEnabled( !checked );
highlightAreaSB->setEnabled( !checked );
         // un-highlight all previously highlighted columns
145
        const int rowCount = m_lines->model()->rowCount();
        const int colCount = m_lines->model()->columnCount();
        for ( int iColumn = 0; iColumn<colCount; ++iColumn )</pre>
             setHighlightArea( -1, iColumn, 127, false, false);
for ( int iRow = 0; iRow<rowCount; ++iRow )</pre>
150
                 setHighlightArea( iRow, iColumn, 127, false, false );
        m_chart->update();
        m_curOpacity = 0;
155
    void MainWindow::slot timerFired()
        if ( m_curColumn < 0 ) {
             return;
160
        m_curOpacity += 8;
        if ( m_curOpacity > 255 ) {
             setHighlightArea( m_curRow, m_curColumn, 127, false, false );
             m curOpacity = 5;
165
             ++m_curRow;
             if ( m_curRow >= m_lines->model()->rowCount( m_lines->rootIndex() ) ) {
                 m_curRow = 0;
                 ++m_curColumn;
                 if ( m_curColumn >= m_lines->model()->columnCount( m_lines->rootIndex() ) )
170
                     m_curColumn = 0;
             }
        setHighlightArea( m_curRow, m_curColumn, m_curOpacity, true, true );
175
    void MainWindow::setHighlightArea( int row, int column, int opacity,
                                          bool checked, bool doUpdate )
        if ( row < 0 )
180
             // highlight a complete dataset
             LineAttributes la = m_lines->lineAttributes( column );
             if ( checked )
                 la.setDisplayArea( true );
                 la.setTransparency( opacity );
185
             } else
                 la.setDisplayArea( false );
             m_lines->setLineAttributes( column, la );
         } else {
             // highlight two segments only
190
```

```
68
```

```
if ( row ) {
                QModelIndex cellIndex( m_lines->model()->index( row - 1, column,
                                                                   m_lines->rootIndex() ) );
                if ( checked )
195
                     LineAttributes la( m_lines->lineAttributes( cellIndex ) );
                     la.setDisplayArea( true );
                     la.setTransparency( 255 - opacity );
                     // set specific line attribute settings for this cell
                    m_lines->setLineAttributes( cellIndex, la );
200
                3
                   else {
                     // remove any cell-specific line attribute settings
// from the indexed cell
                    m_lines->resetLineAttributes( cellIndex );
                 }
205
            if ( row < m_lines->model()->rowCount(m_lines->rootIndex() ) ) {
                QModelIndex cellIndex( m_lines->model()->index( row, column, m_lines->rootIndex()
                if ( checked )
                     LineAttributes la( m_lines->lineAttributes( cellIndex ) );
210
                     la.setDisplayArea( true );
la.setTransparency( opacity );
                     // set specific line attribute settings for this cell
                    m_lines->setLineAttributes( cellIndex, la );
                } else {
215
                     // remove any cell-specific line attribute settings
                     // from the indexed cell
                    m_lines->resetLineAttributes( cellIndex );
                }
220
        if ( doUpdate )
            m_chart->update();
    3
225 void MainWindow::on_highlightAreaCB_toggled( bool checked )
        setHighlightArea( -1, highlightAreaSB->value(), 127, checked, true );
230 void MainWindow::on_highlightAreaSB_valueChanged( int i )
        O UNUSED( i ):
        if ( highlightAreaCB->isChecked() )
            on_highlightAreaCB_toggled( true );
235
        else
            on_highlightAreaCB_toggled( false );
    }
    void MainWindow::on threeDModeCB toggled( bool checked )
240 4
        ThreeDLineAttributes td( m_lines->threeDLineAttributes() );
        td.setDepth( depthSB->value() );
        if ( checked
            td.setEnabled( true );
245
        else
            td.setEnabled( false );
        m_lines->setThreeDLineAttributes( td );
250
        m_chart->update();
    }
    void MainWindow::on_depthSB_valueChanged( int i )
255
        Q_UNUSED( i );
        if ( threeDModeCB->isChecked() )
            on_threeDModeCB_toggled( true );
260 void MainWindow::on_trackAreasCB_toggled( bool checked )
    ł
        setTrackedArea( trackAreasSB->value(), checked, true );
    3
265 void MainWindow::on_trackAreasSB_valueChanged( int i )
```

```
O UNUSED( i );
        on_trackAreasCB_toggled( trackAreasCB->isChecked() );
270
    void MainWindow::setTrackedArea( int column, bool checked, bool doUpdate )
        const int rowCount = m model.rowCount( m lines->rootIndex() );
         const int columnCount = m_model.columnCount( m_lines->rootIndex() );
275
         for( int i = 0; i < rowCount; ++i ) {</pre>
             for( int j = 0; j < columnCount; ++j )</pre>
                  QModelIndex cellIndex( m_model.index( i, j
                                            m_lines->rootIndex() ) );
                  ValueTrackerAttributes va( m_lines->valueTrackerAttributes( cellIndex ) );
                 va.setEnabled( checked && j == column );
va.setAreaBrush( QColor( 255, 255, 0, 50 ) );
va.setOrientations( Qt::Horizontal | Qt::Vertical );
280
                  QColor color = Qt::cyan;
color.setAlphaF( 0.5 );
285
                  va.setAreaBrush( color );
                  m lines->setValueTrackerAttributes( cellIndex, va );
         if ( doUpdate )
290
             m_chart->update();
    void MainWindow::on_reverseHorizontalCB_toggled( bool checked )
295
         static_cast< KDChart::CartesianCoordinatePlane* >( m_chart->coordinatePlane() )
             ->setHorizontalRangeReversed( checked );
    1
    void MainWindow::on reverseVerticalCB toggled( bool checked )
300
         static_cast< KDChart::CartesianCoordinatePlane* >( m_chart->coordinatePlane() )
             ->setVerticalRangeReversed( checked );
    1
305
```

First off, we added our chart to the layout (the same as we would do with any other Qt widget). Then we load the data to be display into our model and assign the model to our line diagram. We also want to set up a QTimer to run our animation. Finally, we assign the diagram to our chart.

```
QHBoxLayout* chartLayout = new QHBoxLayout( chartFrame );
m_chart = new Chart();
chartLayout->addWidget( m_chart );
m_model.loadFromCSV( ":/data" );
// Set up the diagram
m_lines = new LineDiagram();
m_lines->setModel( &m_model );
m_chart->coordinatePlane()->replaceDiagram( m_lines );
// Instantiate the timer
QTimer *timer = new QTimer(this);
connect(timer, SIGNAL(timeout()), this, SLOT(slot_timerFired()));
timer->start(40);
...
```

The user should be able to change the default sub-type via a combo box from the GUI. To do this, use KDChart::BarDiagram::setType(), as shown below, and update the view.

```
....if ( text == "Normal" )
    m_lines->setType( LineDiagram::Normal );
else if ( text == "Stacked" )
    m_lines->setType( LineDiagram::Stacked );
else if ( text == "Percent" )
    m_lines->setType( LineDiagram::Percent );
....
m_chart->update();
```

We want to allow the user to display or hide data values from the GUI. We can let him to change the default font for the data value texts. This helps to make everything look nicer.

```
const int colCount = m_lines->model()->columnCount(m_lines->rootIndex());
for ( int iColumn = 0; iColumn<colCount; ++iColumn ) {
    DataValueAttributes a( m_lines->dataValueAttributes( iColumn ) );
    QBrush brush( m_lines->brush( iColumn ) );
    TextAttributes ta( a.textAttributes() );
    ta.setRotation( 0 );
    ta.setRotation( 0 );
    ta.setPont( QFont( "Comic", 10 ) );
    if ( checked )
        ta.setVisible( true );
    else
        ta.setVisible( true );
    a.setVisible( true );
    a.setVisible( true );
    a.setTextAttributes( ta );
    m_lines->setDataValueAttributes( iColumn, a );
}
```

In the code above, we make sure the text displaying our data values will be painted with the default color. We retrieve the brush for each dataset and assign a brush color to the pen.

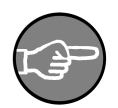

#### Note

It is important to know that have three levels of precedence when setting attributes: This means that once you have set the attributes for a column or

- Global: Weak
- Per column: Medium
- Per cell: Strong

attributes: This means that once you have set the attributes for a column or a cell, you will not be able to change those settings by calling the "global" method. To set it to another value, you must call the setter per column or per index, as demonstrated in the above code.

The user should be able to display the area for one or several datasets.

```
LineAttributes la( m_lines->lineAttributes( column ) );
if ( checked ) {
```

```
la.setDisplayArea( true );
la.setTransparency( opacity );
} else {
    la.setDisplayArea( false );
}
m_lines->setLineAttributes( column, la );
...
m_chart->update();
...
```

This can be implemented by configuring our line attributes and assigning them, by dataset, to the diagram (as shown above).

The same procedure can be used for running our animation. To learn more about this part of the code (which is more related to Qt programming), consult examples/Lines/Advanced/mainwindow.cpp.

This example is available to compile and run from the examples/Lines/Advanced/ directory in your KD Chart installation. The widget resulting from the above code is shown in the figure below.

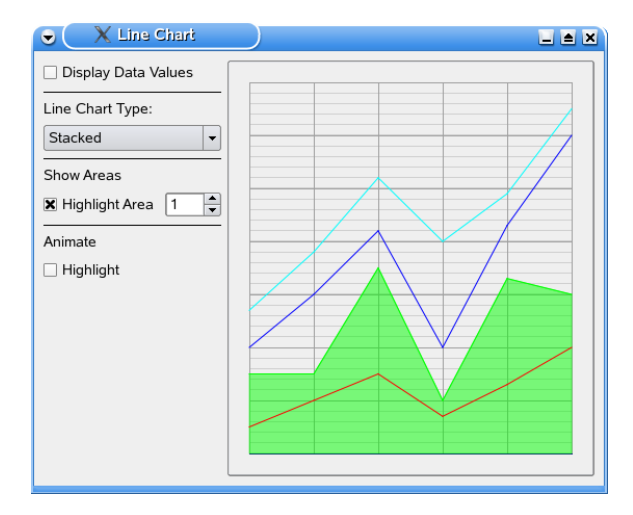

#### Figure 4.16. A Full featured Area Chart

#### **Plotter Charts**

Plotter charts are almost the same as normal line diagrams with one important exception: line diagrams always expect values running from 1..n having step width 1; plotters, on the other hand, can handle free X/Y-pairs in any order and do not have to be equidistant.

Therefore, KDChart::Plotter expects two columns in a model for each dataset being plotted. We will cover plotter charts more closely in the sample below. Setting attributes is exactly the same. For more information on setting attribues for plotter charts, refer to

Section, "Line Charts" in this manual.

The following screenshot is generated from the plotter example in examples/Plotter/Simple/

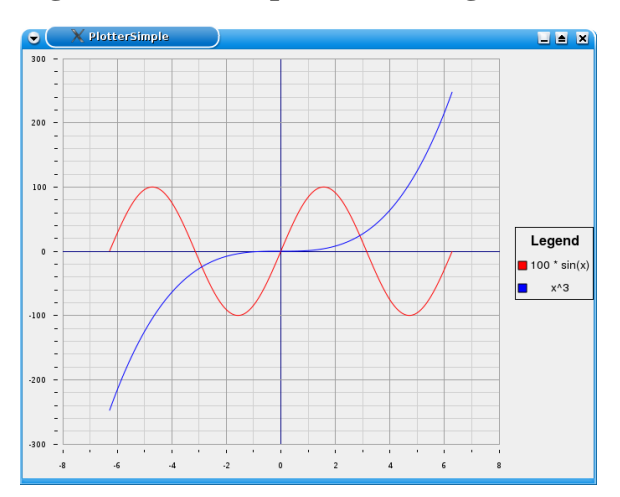

# Figure 4.17. A simple Plotter diagram

#### **Plotter Sample Code**

The following code sample plots a sine wave and an exponential curve from -2\*pi - 2\*pi (consisting of 400 points on the x-axis):

```
QStandardItemModel model( points, 4 );
double x = -2 * 3.141592653589793;
for( int n = 0; n < 400; ++n ) {
    QModelIndex index = model.index( n, 0 );</pre>
    model.setData( index, QVariant( x ) );
     // the x value: x
    index = model.index( n, 1 );
// the y value sin( x ) * 100
    model.setData( index, QVariant( sin( x ) * 100 ) );
    index = model.index( n, 2 );
    model.setData( index, QVariant( x ) );
    index = model.index( n, 3 );
    model.setData( index, QVariant( x * x * x ) );
    x += 4 * 3.141592653589793 / 399.0;
}
KDChart::Chart chart;
KDChart::Plotter plotter;
plotter.setmodel( &model );
chart.coordinatePlane()->replaceDiagram( &plotter );
chart.show();
```

#### **Levey-Jennings Charts**

A Levey-Jennings chart graphs quality control data. It shows us, visually, whether a laboratory test is working well or not.

If you are interested in using this diagram type, have a look at the classes KD-Chart::LeveyJenningsDiagram (derived from KDChart::LineDiagram) and KD-Chart::LeveyJenningsAxis (derived from KDChart::CartesianAxis) in the API reference.

The following screenshot shows the Levey-Jennings example in examples/ LeveyJennings/Simple/

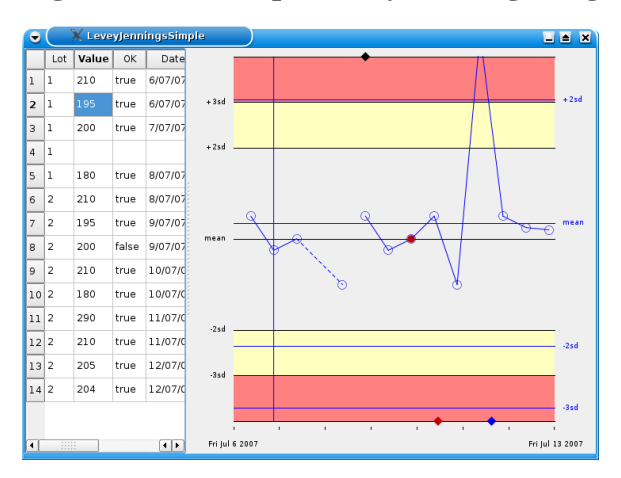

#### Figure 4.18. A simple Levey-Jennings diagram

# The Polar Coordinate Plane

KD Chart uses the Polar coordinate system. The KDChart::PolarCoordinatePlane class is used for displaying Pie and Polar chart types.

In this section, we will describe and present each of the chart types that use the Polar coordinate plane.

In general, when implementing a particular type of chart, you must create an object of its type by calling KDChart::[type]Diagram. Or, if you are using KD-Chart::Widget, you will need to call setType() and specify the appropriate chart type (Widget::Polar, etc...).

# **Pie Charts**

Pie charts are used to visualize relative values over a few data cells (typically 2-20 values). Larger sets of data can be hard to distinguish in a pie chart (for larger data sets, a Percent Bar Chart might fit your needs better). Pie charts are suitable if one of the data elements covers at least one forth (preferably more) of the total area of the diagram.

A good application of a Pie Chart might be to show the distribution of market shares among a group of products or vendors.

Pie charts typically consist of two or more pieces; any number of which can be shown 'exploded' (shifted away from the center with varying gaps). The starting position of the first pie segment can be specified. To activate pie chart mode, you can either call the KDChart::Widget method with setType( KDChart::Widget::Pie ); or you can create an object using the KDChart::PieDiagram class.

You can also display your pie chart with the three-D look by setting its ThreeD attributes. We will describe this in Chapter 8, *Customizing Your Chart* - Section, "ThreeD Attributes" below.

# **Simple Pie Charts**

A simple pie chart shows data without emphasizing a specific item.

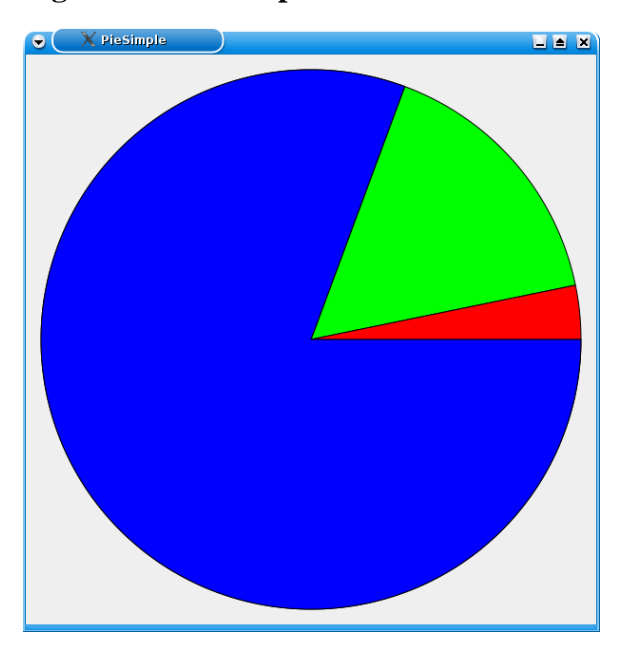

## Figure 4.19. A Simple Pie Chart

KD Chart by default draws two-dimensional pie charts when in "pie chart mode" (so no method needs to be called to get one). We will describe later, in more detail, how to create the three dimensional look in Section, "Pies Attributes".

# **Exploding Pie Charts**

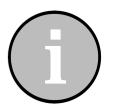

Tip

Explode individual segments to emphasize a particular data set.

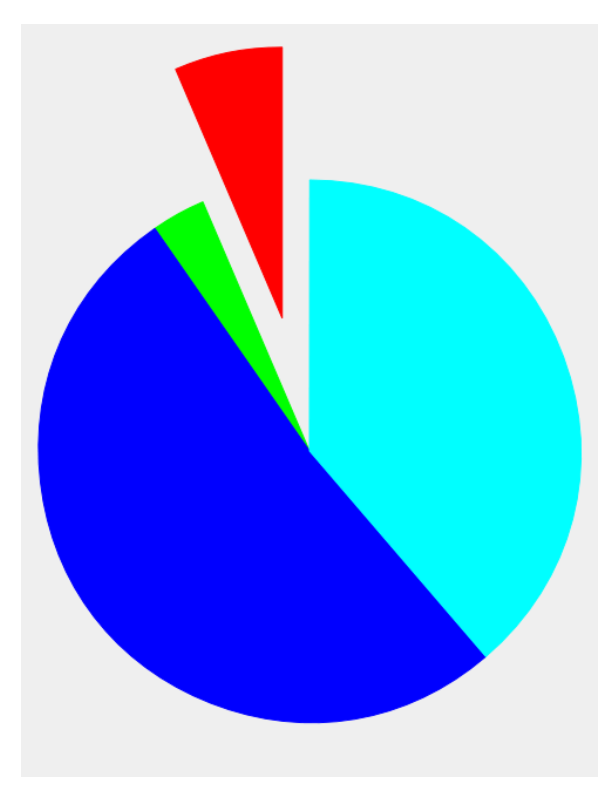

## **Figure 4.20. An Exploding Pie Chart**

We will go through all the configuration possibilities in Section , "Pies Attributes" below; but first, let's study some sample code.

#### **Code Sample**

Let's take a look at a code sample based on the Simple Widget we've been using above. see Chapter 3, *Basic steps: Create a Chart* - Section, "Widget Example". Now, we are going to demonstrate how to configure a Pie diagram and change its attributes when working with KDChart::Widget.

First, include the appropriate headers and bring in the KDChart namespace:

```
#include <QApplication>
#include <KDChartWidget>
#include <KDChartPieDiagram>
#include <QPen>
using namespace KDChart;
```

We need to include KDChartPieDiagram so that we can configure the pie chart's attributes (as we will see further on).

```
int main( int argc, char** argv ) {
    QApplication app( argc, argv );
    Widget widget;
    // our Widget can be configured
    // as any Qt Widget
    widget.resize( 600, 600 );
    // store the data and assign it
    QVector< double > vec0, vec1;
    vec0 << 5 << 1 << 3 << 4 << 1;
    vec1 << 3 << 6 << 2 << 4 << 8;
    vec2 << 0 << 7 << 1 << 2 << 1;
    widget.setDataset( 0, vec0, "vec0" );
    widget.setDataset( 1, vec1, "vec1" );
    widget.setType( Widget::Pie );
</pre>
```

We need to change the default chart type from Line Chart (the default) to Pie Chart by calling the KDChart::Widget::setType() method.

Now, configure a Pen to draw a line around the Pie and its section:

QPen piePen( widget.pieDiagram()->pen() ); piePen.setWidth( 3 ); piePen.setColor( gt::yellow ); // call your diagram and set the new pen widget.pieDiagram()->setPen( 2, piePen );

Here, we are configuring the pen "attribute". As you can see, it's pretty straight forward. KDChart::Widget::pieDiagram() lets us get a pointer to our widget diagram. To assign the new pen to our diagram, call the diagram KD-Chart::AbstractDiagram::setPen() method.

Finally, we conclude our little example:

```
widget.show();
return app.exec();
```

See the screenshot below for resulting chart.

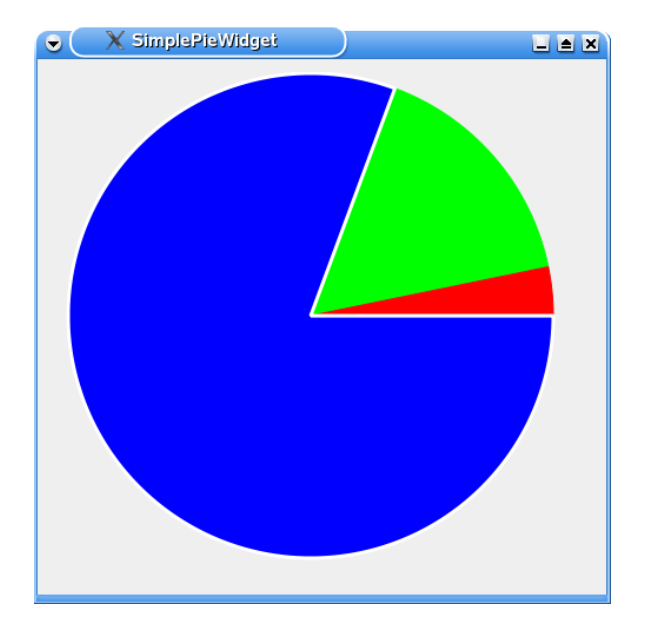

### Figure 4.21. A Simple Pie Widget

This example may be compiled and run from the following location of your KD Chart installation: examples/Pie/Simple/

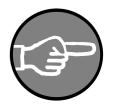

## Note

Configuring attributes for a KDChart::PieDiagram that uses KD-Chart::Chart is done the same way as a KDChart::Widget. You just need to assign the configured attributes to your pie diagram, then assign the diagram to the chart by calling KD-Chart::Chart::replaceDiagram().

# **Pies Attributes**

By "Pie attributes," we are talking about all parameters that can be configured and set by the user as well as those specific to the Pie Chart type. KD Chart 2 API separates the attributes specific to a chart type from the generic attributes. Generic attributes are common to all chart types - for example, the setters and getters for a brush or a pen (See the KDChart::AbstractDiagram, KDChart::PieAbstractDiagram, etc).

Those attributes that have reasonable default values can simply be modified by the user by calling one of the pie diagram set functions - KD-

Chart::PieDiagram::setPieAttributes().

The procedure is straight forward:

- Create a KDChart::PieAttributes object by calling KD-Chart::PieDiagram::pieAttributes().
- Configure the object using the setters available.
- Assign the object to your Diagram using one of the setters available in KD-Chart::PieDiagram. Every attribute can be configured and applied to the whole diagram, to a column, or to a specified index (QModelIndex).

KD Chart 2 supports the attributes listed below for the Pie chart type. In the next section, we will learn how each of those attributes can be set and retrieved.

- Explode: Enable/Disable exploding pie piece(s)
- Explode factor: The explode factor is a greal between 0 and 1. We read the decimal as a percentage of the total available radius.
- StartPosition: Set the starting angle for the first dataset. It can only be specified for the whole diagram.
- Granularity: Set the granularity: the smaller the granularity, the more your diagramsegments will show facettes instead of rounded segments. It can only be specified for the whole diagram.
- PieAttributes: set or retrieve the pie diagram Attributes. ( see: KD-Chart::AbstractPieDiagram)
- ThreeDPieAttributes: set or retrieve the diagram ThreeDAttributes. ( see: KD-Chart::AbstractPieDiagram )

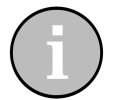

## Tip

The default explode factor is 10 percent; use setExplodeFactor() to specify a different factor. This is a convenience function. Calling setExplode( true ) does the same as calling setExplodeFactor( 0.1 ), and calling setExplode( false ) does the same as calling setExplodeFactor( 0.0 ).

To get a pie chart like the one presented above (with one or several of the pieces separated from the others in *exploded* mode), you would have to set its attributes by calling KDChart::PieAttributes::setExplode() or KD-Chart::PieAttributes::setExplodeFactor(). If you want to change the explode factor's default value, use the available methods for assigning those attributes to your diagram as shown in the following code sample:

```
// 1 - Create a PieAttribute object
PieAttributes pa( m_pie->PieAttributes( column ) );
// 2 - Enable exploding, point to a dataset and give the
// explode factor passing the dataset number and the factor
pa.setExplodeFactor( 0.5 );
// 3 - Assign to your diagram
m_pie->setPieAttributes( column, pa);
```

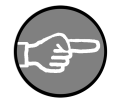

#### Note

Three-dimensional look of the pies can be enable and configured by setting its ThreeD attributes. This is done in the same way we set the PieAttributes in the code sample above. We will describe that more in detail later in Chapter 8, *Customizing Your Chart* - Section , "ThreeD Attributes".

#### **Pie Attributes Sample**

Let's look at some sample code that describes the above process. We recommend that you compile and run the example with us. It is located in the examples/ Pie/Parameters/ directory of your KD Chart installation.

First, we want to include the header files and bring in the KD Chart namespace.

```
#include <QtGui>
#include <KDChartChart>
#include <KDChartPieDiagram>
#include <KDChartPieAttributes>
using namespace KDChart;
```

We include KDChartPieAttributes so that we can configure an exploding pie slice. These attributes are specific to the Pie types.

In the next example, we use a KDChart::Chart class and a QStandardItemModel to store the data that will be assigned to our diagram.

```
m_model.insertRows( 0, 1, QModelIndex() );
m_model.insertColumns( 0, 6, QModelIndex() );
for ( int row = 0; row < 1; ++row ) {
    for ( int column = 0; column < 6; ++column ) {
        QModelIndex index =
            m_model.index( row, column, QModelIndex() );
        m_model.setData(index, QVariant( ( row + 1 ) * ( column + 1 ) );
        }
    }
    // We need a Polar plane for the Pie type
    PolarCoordinatePlane* polarPlane =
    new PolarCoordinatePlane( &m_chart );
    // replace the default Cartesian plane with
    // our Polar plane
    m_chart.replaceCoordinatePlane( polarPlane );
    // assign the model to our pie diagram
    PieDiagram* diagram = new PieDiagram;
diagram->setModel( &m_model );
```

After we have stored our data in the model, we need to replace the default Cartesian plane against a Polar plane. This has to be done before creating our Pie diagram. In this case, we want to display a KDChart::PieDiagram. As always, we need to assign the model to our diagram. This procedure is similar for all diagram types.

We are now ready to configure our attributes. We want to explode a section of the Pie and configure a Pen to draw an outline around it. Lets begin with the KD-Chart::PieAttributes.

```
// Configure some Pie specific attributes
// explode a section
PieAttributes pa( diagram->pieAttributes( 1 ) );
pa.setExplodeFactor( 0.1 );
// Assign the attributes
// to the 2nd dataset of the diagram
diagram->setPieAttributes( 1, pa );
```

As for all attributes, we call them by using the relevant method available from our diagram interface. Here, it's diagram->pieAttributes(). The second step is to set the attributes with our own values. Then we'll assign it to our diagram. In the code above, we explode the second slice (dataset) in our Pie.

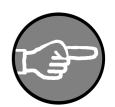

#### Note

After we've configured our attributes, we need to assign the attributes to the diagram. This can be done for the whole diagram, for a column, or at a specific index. Look at the attributes interface and the methods available there to find those setters and getters.

We want to configure the Pen to draw a line around the exploded section. This helps focus the reader's attention on that particular dataset.

```
QPen sectionPen( diagram->pen( 1 ) );
sectionPen.setWidth( 5 );
sectionPen.setStyle( Qt::DashLine );
sectionPen.setColor( Qt::magenta );
diagram->setPen( 1, sectionPen );
```

Of course, we could also have changed the pen for all datasets as well.

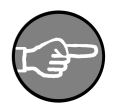

#### Note

The Pen and the Brush setters and getters are implemented at a lower level in our KDChart::AbstractDiagram class to create a cleaner code structure. The AbstractDiagram methods are used by all types of diagrams. Their configuration is simple and straight forward (as you can see in the sample code). Create or get a Pen, configure it, then call one of the available setter methods (See the KDChart::AbstractDiagram API Reference about those methods). Once our attributes are configured and assigned, we just need to assign the Pie diagram to our chart and conclude the implementation.

```
m_chart.coordinatePlane()->replaceDiagram( diagram );
QVBoxLayout* 1 = new QVBoxLayout( this );
1->adMidget( &m_chart );
setLayout( 1 );
```

We can apply the procedure above to any supported attributes for all the chart types. The resulti of the code we have gone through can be seen in the following screenshot. We also recommend you compile and run the example related to this section and located in the examples/Pie/Parameters/ directory of your KD Chart installation.

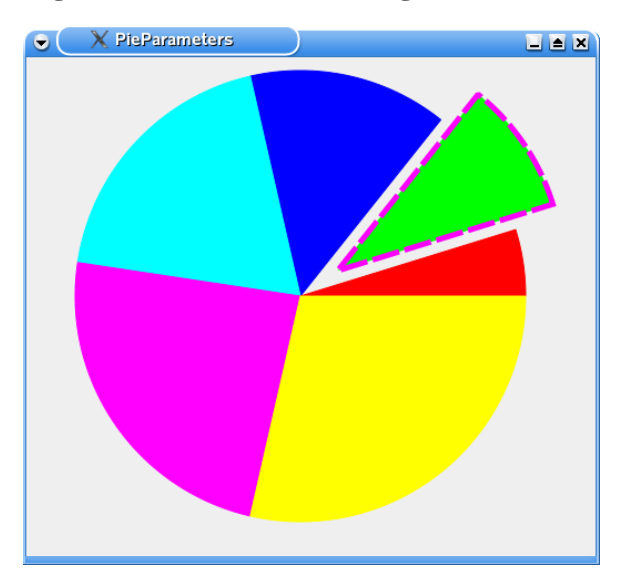

#### Figure 4.22. Pie With Configured Attributes

#### **Tips and Tricks**

In the next section we will be going through some examples that use interesting features offered by the KD Chart 2 API. We go over the code and display a screenshot of the resulting widget.

## A Complete Pie Example

In the following implementation we want to be able to:

- Configure the Start position.
- Display a Pie chart and shift between normal and 3D appearance.
- · Explode one or several slices and set a surrounding line around exploded sections
- Run an animation (exploding).

In the example below, we are using a KDChart::Chart class and a homemade TableModel derived from QAbstractTableModel.

We recommend you consult the "TableModel" interface and implementation files located in the examples/tools/ directory of your KD Chart installation.

Let's concentrate on our Pie chart implementation and consult the files below. Other needed files, like the ui, pro, qrc, CSV and main.cpp, can be found in the examples/ Pie/Advanced/ directory of your installation.

```
1
            ** Copyright (C) 2001-2012 Klaralvdalens Datakonsult AB. All rights reserved.
 5 ** This file is part of the KD Chart library.
  ** Licensees holding valid commercial KD Chart licenses may use this file in
  **
    accordance with the KD Chart Commercial License Agreement provided with
   ** the Software.
10 **
  ** This file may be distributed and/or modified under the terms of the
   ** GNU General Public License version 2 and version 3 as published by the
  ** Free Software Foundation and appearing in the file LICENSE.GPL.txt included.
15 **
   ** This file is provided AS IS with NO WARRANTY OF ANY KIND, INCLUDING THE
  ** WARRANTY OF DESIGN, MERCHANTABILITY AND FITNESS FOR A PARTICULAR PURPOSE.
   ** Contact info@kdab.com if any conditions of this licensing are not
20 ** clear to you.
   #ifndef MAINWINDOW_H
25 #define MAINWINDOW H
  #include "ui_mainwindow.h"
  #include <TableModel.h>
30 QT_BEGIN_NAMESPACE
  class QTimer;
  QT_END_NAMESPACE
  namespace KDChart {
     class Chart;
35
      class PieDiagram;
  class MainWindow : public QWidget, private Ui::MainWindow
40
      O OBJECT
  public:
      MainWindow( QWidget* parent = 0 );
45 private slots:
      // start position
      void on_startPositionSB_valueChanged( double pos );
```

```
void on startPositionSL valueChanged( int pos );
50
       // explode
       void on_explodeSubmitPB_clicked();
       void on_animateExplosionCB_toggled( bool toggle );
       void setExplodeFactor( int column, greal value );
55
       // animation
       void slotNextFrame();
       // 3D
       void on_threeDGB_toggled( bool toggle );
60
      void on_threeDFactorSB_valueChanged( int factor );
  private:
       KDChart::Chart* m_chart;
       TableModel m model;
      KDChart::PieDiagram* m_pie;
QTimer* m_timer;
65
      int m_currentFactor;
      int m_currentDirection;
70
       int m_currentSlice;
   };
   #endif /* MAINWINDOW_H */
75
```

In the code above, we bring up the KDChart namespace, as usual, and declare our slots. This allows the user configure line chart attributes manually from the GUI. As you can see, we are using a KDChart::Chart ( m\_chart ), a KDChart::PieDiagram ( m\_pies ), and our home made TableModel ( m\_model ).

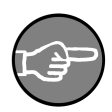

1

#### Note

Before displaying our Pie diagram we need to implicitely replace the default cartesian plane with a KDChart::PolarCoordinatePlane.

```
/*****
  ** Copyright (C) 2001-2012 Klaralvdalens Datakonsult AB. All rights reserved.
 5 ** This file is part of the KD Chart library.
   ** Licensees holding valid commercial KD Chart licenses may use this file in
  ** accordance with the KD Chart Commercial License Agreement provided with
  ** the Software.
10 **
  ** This file may be distributed and/or modified under the terms of the
  ** GNU General Public License version 2 and version 3 as published by the
** Free Software Foundation and appearing in the file LICENSE.GPL.txt included.
15 **
   ** This file is provided AS IS with NO WARRANTY OF ANY KIND, INCLUDING THE
  ** WARRANTY OF DESIGN, MERCHANTABILITY AND FITNESS FOR A PARTICULAR PURPOSE.
  ** Contact info@kdab.com if any conditions of this licensing are not
20 ** clear to you.
   44
  #include "mainwindow.h"
25
  #include <KDChartChart>
```

```
#include <KDChartPieDiagram>
    #include <KDChartPieAttributes>
#include <KDChartThreeDPieAttributes>
30
    #include <QDebug>
    #include <OTimer>
    using namespace KDChart;
 35
    MainWindow::MainWindow( QWidget* parent ) :
        QWidget( parent ),
m currentFactor( 0 )
        m_currentDirection( 1 ),
 40
        m_currentSlice( 0 )
    {
        setupUi( this );
        QHBoxLayout* chartLayout = new QHBoxLayout( chartFrame );
 45
        m_chart = new Chart();
        m_chart->setGlobalLeadingLeft( 5 );
m_chart->setGlobalLeadingRight( 5 );
        chartLayout->addWidget( m_chart );
        hSBar->setVisible( false );
        vSBar->setVisible( false );
 50
        m_model.loadFromCSV( ":/data" );
        explodeDatasetSB->setMaximum( m_model.columnCount() - 1 );
 55
        // Set up the diagram
        PolarCoordinatePlane * polarPlane = new PolarCoordinatePlane( m_chart );
        m_chart->replaceCoordinatePlane( polarPlane );
        m pie = new PieDiagram();
        m_pie->setModel( &m_model );
 60
        m_chart->coordinatePlane()->replaceDiagram( m_pie );
        m_timer = new QTimer( this );
        connect( m_timer, SIGNAL( timeout() ), this, SLOT( slotNextFrame() ) );
    }
 65
    void MainWindow::on_startPositionSB_valueChanged( double pos )
        const int intValue = static_cast<int>( pos );
        startPositionSL->blockSignals( true );
 70
        startPositionSL->setValue( intValue
        startPositionSL->blockSignals( false );
        static_cast<PolarCoordinatePlane*>( m_chart->coordinatePlane()
                                            )->setStartPosition( pos );
        m chart->update();
 75 }
    void MainWindow::on_startPositionSL_valueChanged( int pos )
        qreal qrealValue = static_cast<qreal>( pos );
 80
        startPositionSB->blockSignals( true );
        startPositionSB->setValue( grealValue
                                                 );
        startPositionSB->blockSignals( false );
        static_cast<PolarCoordinatePlane*>( m_chart->coordinatePlane()
                                            )->setStartPosition( pos );
 85
        m_chart->update();
    void MainWindow::on_explodeSubmitPB_clicked()
 90
        setExplodeFactor( explodeDatasetSB->value(), explodeFactorSB->value() );
        m_chart->update();
    void MainWindow::setExplodeFactor( int column, greal value )
 95 {
        // Note:
        // We use the per-column getter method here, it will fall back
        // automatically to return the global (or even the default) settings.
        PieAttributes attrs( m_pie->pieAttributes( column ) );
100
        attrs.setExplodeFactor( value );
        m_pie->setPieAttributes( column, attrs );
```

m\_chart->update();

```
105 void MainWindow::on_animateExplosionCB_toggled( bool toggle )
         if( toggle )
             m_timer->start( 100 );
         else
110
             m timer->stop();
    3
    void MainWindow::slotNextFrame()
115
         m_currentFactor += ( 1 * m_currentDirection );
if( m_currentFactor == 0 || m_currentFactor == 5 )
              m_currentDirection = -m_currentDirection;
         if( m_currentFactor == 0 ) {
    setExplodeFactor( m_currentSlice, 0.0 );
120
              m_currentSlice++;
              if( m_currentSlice >= m_model.columnCount() )
                  m_currentSlice = 0;
         }
125
         setExplodeFactor(
              m currentSlice
              static_cast<qreal>( m_currentFactor ) / 10.0 );
         m_chart->update();
130 }
    void MainWindow::on_threeDGB_toggled( bool toggle )
         // note: We use the global getter method here, it will fall back
// automatically to return the default settings.
ThreeDPieAttributes attrs( m_pie->threeDPieAttributes() );
135
         attrs.setEnabled( toggle );
         attrs.setDepth( threeDFactorSB->value() );
         m_pie->setThreeDPieAttributes( attrs );
140
         m_chart->update();
    void MainWindow::on_threeDFactorSB_valueChanged( int factor )
145
         // note: We use the global getter method here, it will fall back
                   automatically to return the default settings.
         ThreeDPieAttributes attrs( m_pie->threeDPieAttributes() );
         attrs.setEnabled( threeDGB->isChecked() );
         attrs.setDepth( factor ).
         m_pie->setThreeDPieAttributes( attrs );
150
         m_chart->update();
    3
155
```

First, we add our chart to the layout as we would any other Qt widget. Then we load the data to be display into our model and assign the model to our pie diagram. We also want to set up a QTimer to run our animation. Finally, we assign the diagram to our chart.

```
QHBoxLayout* chartLayout = new QHBoxLayout( chartFrame );
m_chart = new Chart();
chartLayout->addWidget( m_chart );
m_model.loadFromCSV( ":/data" );
// Set up the plane
PolarCoordinatePlane* polarPlane = new PolarCoordinatePlane( m_chart );
m_chart->replaceCoordinatePlane( polarPlane );
// Set up the diagram
```

```
86
```

```
m_pie = new LineDiagram();
m_pie->setModel( &m_model );
m_chart->coordinatePlane()->replaceDiagram( m_pie );
// Instantiate the timer
QTimer *timer = new QTimer( this );
connect(timer, SIGNAL( timeout() ), this, SLOT( slot_NextFrame() ) );
```

The user should be able to change the start position from the GUI. This can be implemented by using KDChart::PieAttributes, as shown below, and then updating the view.

```
PieAttributes pa( m_pie->pieAttributes() );
pa.setStartPosition( pos );
m_pie->setPieAttributes( pa );
m_chart->update();
....
```

We want the user to be able to shift between the 3D-mode display and the standard display from the GUI.

```
// note: We use the global getter method here, it will fall back
// automatically to return the default settings.
ThreeDPieAttributes tda( m_pie->threeDPieAttributes() );
tda.setEnabled( toggle );
tda.setDepth( threeDFactorSB->value() );
m_pie->setThreeDPieAttributes( tda );
m_chart->update();
```

We want the user to be able to explode one or several slices (datasets). We also want to allow the user to configure the exploding factor. We implement this by configuring our pie attributes and assigning them by dataset to the diagram, as shown below.

```
// note: We use the per-column getter method here, it will fall back
// automatically to return the global (or even the default) settings.
PieAttributes pa( m_pie->pieAttributes( column ) );
pa.setExplodeFactor( value );
m_pie->setPieAttributes( column, pa );
...
m_chart->update();
...
```

We can use the same procedure to run our animation. To learn more about coding the animation, which is more related to Qt programming, consult examples/ Pie/Advanced/mainwindow.cpp.

You can compile and run this example from the examples/Pie/Advanced/ directory in your KD Chart installation. The figure below shows the widget we created in the code example.

#### Figure 4.23. A Full featured Pie Chart

| Start position: 4.00                                 |
|------------------------------------------------------|
| Explode   Dataset   Factor   0.05   Submit   Animate |

# **Polar Charts**

Polar charts get their name from displaying "polar coordinates" instead of Cartesian coordinates. They use the KDChart::PolarCoordinatePlane.

To instantiate a polar chart you can call the KDChart::Widget function with set-Type(Widget::Polar), or you can create a KDChart::PolarDiagram object and assign it to your KDChart::Chart by calling its replaceDiagram() method.

## **A Simple Polar Chart**

Compile and run the example file in examples/Polar/Simple/ to see a normal polar chart (as shown below).

### Figure 4.24. A Normal Polar Chart

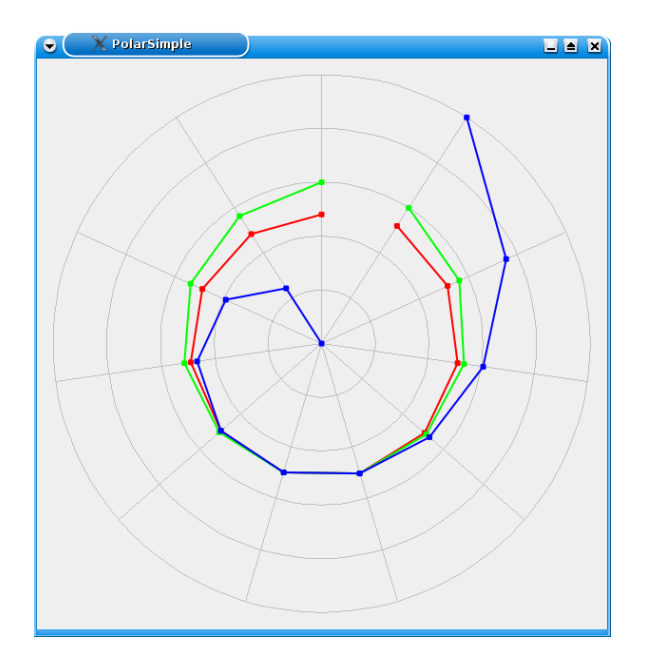

## **Polar Attributes**

In addition to using the generic classes KDChart::DataValueAttributes and KD-Chart::MarkerAttributes (available to all diagram types supported by KD Chart 2), the following setter methods are provided by the KD-Chart::PolarDiagram:

- setRotateCircularLabels( bool ) determines whether circular labels are rotated automatically or not. If set, the labels' base lines will be adjusted in reference to the circular grid lines.
- setCloseDatasets( bool ) may be used to close each of the data series by connecting the last points to thier respective start points.

The KDChart::PolarCoordinatePlane provides an additional means of configuration that may make sense for your polar chart:

- setStartPosition( greal ) specifies the Position of the Zero degrees value and thus the rotation of your grid.
- setGridAttributes ( bool circular ) sets the attributes to be used for grid lines drawn in a circular direction (or in sagittal direction, resp.).

For example, to hide the circular grid lines, you would do this:

```
KDChart::PolarCoordinatePlane* plane =
    static_cast< PolarCoordinatePlane* >( m_chart->coordinatePlane() );
KDChart::GridAttributes attrs( plane->gridAttributes( true ) );
attrs.setGridVisible( false );
plane->setGridAttributes( true, attrs );
....
```

These additional example files demonstrate the methods described above: examples/Polar/Advanced/ and examples/Polar/Parameters/.

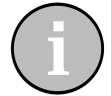

#### Tip

Currently only normalized polar charts can be shown. All values advance by the same number of polar degrees and there is no way to specify a data cell's angle individually. While this is ideal for some situations, its not possible to display true world map data since you can not specify each cell's rotation angle. Transforming your coordinates to the Cartesian system and using a Point Chart may be a solution in such cases.

# **Ternary Coordinate Plane**

KD Chart supports ternary charts and therefore has an appropriate coordinate plane. This class is the KDChart::TernaryCoordinatePlane.

The idea of a ternary chart is to plot triple values on a triangle. Triple values are represented by three floating point values totalling the fixed sum 1.0. Each plotted dataset needs three columns in the model.

#### Figure 4.25. A Simple Ternary Chart

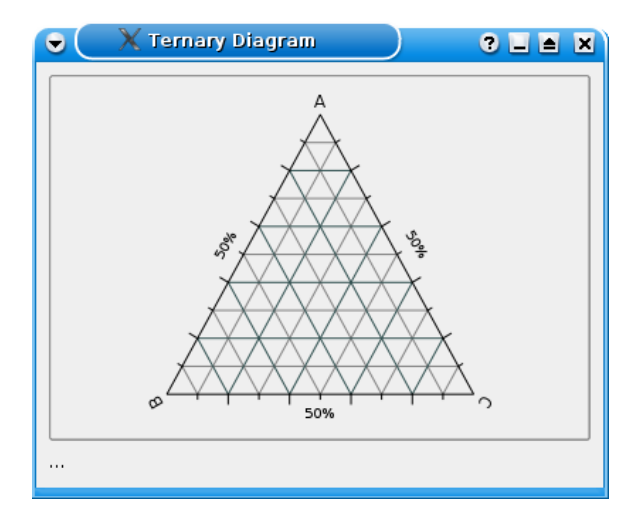

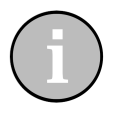

# Tip

KD Chart uses the first two values to calculate the third. If the sum of the first two columns is already greater than 1.0, the data triple is considered invalid and disregarded.

This section describes the chart types that can be added to a ternary coordinate plane.

To use the diagram, create an instance of KDChart::TernaryCoordinatePlane. Then you can make KD Chart use it by calling KD-Chart::Chart::replaceCoordinatePlane() and adding the diagram to it.

## **Ternary Line Charts**

A ternary line chart connects all the points of each dataset with a line.

The following code example explains how to work with it:

```
chart.show();
```

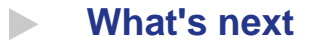

For our diagram to be useful, we need to be able to display its axis. That will be the subject of our next chapter.

# **Chapter 5. Axes**

Axes are implemented at different levels in the KD Chart 2 API. KD Chart uses KD-Chart::CartesianAxis and KDChart::TernaryAxis. Both are derived from their common base class: KDChart::AbstractAxis.

The user may specify his own set of strings to use as Axis labels with the KD-Chart::AbstractAxis::setLabels() method.

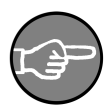

#### Note

Labels specified via setLabels take precedence/ If a non-empty list is passed, KD Chart will use these strings as axis labels instead of calculating them. By passing an empty QStringList, you reset it to the default behaviour.

For convenience, we can also specify short labels in our own set of strings. These can be used as axis labels if normal labels are too long. Use KD-Chart::AbstractAxis::setShortLabels( const QStringList ).

General text attributes for axis values and labels may also be configured. This way, the labels of all of your axes, in all of your diagrams (within the Chart), can be drawn in a default font size.

The setters and getters, for axis labels and their text attributes, are implemented in the axis base class KDChart::AbstractAxis. For an in depth look, we recommend studying the KDChart::AbstractAxis API Reference.

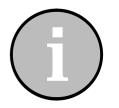

# Tip

If you set a smaller number of strings than the number of labels drawn at this axis, KD Chart will iterate over the list, repeating the strings, until all labels are drawn.

For example, you could specify the seven days of the week as abscissa labels. Then those labels could be repeatedly used.

# **Cartesian Axis**

The class KDChart::CartesianAxis is used along with displayed diagrams in a cartesian coordinate plane and it contains the setters and getters related to the axis specifics to those chart types.

It allows the user to set and retrieve the axis position (top, bottom, left or right) or its type (abscissa, ordinate). You may also assign or retrieve a title and its text attributes. That is where the axis are painted.

The setters and getters for specific cartesian features are implemented in KD-Chart::CartesianAxis.

# **Ternary Axis**

Use the KDChart::TernaryAxis class for diagrams displayed in a ternary coordinate plane.

Since ternary diagrams are not rectangular but triangular, ternary axes can be added at three different positions relative to the diagram: South, East and West.

# How to configure Cartesian Axes

To add axis to a cartesian diagram, we need to use the KD-Chart::AbstractCartesianDiagram::addAxis() method. The diagram takes ownership of the axis and will delete it by itself.

To gain back ownership (e.g. for assigning the axis to another diagram) use the KD-Chart::AbstractDiagram::takeAxis() method before calling addAxis on the other diagram.

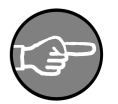

## Note

KDChart::AbstractDiagram::takeAxis()removes the axis from the diagram without deleting it. The diagram no longer owns the axis; so it is the caller's responsibility to delete the axis.

#### **Cartesian Axes Sample**

Let's look at the following lines of code based on the Simple Widget we have be working with above (see Chapter 3, *Basic steps: Create a Chart* - Section, "Widget Example"). In this example, we will demonstrate how to add an X axis, and a Y axis, to your diagram. We will also set the Axis titles in a KDChart::Widget.

First, include the appropriate headers and bring in the KDChart namespace:

```
#include <QApplication>
#include <KDChartWidget>
#include <KDChartLineDiagram>
#include <KDChartCartesianAxis>
```

using namespace KDChart;

We need to include KDChartLineDiagram so that we can add the axis (as we will see later on).

```
int main( int argc, char** argv ) {
```

```
QApplication app( argc, argv );
Widget widget;
// our Widget can be configured
// as any Qt Widget
widget.resize( 600, 600 );
// store the data and assign it
QVector< double > vec0, vec1;
vec0 << 5 << 1 << 3 << 4 << 1;
vec1 << 3 << 6 << 2 << 4 << 1;
vec2 << 0 << 7 << 1 << 2 << 1;
widget.setDataset( 0, vec0, "vec0" );
widget.setDataset( 1, vec1, "vec1" );
widget.setDataset( 2, vec2, "vec2" );
```

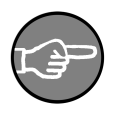

#### Note

We don't need to change the default chart type (Line Chart) by calling the KDChart::Widget::setType() method.

Now, let's create our axes. Position them and set their titles:

```
CartesianAxis *xAxis = new CartesianAxis( widget.lineDiagram() );
CartesianAxis *yAxis = new CartesianAxis(widget.lineDiagram() );
xAxis->setPosition( CartesianAxis::Bottom );
yAxis->setPosition( CartesianAxis::Left );
xAxis->setTitleText( "Abscissa bottom position" );
yAxis->setTitleText( "Ordinate left position" );
```

And add them to our diagram (which will take the ownership):

```
widget.lineDiagram()->addAxis( xAxis );
widget.lineDiagram()->addAxis( yAxis );
```

Finally, we conclude our small example:

```
widget.show();
return app.exec();
```

See the screenshot below for the resulting chart:

Figure 5.1. A Simple Widget With Axis

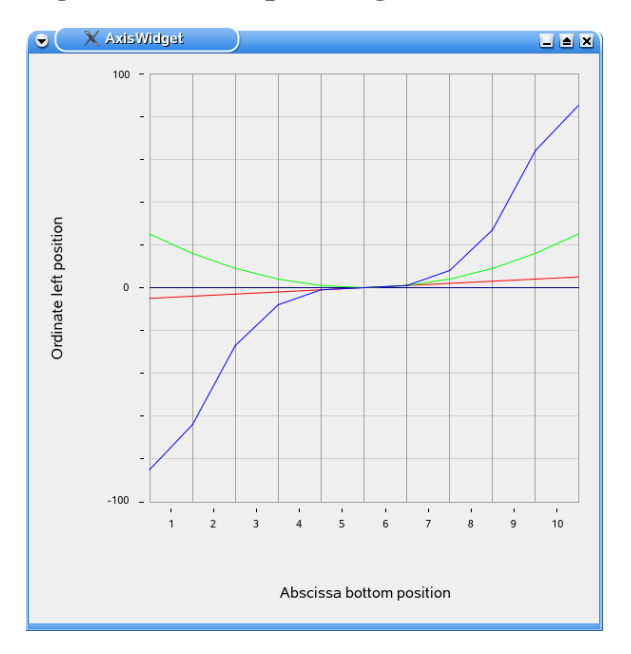

This example may be compiled and run from the following location of your KD Chart installation: examples/Axis/Widget/

In Section , "Tips", we will present you a more elaborate example that uses KD-Chart::Chart. We will configure our axis title text attributes as well as create our own labels (and their shortened version).

# Tips

In this section, we want to give you some examples showing interesting features offered by the KD Chart 2 API. We will study some code and show a screenshot of the resulting widget.

### **Axis Example**

In the following implementation we want to be able to:

- Add axes at different positions.
- Set the axis title and configure their text attributes.

- Use our own labels and their shortened versions.
- Configure our labels text attributes.

1

In the example below, we are using a KDChart::Chart class and a homemade TableModel (for convenience). It is derived from QAbstractTableModel.

We recommend consulting the "TableModel" interface and implementation files that are located in the examples/tools/ directory of your KD Chart installation.

Let's concentrate on our diagram \_with\_ axis implementation for now. Consult the following files below. Other needed files, like the ui, pro, qrc, CSV and main.cpp files, can be referred to in the examples/Axis/Chart/ directory of your installation.

\*\* Copyright (C) 2001-2012 Klaralvdalens Datakonsult AB. All rights reserved. 5 \*\* This file is part of the KD Chart library. \*\* Licensees holding valid commercial KD Chart licenses may use this file in \*\* accordance with the KD Chart Commercial License Agreement provided with \*\* the Software. 10 \*\* \*\* This file may be distributed and/or modified under the terms of the \*\* GNU General Public License version 2 and version 3 as published by the \*\* Free Software Foundation and appearing in the file LICENSE.GPL.txt included. 15 \*\* \*\* This file is provided AS IS with NO WARRANTY OF ANY KIND, INCLUDING THE \*\* WARRANTY OF DESIGN, MERCHANTABILITY AND FITNESS FOR A PARTICULAR PURPOSE. \*\* Contact info@kdab.com if any conditions of this licensing are not 20 \*\* clear to you. \*\* #ifndef MAINWINDOW H 25 #define MAINWINDOW\_H #include "ui\_mainwindow.h" #include <TableModel.h> 30 namespace KDChart { class Chart; class BarDiagram; 1 35 class MainWindow : public QWidget, private Ui::MainWindow { O OBJECT public: MainWindow( QWidget\* parent = 0 ); private: KDChart::Chart\* m\_chart; 45 TableModel m\_model; KDChart::BarDiagram\* m\_lines; }; 50 #endif /\* MAINWINDOW\_H \*/

In the above code, we bring up the KDChart namespace, as usual. As you can see, we are using a KDChart::Chart object (m\_chart), a KDChart::LineDiagram object (m\_lines), and our home made TableModel (m\_model).

1 \*\*\*\*\*\* \*\* Copyright (C) 2001-2012 Klaralvdalens Datakonsult AB. All rights reserved. \* \* 5 \*\* This file is part of the KD Chart library. \*\* \*\* Licensees holding valid commercial KD Chart licenses may use this file in \*\* accordance with the KD Chart Commercial License Agreement provided with \*\* the Software. 10 \*\* \*\* \*\* This file may be distributed and/or modified under the terms of the \*\* GNU General Public License version 2 and version 3 as published by the \*\* Free Software Foundation and appearing in the file LICENSE.GPL.txt included. 15 \*\* \*\* This file is provided AS IS with NO WARRANTY OF ANY KIND, INCLUDING THE \*\* WARRANTY OF DESIGN, MERCHANTABILITY AND FITNESS FOR A PARTICULAR PURPOSE. \*\* Contact info@kdab.com if any conditions of this licensing are not 20 \*\* clear to you. ++ #include "mainwindow.h" 25 #include <KDChartChart> #include <KDChartBarDiagram> #include <KDChartTextAttributes> #include <KDChartRulerAttributes> 30 #include <KDChartFrameAttributes> using namespace KDChart; MainWindow::MainWindow( QWidget\* parent ) : 35 QWidget( parent ) setupUi( this ); OHBoxLayout\* chartLayout = new OHBoxLayout( chartFrame ); 40 m chart = new Chart(); m\_chart->setGlobalLeading( 10, 10, 10, 10 ); chartLayout->addWidget( m\_chart ); hSBar->setVisible( false ); vSBar->setVisible( false ); 45 m model.loadFromCSV( ":/data" ); // Set up the diagram m\_lines = new BarDiagram(); 50 m\_lines->setModel( &m\_model ); // create and position axis CartesianAxis \*topAxis = new CartesianAxis( m\_lines ); CartesianAxis \*leftAxis = new CartesianAxis ( m\_lines ); 55 RulerAttributes rulerAttr = topAxis->rulerAttributes(); rulerAttr.setTickMarkPen( 0.99999999, QPen( Qt::red ) ); rulerAttr.setTickMarkPen( 2.0, QPen( Qt::green ) ); rulerAttr.setTickMarkPen( 3.0, QPen( Qt::blue ) ); rulerAttr.setShowMinorTickMarks(true); 60 //rulerAttr.setShowMajorTickMarks(false); topAxis->setRulerAttributes( rulerAttr ); CartesianAxis \*rightAxis = new CartesianAxis ( m\_lines ); CartesianAxis \*bottomAxis = new CartesianAxis ( m\_lines ); topAxis->setPosition ( CartesianAxis::Top ); leftAxis->setPosition ( CartesianAxis::Left ); 65 rightAxis->setPosition ( CartesianAxis::Right ); bottomAxis->setPosition ( CartesianAxis::Bottom ); // set the margin that should be used between the displayed labels and the ticks to zero

```
70 #if 0
         RulerAttributes ra = bottomAxis->rulerAttributes();
         ra.setLabelMargin(0);
         bottomAxis->setRulerAttributes( ra );
    #endif
 75
     // show a red frame around the bottom axis
    #if 0
         FrameAttributes fa( bottomAxis->frameAttributes() );
         fa.setPen( QPen(QBrush(QColor("#ff0000")),1.0) );
 80
         fa.setVisible( true );
         bottomAxis->setFrameAttributes( fa );
    #endif
         // set axis titles
         // Set axis trileText ( "Abscissa color configured top position" );
topAxis->setTitleText ( "left Ordinate: fonts configured" );
rightAxis->setTitleText ( "right Ordinate: default settings" );
bottomAxis->setTitleText ( "Abscissa Bottom" );
 85
         topAxis->setTitleSize(1.1);
 90
         topAxis->setTitleSpace(.4);
         // configure titles text attributes
         TextAttributes taTop ( topAxis->titleTextAttributes () );
         taTop.setPen( QPen( Qt::red ) );
 95
         topAxis->setTitleTextAttributes ( taTop );
         TextAttributes taLeft ( leftAxis->titleTextAttributes () );
         taLeft.setRotation( 180 );
         Measure me( taLeft.fontSize() );
100
         me.setValue( me.value() * 0.8 );
         taLeft.setFontSize( me );
    // Set the following to 1, to hide the left axis title // \, - no matter if a title text is set or not
105 #if 0
         taLeft.setVisible( false );
    #endif
         leftAxis->setTitleTextAttributes ( taLeft );
         TextAttributes taBottom ( bottomAxis->titleTextAttributes () );
taBottom.setPen( QPen( Qt::blue ) );
bottomAxis->setTitleTextAttributes ( taBottom );
110
         // configure labels text attributes
         TextAttributes taLabels( topAxis->textAttributes() );
115
         taLabels.setPen( QPen( Qt::darkGreen ) );
         taLabels.setRotation( 90);
         topAxis->setTextAttributes( taLabels );
         leftAxis->setTextAttributes( taLabels );
120
         bottomAxis->setTextAttributes( taLabels );
    // Set the following to 0, to see the default Abscissa labels // (== X headers, as read from the data file)
125 #if 1
         // configure labels and their shortened versions
         QStringList daysOfWeek;
         130
         topAxis->setLabels( daysOfWeek );
         QStringList shortDays;
         135
         topAxis->setShortLabels( shortDays );
         QStringList bottomLabels;
         bottomLabels << "Team A" << "Team B" << "Team C";
         bottomAxis->setLabels( bottomLabels );
140
         QStringList shortBottomLabels;
         shortBottomLabels << "A" << "B";
bottomAxis->setShortLabels( shortBottomLabels );
    #endif
```

```
99
```

```
145
    // add axis
    m_lines->addAxis( topAxis );
    m_lines->addAxis( leftAxis );
    m_lines->addAxis( rightAxis );
150
    m_lines->addAxis( bottomAxis );
    // assign diagram to chart view
    m_chart->coordinatePlane()->replaceDiagram( m_lines );
155
```

First, we add our chart to the layout, just like we would for any other Qt widget. Then we load the data-to-be-displayed into our model and assign the model to our diagram.

```
QHBoxLayout* chartLayout = new QHBoxLayout( chartFrame );
m_chart = new Chart();
chartLayout->addWidget( m_chart );
hSBar->setVisible( false );
vSBar->setVisible( false );
m_model.loadFromCSV( ":/data" );
// Set up the diagram
m_lines = new LineDiagram();
m_lines->setModel( &m_model );
...
```

We want to display three axes. One positioned at the top, left and bottom of our diagram. This is straight forward:

```
CartesianAxis *topAxis = new CartesianAxis( m_lines );
CartesianAxis *leftAxis = new CartesianAxis( m_lines );
CartesianAxis *bottomAxis = new CartesianAxis( m_lines );
topAxis->setPosition( CartesianAxis::Top );
leftAxis->setPosition( CartesianAxis::Left );
bottomAxis->setPosition( CartesianAxis::Bottom );
....
```

In the above code, we declare our axes and use KD-Chart::CartesianAxis::setPosition() to give their location.

Let's now define the title text for each of those axis:

```
topAxis->setTitleText( "Abscissa color configured top position" );
leftAxis->setTitleText( "Ordinate font configured" );
bottomAxis->setTitleText( "Abscissa Bottom" );
...
```

setTitleText() and setTitleTextAttributes() are provided by in KD-Chart::CartesianAxis class. For details, see the API Reference.

This next example demonstrates how to configure the text for the title and the labels. We want to have a different configuration for each axis title as well as unique configurations for each the labels. This process is the same for configuring any type attributes. It can be done as follows:
Create an attribute object, configure it and assign it.

```
// configure titles text attributes
TextAttributes taTop( topAxis->titleTextAttributes() );
// color configuration
taTop.setPen( QPen( Qt::red ) );
// assign to the axis
topAxis->setTitleTextAttributes( taTop );
TextAttributes taLeft( leftAxis->titleTextAttributes() );
// Font configuration
Measure me(taLeft.fontSize());
me.setValue(me.value() * 1.5);
taLeft.setFontSize(me);
leftAxis->setTitleTextAttributes( taLeft );
TextAttributes taBottom( bottomAxis->titleTextAttributes() );
taBottom.setPen( QPen( Qt::blue ) );
bottomAxis->setTitleTextAttributes( taBottom );
// configure labels text attributes by modifying the
// current settings valid for the bottom axis
// Note:
   By default KD Chart is using the same text attributes
11
11
     for all of its axes, so it does not matter which
    axis we are asking in the following line of code here.
11
TextAttributes taLabels( bottomAxis->textAttributes() );
taLabels.setPen( QPen( Qt::darkGreen ) );
topAxis->setTextAttributes( taLabels );
leftAxis->setTextAttributes( taLabels
                                           );
bottomAxis->setTextAttributes( taLabels );
. . .
```

We want the top and bottom axis to display different types of labels. We also want to ensure those labels will be shortened in case the normal labels are too long ( see set-ShortLabels() ).

```
// configure labels and their shortened versions
QStringList daysOfWeek;
daysOfWeek << "Monday" << "Tuesday" << "Wednesday"
<< "Thursday" << "Friday";
topAxis->setLabels( daysOfWeek );
QStringList shortDays;
shortDays << "Mon" << "Tue" << "Wed"
<< "Thu" << "Fri";
topAxis->setShortLabels( shortDays );
QStringList bottomLabels;
bottomLabels << "Day 1" << "Day 2" << "Day 3"
<< "Day 4" << "Day 5";
bottomAxis->setLabels( bottomLabels );
QStringList shortBottomLabels;
shortBottomLabels << "D1" << "D2" << "D3"
<< "D4" << "D5";
bottomAxis->setShortLabels( shortBottomLabels );
```

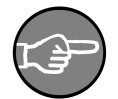

#### Note

Labels specified via setLabels take precedence. If a non-empty list is passed, KD Chart will use those strings as axis labels instead of calculating them.

Finally, the last step is to assign our axis to the diagram and then the diagram to the chart view.

// add axis
m\_lines->addAxis( topAxis );
m\_lines->addAxis( leftAxis );
m\_lines->addAxis( bottomAxis );
// assign diagram to chart view
m\_chart->coordinatePlane()->replaceDiagram( m\_lines );

This example may be compiled and run from the examples/Axis/Chart/ directory in your KD Chart installation. We recommend checking it out. The resulting widget from the above code is shown in the figure below.

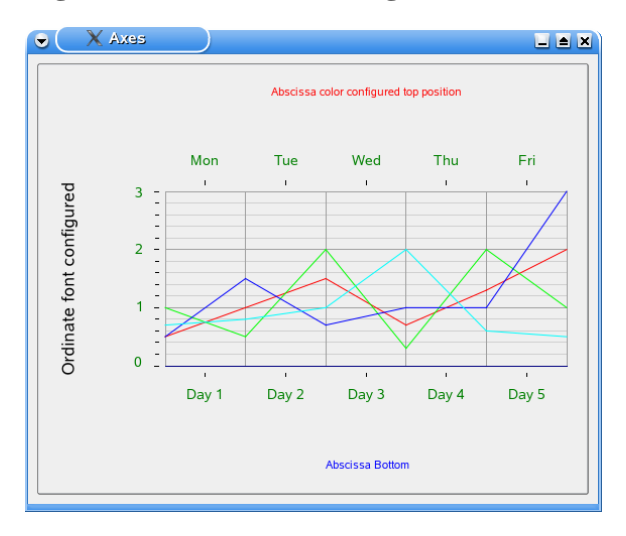

Figure 5.2. Axis with configured Labels and Titles

Several ready-to-run examples related to axes are available in examples/Axis/. We recommend running them all and reviewing their implementation.

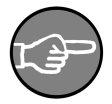

## Note

To replace the default tick marks / labels (and have your own texts shown at your own positions), use CartesianAxis::setAnnotations() as shown in this piece of code:

```
QMap< double, QString > ordinateAnnotations;
ordinateAnnotations[ 3.3 ] = "three point three";
ordinateAnnotations[ 7.5 ] = "seven and a half";
ordinateAnnotations[ 16.0 ] = "sixteen";
ordinateAnnotations[ -8 ] = "minus eight";
yAxis->setAnnotations( ordinateAnnotations );
```

# **Chapter 6. Legends**

Legends can be drawn for all kinds of diagrams. They are drawn at the chart level (in relation to diagram level). You can have more than one legend per chart. To add a legend to a chart or widget view, use KDChart::Chart::addLegend() or KD-Chart::Widget::addLegend()

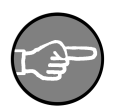

# Note

Legend is different from other classes of KD Chart as it can be displayed outside of the Chart's area. If you want to, you can embed the legend into your own widget or into part of a larger grid, which then may be inserted into a chart.

However, please note, if you are displaying the legend inside of the chart (which is probably true for most cases), you have to call KD-Chart::Chart::addLegend().

Lets go through the main configuration features offered by KDChart::Legend. Of course, we recommend consulting the API Reference, as well as the documentation for KDChart::Chart and KDChart::Widget, to fill out your understanding of how to handle legends and how to configure the available parameters.

# How to Configure

When adding a legend to a chart, we need to use the KD-Chart::Chart::addLegend() method. The chart takes ownership of the legend and takes care of the legend's removal. The methods for the KDChart::Chart and KD-Chart::Widget classes are similar. So, for simplicity's sake, in the following paragraphs we will only mention KDChart::Chart.

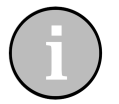

# Tip

You may want to use  ${\tt KDChart::Chart\ replaceLegend()\ which\ is}$  also available for convenience:

The old legend is deleted automatically. If its parameter is omitted, the very first legend will be replaced. In case there was no legend yet, the new legend will just be added.

If you want to reuse the old legend, call "takeLegend" and "addLegend" instead of using "replaceLegend".

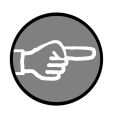

## Note

KDChart::Chart::takeLegend()removes the legend from the chart

without deleting it. The chart no longer owns the legend. It's the caller's responsibility to delete the legend.

The main configurations elements for KDChart::Legend are:

- ReferenceArea: Specifies or retrieves the reference area for the font size of title text and the font size of the item texts.
- Diagrams: Add, retrieve, replace or remove diagrams associated to the legends.
- Position, alignment and orientation are of course configurable.
- Show Lines: Paint lines between the different items of a legend.
- Attributes for titles, markers and text can be set, as well as thier colors and spacing.

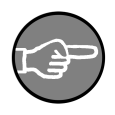

#### Note

The KDChart::Position class defines positions using compass terminology. You can specify one of nine pre-defined, logical points- much like the way you would use a compass to navigate on a map.

Please consult the setter and getter methods available in the KDChart::Legend interface.

#### Legend Sample

Let's throw some light on the Legend features by taking a look at the following sample code based on the same Simple Widget example we have been using in Chapter 3, *Basic steps: Create a Chart* - Section, "Widget Example". In the code, we'll demonstrate how to add a Legend and position it in a chart Widget using a KDChart::Widget.

First include the appropriate headers and bring in the KDChart namespace:

```
#include <QApplication>
#include <KDChartWidget>
#include <KDChartBarDiagram>
#include <KDChartPosition>
using namespace KDChart;
```

In this code, we want to display a bar chart, so we need to include KDChartBarDiagram. Since we want to be able to position our legend within the widget view, we also include KDChartPosition.

```
int main( int argc, char** argv ) {
    QApplication app( argc, argv );
    Widget widget;
    widget.resize( 600, 600 );
```

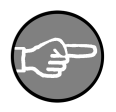

#### Note

We need to change the chart type from the defaut (line charts) to the bar diagram by calling the KDChart::Widget::setType() method.

We'll add our legend; set its position and orientation; then give it a title and dataset labels.

```
widget.addLegend(Position::North);
widget.firstLegend()->setOrientation( Qt::Horizontal );
widget.firstLegend()->setTitleText( "Bars Legend" );
widget.firstLegend()->setText( 0, "Vector 1" );
widget.firstLegend()->setText( 1, "Vector 2" );
widget.firstLegend()->setText( 2, "Vector 3" );
widget.firstLegend()->setShowLines( true );
```

Notice how we call KDChart::Widget::firstlegend() to get a pointer to our legend object and how we set it up and configure it. We will see further on (in Section, "Tips") how to configure the elements (e.g Title text, markers, etc.).

Finally, we conclude our small application:

```
widget.show();
return app.exec();
```

See the screenshot below to view the resulting chart.

#### Figure 6.1. A Widget with a simple Legend

| 👻 🦳 🗙 Legen | lSimple |  |  |  |  |
|-------------|---------|--|--|--|--|
|             |         |  |  |  |  |
|             |         |  |  |  |  |
|             |         |  |  |  |  |
|             |         |  |  |  |  |
|             |         |  |  |  |  |
|             |         |  |  |  |  |
|             |         |  |  |  |  |

This example may be compiled and run from the following location of your KD Chart installation: examples/Legends/LegendSimple/. We recommend doing so.

In Section , "Tips", we will present a more elaborate example that uses KD-Chart::Chart where we set legend elements (title, texts, markers, etc...).

# Tips

In this section, we want to give you some examples that show how to use some of the interesting features offered by the KD Chart 2 API. We will study some code and then display a screenshot showing the resulting widget.

Before we go through the example, let's look at a very simple chart implementation with a legend. We will comment on each of the following blocks of code.

First, as always, we set up a model, declare our diagram, then assign the model to it. Then we add the diagram to our chart (after including the relevant header files).

```
#include <QtGui>
#include <KDChartChart>
#include <KDChartBarDiagram>
#include <KDChartLegend>
#include <KDChartPosition>
#include <KDChartBackgroundAttributes>
#include <KDChartFrameAttributes>
using namespace KDChart;
class ChartWidget : public QWidget {
    Q_OBJECT
    public:
```

```
explicit ChartWidget( QWidget* parent = 0 ) : QWidget( parent )
{
    m_model.insertRows( 0, 2, QModelIndex() );
    m_model.insertColumns( 0, 3, QModelIndex() );
    for ( int row = 0; row < 3; ++row ) {
        for ( int column = 0; column < 3; ++column ) {
            QModelIndex index = m_model.index( row, column, QModelIndex() );
            m_model.setData(index, QVariant( ( row + 1 ) * column ) );
        }
    BarDiagram* diagram = new BarDiagram;
    diagram->setModel( &m_model );
    m chart.coordinatePlane()->replaceDiagram( diagram );
```

We want to set the legend position as well as its background and frame attributes. That's why we include those header files. It allows us to use the methods available in those classes.

Now we'll add a legend and set it up (positions, orientations, etc...):

```
// Add a legend and set it up
Legend* legend = new Legend( diagram, &m_chart );
legend->setPosition( Position::NorthEast );
legend->setAlignment( Qt::AlignCenter );
legend->setShowLines( false );
legend->setTitleText( tr( "Bars" ) );
legend->setOrientation( Qt::Vertical );
m_chart.addLegend( legend );
```

The code above handles the attributes specific to a legend. The setters and getters for the methods are implemented in the KDChart::Legend class. We recommend you consult its API Reference.

Set the Legend marker attributes. We want each dataset's marker to have its own marker style.

```
// Configure the items markers
MarkerAttributes lma;
lma.setMarkerStyle( MarkerAttributes::MarkerDiamond );
legend->setMarkerAttributes( 0, lma );
lma.setMarkerStyle( MarkerAttributes::MarkerCircle );
legend->setMarkerAttributes( 1, lma );
```

As you can see, markers are assigned per dataset. To learn more about marker styles, their methods and configurations consult the KDChart::MarkerAttributes class API Reference.

Now let's configure our legend's text items:

```
// Configure labels for Legend's items
legend->setText( 0, "Series 1" );
legend->setText( 1, "Series 2" );
legend->setText( 2, "Series 3" );
```

Each dataset can be assigned its own text and we can configure those text attributes. In this example, we will change the text's pen color to demonstrate this feature (and also to

make our legend nicer). We proceed as follows:

```
TextAttributes lta;
lta.setPen( QPen( Qt::darkGray ) );
legend->setTextAttributes( lta );
```

Configuring and assigning text attributes is the same as configuring all other attribute types. Create the text attribute object, configure it and assign it. In this case, we want to assign it to our legend by using the method, KD-Chart::Legend::setTextAttributes().

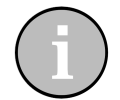

#### Tip

If we want to paint a line around our legend markers, we just need to configure a pen and assign it to our legend by calling KD-Chart::Legend::setPen(). See the following code sample for a demonstration:

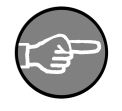

#### Note

Remember to call KDChart::Legend::datasetCount().This allows you to retrieve the count of the dataset and simply loop through it.

To make the legend more readable, set a white background inside the frame.

```
// Add a background to your legend
BackgroundAttributes ba;
ba.setBrush( Qt::white );
ba.setVisible( true );
legend->setBackgroundAttributes( ba );
```

As for all attribute settings, the code is straight forward. Just create the attribute object, configure it and assign it. We recommend you have a look at the KD-Chart::BackgroundAttributes class API Reference.

Let us now configure our legend's frame:

```
FrameAttributes fa;
fa.setPen( markerPen );
fa.setPadding( 5 );
fa.setVisible( true );
legend->setFrameAttributes( fa );
```

Same procedure as above. Please note the setVisible() method is set to "true." Changing it is necessary- as the default value hides those attributes.

Finally, we will to conclude our small application.

The screenshot shows the chart resulting from the above code.

#### Figure 6.2. Legend advanced example

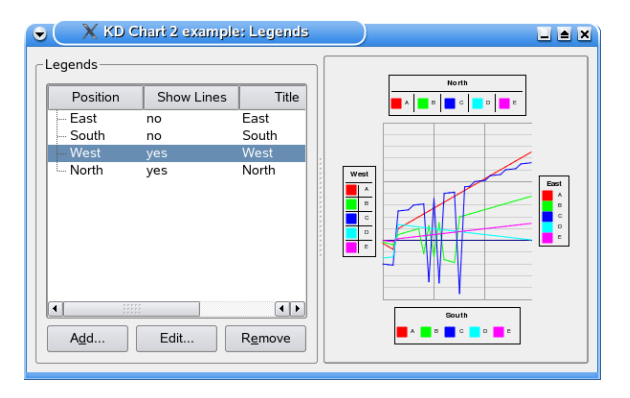

This ready-to-run example is available at the following location of your KD Chart installation: examples/Legends/LegendAdvanced/. We recommend you study its code, compile it and run it.

# What's Next

You can also add headers and/or footers to your chart to make it more understandable. In the next section, we will go through several features and configuration possibilities available for "Headers and Footers" in KD Chart 2.

# **Chapter 7. Header and Footers**

Headers and footers can be added and configured in several ways. In this section, we will go through the main features and methods. Ofcourse, we recommend you consult the KDChart::HeaderFooter class API Reference to learn more about its features and methods.

# How to Configure

To add a header or a footer to our chart, we need to use the KD-Chart::Chart::addHeaderFooter() method. The chart takes ownership of the header/footer and will take care of its removal. This method and the ones discussed in the following paragraphs are similar for the methods of the KDChart::Widget class. To make this description simpler, we will only mention KDChart::Chart.

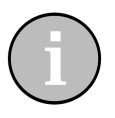

## Tip

You may also wish to use KDChart::Chart replaceHeaderFooter() (which is also available for convenience):

The new header or footer (that you are using to replace the old one) must not be zero. Otherwise, this method will not do anything. The second parameter of this method indicates the header or footer to-be-removed by the new one. The old header or footer will be deleted automatically. If this parameter is omitted, the very first header or footer will be replaced. If there is no existing header or footer, a new one will be created and added to the chart.

If you want to reuse the old header or footer, call takeHeaderFooter and addHeaderFooter, instead of using replaceHeaderFooter.

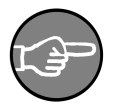

### Note

KDChart::Chart::takeHeaderFooter()removes the header or footer from the chart without deleting it. The chart no longer owns the header or footer. It is the caller's responsibility to delete it.

The main configurations elements for KDChart::HeaderFooter are:

- Type: Either KDChart::HeaderFooter::Header or KD-Chart::HeaderFooter::Footer
- Position: Allow the user to define or retrieve the header or footer position using compass terminology.

• Text and text attributes: These may, ofcourse, also be configured, as we will see in the following examples.

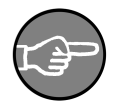

### Note

The KDChart::Position class defines positions using compass terminology. When using this class, you can specify one of nine predefined, logical points, similar to the way you would use a compass to navigate a map. We recommend you consult its API Reference.

#### **Headers and Footers Code Sample**

We will now take a closer look at headers and footers and their features by reading over the following sample code based on the Simple Widget. This is the same widget we have been using to demonstrate concepts in Chapter 3, *Basic steps: Create a Chart* -Section, "Widget Example". Through the following example, we will show you how to add and position a header and a footer in a chart Widget using a KDChart::Widget.

First include the appropriate headers and bring in the KDChart namespace:

```
#include <QApplication>
#include <KDChartWidget>
#include <KDChartBarDiagram>
#include <KDChartPosition>
```

using namespace KDChart;

In this example we want to display a bar chart, so we need to include KDChartBarDiagram. In order to give a location (position) to our header and our footer in the widget view, we also have to include KDChartPosition.

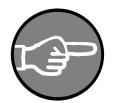

### Note

We need to change the chart type from the default (Line Chart) to the Bar

type. To do this, call the KDChart::Widget::setType() method.

Now lets add our header and footer. Set its position and its text:

As you can see the code, this is pretty straight forward. We just need to call KD-Chart::Widget::addHeaderFooter(), passing the text, type and position we want to assign to it.

Finally, we conclude the application:

```
widget.show();
return app.exec();
```

See the screenshot below for the resulting chart.

#### Figure 7.1. A Widget with a header and a footer

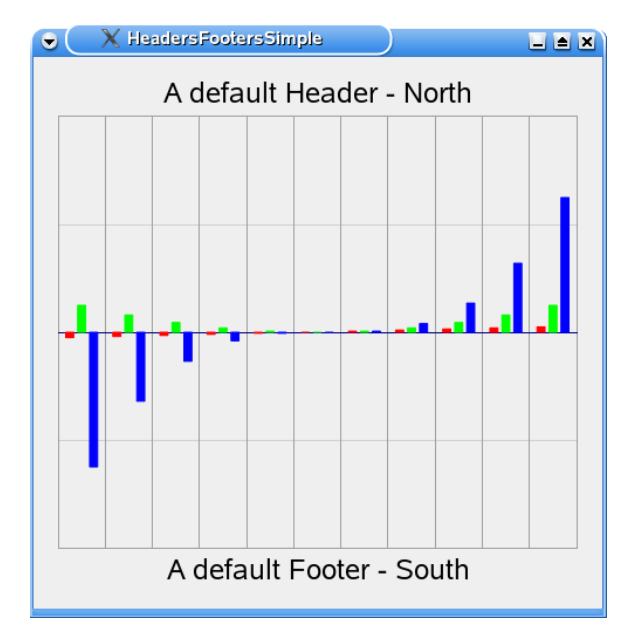

This example can be compiled and run from the following location of your KD Chart installation: examples/HeadersFooters/HeadersFootersSimple/. In Section, "Tips", we will present you with a more elaborate example, setting up headers and footers (texts, background, frame etc...), with KDChart::Chart.

# Tips

In this section, we want to give you some examples of how to use interesting features offered by the KD Chart 2 API. We will study code and display a screenshot showing the resulting widget.

Before we go through this example, let's study a very simple chart implementation with a configured header by looking at the following lines of code which we will comment.

First, and as we always do, we set up a model, declare our diagram, and assign the model to it . Add the diagram to the chart after including the relevant header files.

```
#include <OtGui>
#include <KDChartChart>
#include <KDChartBarDiagram>
#include <KDChartHeaderFooter>
#include <KDChartPosition>
#include <KDChartBackgroundAttributes>
#include <KDChartFrameAttributes>
using namespace KDChart;
class ChartWidget : public QWidget {
O OBJECT
public:
                explicit ChartWidget( QWidget* parent = 0 )
                      QWidget( parent )
                 {
                               m_model.insertRows( 0, 2, QModelIndex() );
m_model.insertColumns( 0, 3, QModelIndex() );
for ( int row = 0; row < 3; ++row ) {
   for ( int column = 0; column < 3; ++column ) {
        OVerlations index ( index ( inde
                                                 QModelIndex index = m_model.index( row, column, QModelIndex() );
                                                 m_model.setData(index, QVariant( ( row + 1 ) * column) );
                                 }
                                 BarDiagram* diagram = new BarDiagram;
                                 diagram->setModel( &m_model );
                                 m_chart.coordinatePlane()->replaceDiagram(diagram);
```

We need to configure the header position as well as the text, background and frame attributes. We need to include the header files related to those attributes. That will allow us to use the methods available in these classes.

Now we add our header and set it up:

```
// Add at one Header and set it up
HeaderFooter* header = new HeaderFooter( &m_chart );
header->setPosition( Position::North );
header->setText( "A Simple Bar Chart" );
m_chart.addHeaderFooter( header );
```

The above code handles the attributes specific to headers and footers. The setters and

getters for the methods we have used are implemented in the KD-Chart::HeaderFooter class. We recommend you consult its API Reference.

Lets configure the header text attributes and make sure the font will be resized in proportion to the widget size (if the user changes it).

```
// Configure the Header text attributes
TextAttributes hta( header->textAttributes() );
hta.setPen( QPen( Qt::blue ) );
// let the header resize itself
// together with the widget.
// so-called relative size
Measure m( 35.0 );
m.setRelativeMode( header->autoReferenceArea(),
                   KDChartEnums::MeasureOrientationMinimum );
hta.setFontSize( m );
// min font size
m.setValue( 3.0 );
m.setCalculationMode( KDChartEnums::MeasureCalculationModeAbsolute );
hta.setMinimalFontSize( m );
// assign
header->setTextAttributes( hta );
```

Our header text is now displayed using a blue pen, the fonts are configured to take a relative size.

We also want to configure a white background to make it nicer, and proceed as follows:

```
// Configure the header Background attributes
BackgroundAttributes hba( header->backgroundAttributes() );
hba.setBrush( Qt::white );
hba.setVisible( true );
header->setBackgroundAttributes( hba );
```

As for all types of attributes we just need to create the attribute object, configure it and assign it to our header.

The same process is applied to configure our header's frame attributes:

```
// Configure the header Frame attributes
FrameAttributes hfa( header->frameAttributes() );
hfa.setVen( QPen( QBrush( Qt::darkGray ), 2 ) );
hfa.setVisible( true );
header->setFrameAttributes( hfa );
```

In the code above, we assign a pen to the frame attributes in order to draw a Gray line around the frame.

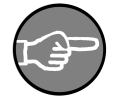

#### Note

Same procedure as above. Please note the setVisible() method is necessary (as the default value hides the attributes above).

Finally, we conclude our small application.

See the screenshot below for the resulting chart.

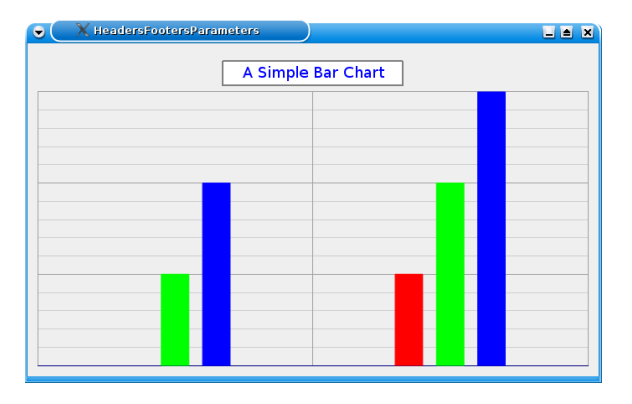

## Figure 7.2. A Chart with a configured Header

We recommend you compile and run the example above. It is available at the following location: examples/HeadersFooters/HeadersFootersParameters/.

## **Headers and Footers Example**

In the following implementation, we want to be able to:

- Add, edit or remove headers and footers in/from our chart view.
- Configure their positions.
- Set their text

• All of the above operations should be available to the user from the GUI and also be performed dynamically.

In the example below, we are using a KDChart::Chart class and, for convenience, a home made TableModel derived from QAbstractTableModel.

Along with working through the examples, we recommend consulting the "TableModel" interface and implementation files located in examples/tools/ directory of your KD Chart installation.

For now, let's focus on our diagram \_with\_ axis implementation. Read over the code samples below. Other needed files, like the ui, pro, qrc, CSV and main.cpp files, may be referred to in the examples/HeadersFooters/Advanced/ directory of your installation.

1 \*\* Copyright (C) 2001-2012 Klaralvdalens Datakonsult AB. All rights reserved. ++ 5 \*\* This file is part of the KD Chart library. \*\* Licensees holding valid commercial KD Chart licenses may use this file in \*\* accordance with the KD Chart Commercial License Agreement provided with \*\* the Software. 10 \*\* \* \* \*\* This file may be distributed and/or modified under the terms of the \*\* GNU General Public License version 2 and version 3 as published by the \*\* Free Software Foundation and appearing in the file LICENSE.GPL.txt included. 15 \*\* \*\* This file is provided AS IS with NO WARRANTY OF ANY KIND, INCLUDING THE \*\* WARRANTY OF DESIGN, MERCHANTABILITY AND FITNESS FOR A PARTICULAR PURPOSE. \*\* \*\* Contact info@kdab.com if any conditions of this licensing are not 20 \*\* clear to you. #ifndef MAINWINDOW H 25 #define MAINWINDOW\_H #include <QDialog> #include <QMap> 30 #include "ui\_mainwindow.h" #include "ui\_addheaderdialog.h" #include <TableModel.h> namespace KDChart { 35 class Chart; class DatasetProxyModel; class LineDiagram; 3 40 class MainWindow : public QWidget, private Ui::MainWindow Q\_OBJECT public: 45 MainWindow( QWidget\* parent = 0 ); private slots: void on\_addHeaderPB\_clicked(); void on\_editHeaderPB\_clicked(); 50 void on\_removeHeaderPB\_clicked(); void on\_headersTV\_itemSelectionChanged();

```
private:
    void setupAddHeaderDialog( QDialog* dlg,
        Ui::AddHeaderDialog& conf ) const;
    KDChart::Chart* m_chart;
    TableModel m_model;
    KDChart::DatasetProxyModel* m_datasetProxy;
60    KDChart::LineDiagram* m_lines;
};
#endif /* MAINWINDOW_H */
65
```

1

In the above code, we bring in the KDChart namespace. As you can see, we are using a KDChart::Chart object (m\_chart), a KDChart::LineDiagram object (m\_lines), and our home made TableModel (m\_model).

```
** Copyright (C) 2001-2012 Klaralvdalens Datakonsult AB. All rights reserved.
 5 ** This file is part of the KD Chart library.
   ** Licensees holding valid commercial KD Chart licenses may use this file in
   ** accordance with the KD Chart Commercial License Agreement provided with
   ** the Software.
10 **
   ** This file may be distributed and/or modified under the terms of the
  ** GNU General Public License version 2 and version 3 as published by the
** Free Software Foundation and appearing in the file LICENSE.GPL.txt included.
15 **
   ** This file is provided AS IS with NO WARRANTY OF ANY KIND, INCLUDING THE
   ** WARRANTY OF DESIGN, MERCHANTABILITY AND FITNESS FOR A PARTICULAR PURPOSE.
   ** Contact info@kdab.com if any conditions of this licensing are not
20 ** clear to you.
   **
   #include "mainwindow.h"
25
   #include <KDChartChart>
   #include <KDChartHeaderFooter>
  #include <KDChartPosition>
   #include <KDChartCartesianCoordinatePlane>
30 #include <KDChartLineDiagram>
  #include <KDChartTextAttributes>
#include <KDChartDatasetProxyModel>
   #include <QComboBox>
   #include <QLineEdit>
35 #include <QPen>
  class HeaderItem : public QTreeWidgetItem
  public:
40
      HeaderItem( KDChart::HeaderFooter* header, QTreeWidget* parent ) :
          QTreeWidgetItem( parent ), m_header( header ) {}
      KDChart::HeaderFooter* header() const { return m_header; }
45 private:
      KDChart::HeaderFooter* m_header;
   };
  MainWindow::MainWindow( QWidget* parent ) :
50
     QWidget( parent )
   {
      setupUi( this );
```

```
QHBoxLayout* chartLayout = new QHBoxLayout( chartFrame );
 55
        m_chart = new KDChart::Chart();
        chartLayout->addWidget( m_chart );
        m model.loadFromCSV( ":/data" );
 60
        // Set up the diagram
        m lines = new KDChart::LineDiagram();
        m_lines->setModel( &m_model );
        m_chart->coordinatePlane()->replaceDiagram( m_lines );
 65
        m_chart->update();
    void MainWindow::setupAddHeaderDialog( QDialog* dlg,
 70
                                           Ui::AddHeaderDialog& conf ) const
        conf.setupUi( dlg );
        conf.textED->setFocus();
 75
        // Note: Header/Footer position can be Center but it can not be Floating
        const QStringList labels = KDChart::Position::printableNames( KDChart::Position::Include(
        const QList<QByteArray> names = KDChart::Position::names( KDChart::Position::IncludeCenter
        for ( int i = 0, end = qMin( labels.size(), names.size() ) ;
 80
              i != end ;
              ++i )
            conf.positionCO->addItem( labels[i], names[i] );
    }
 85
    void MainWindow::on addHeaderPB clicked()
        QDialog dlg;
        Ũi::AddHeaderDialog conf;
 90
        setupAddHeaderDialog( &dlg, conf );
        conf.typeCO->setCurrentIndex( 0 ); // let us start with "Header"
        conf.positionCO->setCurrentIndex( 0 );
        if( dlg.exec() )
            KDChart::HeaderFooter* headerFooter
                    = new KDChart::HeaderFooter( m_chart );
 95
            m_chart->addHeaderFooter( headerFooter );
            headerFooter->setText( conf.textED->text() );
            KDChart::TextAttributes attrs( headerFooter->textAttributes() );
            attrs.setPen( QPen( Qt::red ) );
100
            headerFooter->setTextAttributes( attrs );
            headerFooter->setType(
                conf.typeCO->currentText() == "Header"
                ? KDChart::HeaderFooter::Header
                : KDChart::HeaderFooter::Footer );
105
            headerFooter->setPosition(
                KDChart::Position::fromName( conf.positionCO->itemData(
                    conf.positionCO->currentIndex() ).toByteArray() ) );
            //headerFooter->show();
            HeaderItem* newItem = new HeaderItem( headerFooter, headersTV );
110
            newItem->setText( 0, conf.textED->text() );
            newItem->setText( 1, headerFooter->type()
                                 == KDChart::HeaderFooter::Header
                                 ? tr("Header")
                                  : tr("Footer") );
115
            newItem->setText( 2, conf.positionCO->currentText() );
            m chart->update();
    120
    void MainWindow::on_editHeaderPB_clicked()
        if ( headersTV->selectedItems().size() == 0 ) return;
        HeaderItem* item :
                static_cast<HeaderItem*>( headersTV->selectedItems().first() );
125
        KDChart::HeaderFooter* headerFooter = item->header();
        QDialog dlg;
```

```
Ui::AddHeaderDialog conf;
        setupAddHeaderDialog( &dlg, conf );
conf.textED->setText( headerFooter->text() );
130
        conf.typeCO->setCurrentIndex(
             headerFooter->type() == KDChart::HeaderFooter::Header
                 ? 0 : 1 );
        conf.positionCO->setCurrentIndex(
135
             conf.positionCO->findText(headerFooter->position().printableName()));
         if( dlq.exec() )
             headerFooter->setText( conf.textED->text() );
             headerFooter->setType(
                 conf.typeCO->currentText() == "Header"
140
                 ? KDChart::HeaderFooter::Header
                  : KDChart::HeaderFooter::Footer );
             headerFooter->setPosition(
                 KDChart::Position::fromName( conf.positionCO->itemData(
                     conf.positionCO->currentIndex() ).toByteArray() ) );
145
             item->setText( 0, conf.textED->text() );
item->setText( 1, headerFooter->type()
                                 == KDChart::HeaderFooter::Header
                                 ? tr("Header")
                                 : tr("Footer") );
150
             item->setText( 2, conf.positionCO->currentText() );
             m_chart->update();
         3
    }
155
    void MainWindow::on_removeHeaderPB_clicked()
160
         if ( headersTV->selectedItems().size() == 0 ) return;
        GList<QTreeWidgetItem*> items = hedersTV->selectedItems();
for( QList<QTreeWidgetItem*>::const_iterator it = items.begin();
              it != items.end(); ++it )
         {
165
             KDChart::HeaderFooter* headerFooter
                     = static_cast<HeaderItem*>( (*it) )->header();
    #if 0
             // Note: Despite it being owned by the Chart, you *can* just
                       delete the header: KD Chart will notice that and
             11
             11
170
                       it will adjust its layout ...
             delete headerFooter;
    #else
                ... but the correct way is to first take it, so the Chart
             11
             // is no longer owning it:
175
             m_chart->takeHeaderFooter( headerFooter );
             // ... and then delete it:
             delete headerFooter;
    #endif
             delete (*it);
180
        m_chart->update();
    }
185 void MainWindow::on_headersTV_itemSelectionChanged()
         removeHeaderPB->setEnabled( headersTV->selectedItems().count() > 0 );
        editHeaderPB->setEnabled( headersTV->selectedItems().count() == 1 );
190
```

A screenshot of the resulting chart is displayed below.

#### Figure 7.3. Headers and Footers advanced example

| KD Chart 2 example: Headers and Headers and Footers                               |                                                                            |                                                                      | and Footers                                             |
|-----------------------------------------------------------------------------------|----------------------------------------------------------------------------|----------------------------------------------------------------------|---------------------------------------------------------|
| Text<br>West Header<br>East Header<br>South Header<br>North Footer<br>West Footer | Type<br>Header<br>Header<br>Header<br>Header<br>Footer<br>Footer<br>Footer | Position<br>West<br>North<br>East<br>South<br>North<br>South<br>West | North Header<br>West Header East Header<br>South Header |
| - East Footer                                                                     | Footer                                                                     | East                                                                 |                                                         |
| <u>A</u> dd                                                                       | Edit                                                                       | Remove                                                               | North Footer<br>West Footer East Footer<br>South Footer |

This ready-to-run example is available at the following location of your KD Chart installation: examples/HeadersFooters/Advanced/. We recommend that you study its code, compile and run it.

# What's Next

The next chapter will be dedicated to KD Chart's Attributes Model which is derived indirectly from QAbstractProxyModel. It gives the user flexibility, when customizing her chart and its components, at different levels (whole diagram, per index, per row or column etc...).

# **Chapter 8. Customizing Your Chart**

Customizing your chart means configuring the available attributes for different components of a chart (e.g diagrams, legends, headers and footers etc...). In Chapter 4, *Planes and Diagrams*, we looked at attributes specific to a certain type of diagram (Line, Bar, Pie, etc...). In this chapter, we will go through the details of attributes related to the *elements* of a chart. We will also look at the attributes common to all chart types.

# Attributes Model, Abstract Diagram

The KDChart::AttributesModel class is derived from QAbstractProxyModel. KDChart::AbstractDiagram is used internally as the base class for all diagrams that use the setAttributesModel( AttributesModel\* model ) method to associate an AttributesModel with a diagram.

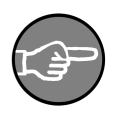

#### Note

The diagram does not take ownership of the AttributesModel. This should thus only be used with AttributesModels that have been explicitly created by the user. Setting an AttributesModel that is internal to another diagram will result in undefined behavior.

Let's illustrate this concept. The right way is:

```
// correct
AttributesModel *am = new AttributesModel( model, 0 );
diagram1->setAttributesModel( am );
diagram2->setAttributesModel( am );
```

It would be wrong to proceed as follows:

```
// Wrong
diagram1->setAttributesModel( diagram2->attributesModel() );
```

To retrieve the attribute model associated to a particular diagram, we can use the KD-Chart::AbstractDiagram method, attributesModel().

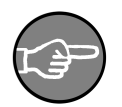

#### Note

By default, each diagram owns its own AttributesModel (which should never be deleted). Only if a user-supplied AttributesModel has been set does the pointer returned here not belong to the diagram.

#### **How It Works**

Let's illuminate some of these concepts by looking at the following methods for settings a Pen and extracted from KDChart::AbstractDiagram's interface.

```
void setPen( const QModelIndex& index, const QPen& pen );
void setPen( int dataset, const QPen& pen );
void setPen( const QPen& pen );
```

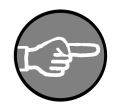

## Note

KDChart::AbstractDiagram defines the interface that needs to be implemented for the diagram to function within the KD Chart framework. It extends Qt's AbstractItemView.

These methods allow us to set the Pen to be used respectively: at a given index, for a given dataset, or for all datasets in the model.

By looking at their implementations, we can see how to use the KD-Chart::AttributesModel methods setData(), setHeaderData(), and set-ModelData() to achieve this task.

```
void AbstractDiagram::setPen( const QModelIndex& index, const QPen& pen )
{
    attributesModel()->setData(
    attributesModel()->mapFromSource( index ),
    qVariantFromValue( pen ), DatasetPenRole );
}
void AbstractDiagram::setPen( const QPen& pen )
{
    attributesModel()->setModelData(
    qVariantFromValue( pen ), DatasetPenRole );
}
void AbstractDiagram::setPen( int column, const QPen& pen )
{
    attributesModel()->setHeaderData(
    column, Qt::Vertical,
    qVariantFromValue( pen ),
    DatasetPenRole );
}
```

The description above demonstrates how setting works for almost all attributes available for configurable elements of a chart. It also shows the flexibility of this approach.

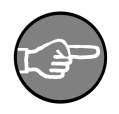

#### Note

It is important to know there are three levels of precedence when setting the attributes:

- Global: Weak
- Per column: Medium
- Per cell: Strong

the attributes:

Once you have set the attributes for a column or a cell, you can not change those settings by calling the "global" method to reset it to another value. Instead you must call the setter per column or per index, as demonstrated in the code above.

See the upperleft part of the screenshot below. It demonstrates how the scope of some attribute settings might be selected.

| C X Setting up Data Value Texts |              |  |  |  |
|---------------------------------|--------------|--|--|--|
| Scope of settings               |              |  |  |  |
| dataset item                    | 15           |  |  |  |
| ○ One Bar: 0 🚔 0 👘              | <u>&gt;`</u> |  |  |  |
| 🔿 A Series: 0                   |              |  |  |  |
| Common                          |              |  |  |  |
| 🕱 Display Data Values           | <u>∽</u>     |  |  |  |
| Font: DejaVu Sans               | 0.           |  |  |  |
| Relative Size: 25               |              |  |  |  |
| minimum Size: 8                 |              |  |  |  |

#### **Figure 8.1. Scope selection for Data Value Texts**

To see how this is done please have a look at the examples/DataValueTexts/ example program.

In the next section, we will look at attributes common to all chart types. We will also learn about the elements of a chart and how to use them.

## **Data Tooltips and Comments**

As of version KD Chart 2.4, two roles are supported for specifying tooltips (ballon help) and/or fixed comment texts for any data item.

#### Specifying a data item tooltip

To show a tooltip for a data item, just set it at the respective cell (e.g. for a data model containing integer values). You could do something like this:

```
.arg( column )
.arg( m_model.data( index ).toInt() ),
Qt::ToolTipRole );
```

This setData() method call is all you need. KD Chart and Qt will do the job for you. Once the mouse is resting over a data item (e.g. a bar), the tooltip will be shown for a while.

#### Specifying a fixed data item comment

To show a comment for a data item, just set it at the respective cell (e.g. for a data model containing integer values). You could do something like this:

Calling the setData() method is all you need. KD Chart will then display a fixed comment next to the respective item (e.g. next to a bar).

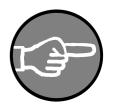

#### Note

While tooltips may be both QML texts and normal texts, as of now, fixed comments can only be normal text. This might be changed in future versions of KD Chart depending on user requests.

## Data Values Attributes

Data Value Attributes refers to all configurable properties relating to data value texts. This includes things like the text attributes (font/color), what markers are used, and how many decimal digits are displayed, etc.

We recommend consulting the KDChart::DataValueAttributes interface to find out, in more in detail, what can be done. This section quickly describes the main properties and goes through a commented example. We will demonstrate how to use and configure those attributes.

Data values can be set with some defined text, background, frame and markers. The list below gives us an overview of the most used features. We will only list the setters here (and explain them). Each of those setters has a corresponding getter:

- setVisible( bool visible ): Sets whether data value texts should be displayed.
- setTextAttributes( const TextAttributes& a ): Set the text attributes to use for the data value texts.
- setFrameAttributes( const FrameAttributes& a ): Set the frame attributes to use for the data value text areas.
- setBackgroundAttributes( const BackgroundAttributes& a ): Sets the background attributes to use for the data value text areas.
- setMarkerAttributes( const MarkerAttributes& a ): Set the marker attributes to use for the data values. This includes the marker type.
- void setDecimalDigits( int digits ): Sets how many decimal digits to use when rendering the data value texts.

The process for configuring a diagram's data value attributes is very simple. It is also similar to setting all the other kinds of attributes:

- Call the relevant attributes e.g. If we want to configure the font and colors, we need to configure the Text attributes and call them as follows: TextAttributes ta( datavaluesattrinbutes.textAttributes() )
- Assign the configured attributes to your data values attributes e.g. call data-valueattributes.setTextAttributes( ta ).
- Set the attributes as visible, implicitly, and assign them to the diagram by calling the diagram method, diagram->setDataValueAttributes()

#### DataValue Attributes Sample Code

Let's look at the following lines of code that illustrate the above process. This example is based on a slightly modified main.cpp file in the examples/Lines/Parameters/ directory. We recommend compiling and running this example to strengthen your understanding of the material.

```
// Display values
// 1 - Call the relevant attributes
DataValueAttributes dva( diagram->dataValueAttributes() );
// 2 - We want to configure the font and colors
// for the data value text.
TextAttributes ta( dva.textAttributes() );
// 3 - Set up your text attributes
ta.setFont( QFont( "Comic", 6 ) );
ta.setPen( QPen( QColor( Qt::darkGreen ) ) );
ta.setVisible( true );
// 4 - Assign the text attributes to your
```

```
// DataValuesAttributes
dva.setTextAttributes( ta );
dva.setVisible( true );
dva.setDecimalDigits( 2 );
dva.setSuffix( " Ohm" );
// 5 - Assign to the diagram
diagram->setDataValueAttributes( dva );
....
// 6 - Assign the diagram to the chart
m_chart.coordinatePlane()->replaceDiagram(diagram);
// make sure there is space to display the
// data value texts at the edges of the data area
m_chart.setGlobalLeading( 15, 15, 15, 15 );
....
```

As you can see, the code is straight forward. The process is similar for setting the all others types of attributes.

The screenshot below shows the chart resulting from the above code.

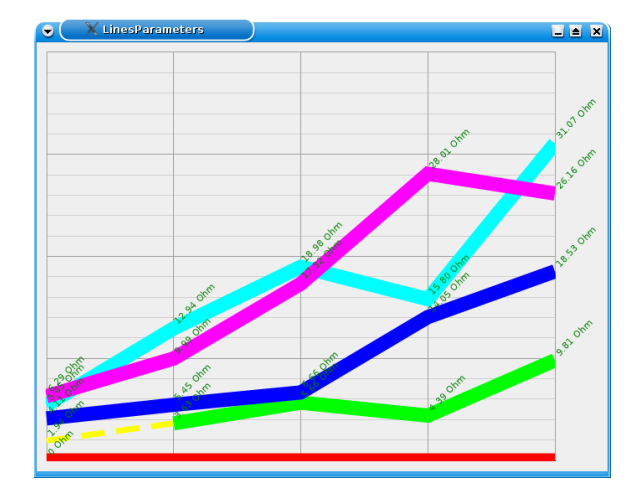

Figure 8.2. A Chart with configured Data Value Texts

We recommend that you modify, compile, and run the example. It is located in the following directory: examples/Lines/Parameters/.

#### **Data Values Labels: Details**

If you'd like to know more about positioning and customizing your data labels, review this example located in examples/DataValueTexts/.

Note that all data value attributes may be configured on three different levels (increasing in hierarchy):

- Global settings to be used if no other settings have been specified.
- Dataset settings to be used when no cell-specific settings have been specified.
- Cell specific settings to be used for a single cell.

The "Scope" radio buttons and spin boxes in this example allow the user to select which data range the settings will be applied to:

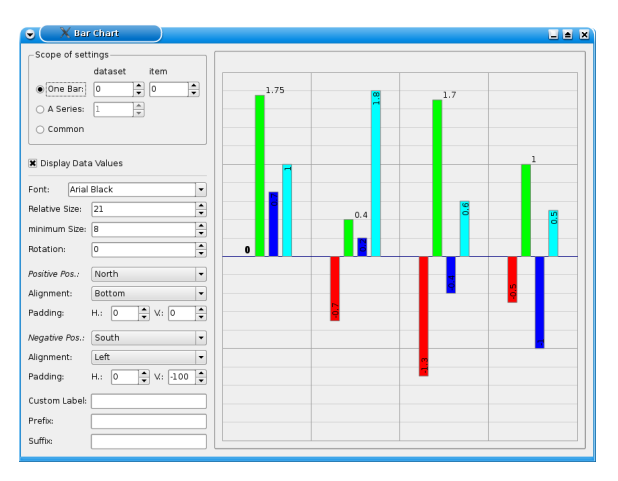

## Figure 8.3. Positioning / adjusting Data Labels

For information, please refer the API Reference as well as the example file located in: examples/DataValueTexts/

# **Text Attributes**

TextAttributes refers to settings that have to do with text. This includes the font type, its size, color, orientation (how the text is rotated, etc...).

We recommend studying the KDChart::TextAttributes API Reference for more details on what can be done. This section quickly covers the main properties and goes through a commented example. We will show you how to use and configure those attributes.

With Text attributes we can define the font, pen, rotation, etc... The font size can be fixed or relative (e.g. - it will adapt to the widget size). The list below gives us an overview of the most commonly used features. Here, we will only list the setters and briefly explain them. Ofcourse, each of these setters has a corresponding getter:

- setVisible( bool visible ): Sets whether text attributes should be displayed.
- setFont( const QFont& font ): Set sthe font to be used for rendering the text.
- void setFontSize( const Measure& measure ): Set the size of the font used for rendering text
- setMinimalFontSize( const Measure & measure ): Set the minimal size of the font used for rendering text.
- setRotation( int rotation ): Sets the rotation angle to use for the text.
- setPen( const QPen& pen ): Sets the pen to use for rendering the text.

The process for configuring the text attributes any elements of a chart is very simple (and similar to setting all other kinds of attributes):

- Call the text attributes e.g. If we want to configure the font and colors, we need to configure the Text attributes and call them as follows: TextAttributes ta( header.textAttributes() )
- Assign the configured attributes to your header attributes. e.g. call header.setTextAttributes( ta ).

#### **Text Attributes Sample Code**

Lets now look at the following lines of code. This example is based on the main.cpp file located in the examples/HeadersFooters/HeadersFootersParameters/ directory. We recommend compiling and running this example to deepen your understanding of the code.

```
// Configure the Header text attributes
TextAttributes hta( header->textAttributes() );
hta.setPen( QPen( Qt::blue ) );
// let the header resize itself
// together with the widget.
// so-called relative size
Measure m( 35.0 );
m.setRelativeMode( header->autoReferenceArea(),
KDChartEnums::MeasureOrientationMinimum );
hta.setFontSize( m );
// min font size
m.setValue( 3.0 );
m.setCalculationMode(
KDChartEnums::MeasureCalculationModeAbsolute );
hta.setMinimalFontSize( m );
// Assign thre text attributes
// to our header.
header->setTextAttributes( hta );
```

As you can see, the code is straight forward as process is similar when setting all others types of attributes.

See the screenshot below for the resulting chart displayed by the above code.

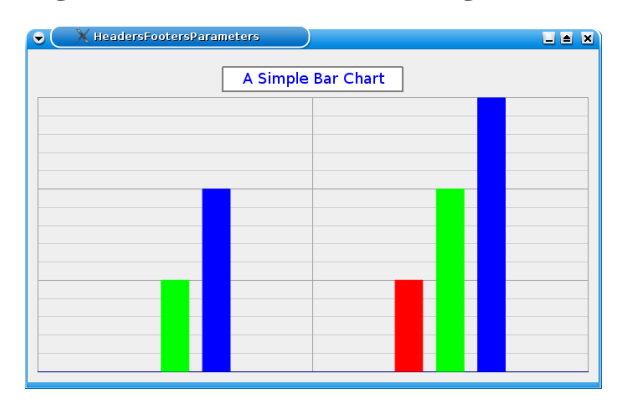

#### Figure 8.4. A Chart with a configured Header

We recommend you to modify, compile and run the example. It is located in the following directory: examples/HeadersFooters/HeadersFootersParameters/.

# Markers Attributes

MarkerAttributes refers to settings that have to do with markers. This includes their types (square, diamond, ring etc...), size and colors. For convenience, the user may also set up a map of markers.

We recommend consulting KDChart::MarkerAttributes interface to find out, in more detail, what can be done. This section describes the attributes' main properties and goes through a commented example. It shows how to proceed when using and configuring these attributes.

Marker attributes can be set with some defined type(s), size, color, etc. The list below gives an overview of the most used features. We will only list the setters here and briefly explain them. Ofcourse, each of these setters has a corresponding getter.

- setMarkerStyle( const MarkerStyle style ): Sets the style of the marker to be used.
- setMarkerSize( const QSizeF& size ): Sets the size of the marker.
- setMarkerColor( const QColor& color ): Sets the color of the marker.
- void setVisible( bool visible ): Sets whether marker attributes should be displayed.

• setMarkerStylesMap(MarkerStylesMap map): Defines a map of marker to be used.

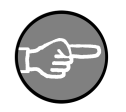

#### Note

As defined in the KDChart::MarkersAttributes class interface, the different marker types available are:

```
enum MarkerStyle { MarkerCircle = 0,
    MarkerSquare = 1,
    MarkerDiamond = 2,
    MarkerIPixel = 3,
    MarkerIPixels = 4,
    MarkerRing = 5,
    MarkerCross = 6,
    MarkerFastCross = 7 };
```

Configuring the marker attributes is very simple. The process is similar to setting all the other kind of attributes:

- Call the marker attributes e.g. We want to configure their types and sizes. We need to configure the data values marker attributes and call them as follows: Mark-erAttributes ma( dva.markerAttributes() )
- Assign the configured attributes to your data values attributes e.g. call dva.setMarkerAttributes( ma ).

#### **Markers Attributes Sample Code**

The following lines of code describe the process of setting markers attributes. This example is based on the mainwindow.cpp file located in examples/Ax-is/Parameters/. We recommend you compile it, run it and study its code.

```
// set up a map with different marker styles
MarkerAttributes::MarkerStylesMap map;
map.insert( 0, MarkerAttributes::MarkerSquare );
map.insert( 1, MarkerAttributes::MarkerCircle );
map.insert( 2, MarkerAttributes::MarkerRing );
map.insert( 3, MarkerAttributes::MarkerCross );
// Configure markers per dataset in this example
const int colCount =
    m_lines->model()->columnCount( m_lines->rootIndex() );
for ( int iColumn = 0; iColumn < colCount; ++iColumn ) {</pre>
    DataValueAttributes dva
         ( m_lines->dataValueAttributes( iColumn ) );
    MarkerAttributes ma( dva.markerAttributes() );
    ma.setMarkerStylesMap( map );
    ma.setMarkerSize( QSize( markersWidthSB->value(),
        markersHeightSB->value() ) );
    ma.setVisible( true );
```

```
// Assign markers attributes
```

```
// to Data values attributes
dva.setMarkerAttributes( ma );
//Assign Data Values Attributes to
//Diagram
m_lines->setDataValueAttributes( iColumn, dva );
```

As you can see the code is straight forward and the process is similar as setting all of the other types of attributes.

See the screenshot below for the chart resulting from the above code.

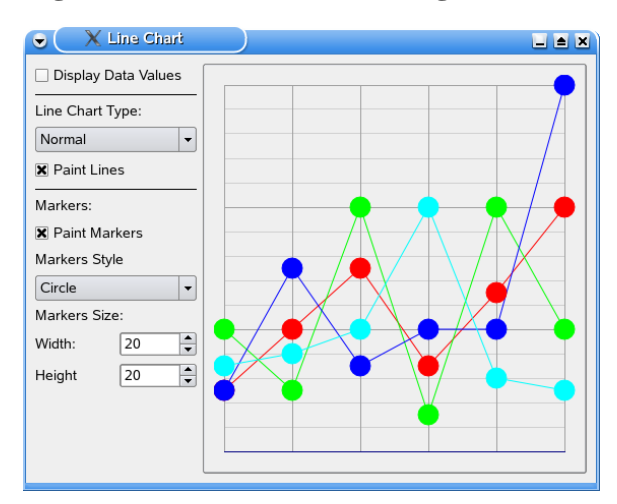

### Figure 8.5. A Chart with configured Data Markers

We recommend that you modify, compile and run the example above. It is located at : examples/Axis/Parameters/mainwindow.cpp.

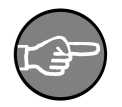

#### Note

To change a marker's *color* use the following special logic, as shown in file: examples/Polar/Parameters/main.cpp:

```
const QModelIndex index = diagram->model()->index( 1, 2, QModelIndex() );
```

```
DataValueAttributes dva( diagram->dataValueAttributes( index ); );
MarkerAttributes ma( dva.markerAttributes() );
// This is the canonical way to adjust a marker's color:
// By default the color is invalid so we use an explicit fallback
// here to make sure we are getting the right color, as it would
// here to make sure we are getting the right color, as it would
// be used by KD Chart's built-in logic too:
QColor semiTrans( ma.markerColor() );
if( ! semiTrans.isValid() )
    semiTrans = diagram->brush( index ).color();
semiTrans.setAlpha(164);
```

ma.setMarkerColor( semiTrans );
dva.setMarkerAttributes( ma );

diagram->setDataValueAttributes( index, dva);

# Value Tracker Attributes

Both the KDChart::LineDiagram and the KDChart::Plotter class provide access to KDChart::ValueTrackerAttributes. This allows you to draw parallel lines from data points on the chart to the axes. You can also fill the area between that line and the axis using a brush.

Please have a look at the KDChart::ValueTrackerAttributes interface for details on the respective setter methods.

Using value trackers is demonstrated in examples/ Lines/Advanced/mainwindow.cpp. The following screenshot is taken from this example:

### Figure 8.6. A Line Chart showing Value Trackers

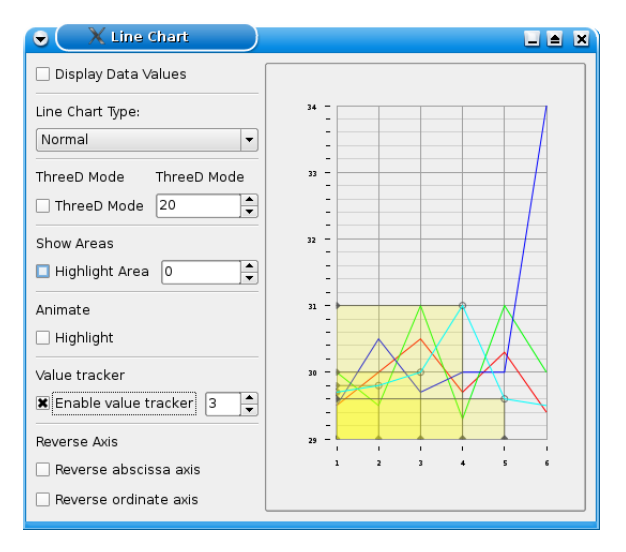

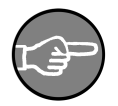

#### Note

As of now, value tracker markers are just circles (as shown in the screenshot). The end of the tracker lines are these small arrow heads. These are configured via KD-Chart::ValueTrackerAttributes::setMarkerSize(). Additional setup options may be added to future versions of KD Chart depending on user requests.

# **Background Attributes**

Background attributes encapsulate settings that have to do with backgounds for the diverse elements of a chart view. This includes their modes ( pixmap, its submodes and brushes).

We recommend consulting the KDChart::BackgroundAttributes interface to find more details about what can be done. In this section, we will briefly describe the main properties and go through a commented example to demonstrate how to use and configure these attributes.

The list below gives us an overview about the most used features. We will only list the setters here and explain them. Ofcourse, each of these setters has a corresponding getter.

- setVisible( bool visible ):
- setBrush( const QBrush& brush ):
- setPixmapMode( BackgroundPixmapMode mode ):
- setPixmap( const QPixmap& backPixmap ):

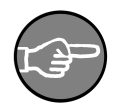

## Note

As defined in the KDChart::BackgroundAttributes interface the different BackgroundPixmapMode available are:

```
enum BackgroundPixmapMode {
    BackgroundPixmapModeNone,
    BackgroundPixmapModeCentered,
    BackgroundPixmapModeScaled,
    BackgroundPixmapModeStretched
};
```

The process for configuring the background attributes is very simple (and similar to all other kind of attributes):

- Call the background attribute and configure it.
- Assign the configured attributes to the element of a chart. element.setBackgroundAttributes( ba ).

### **Background Attributes Sample Code**

Let's look at the following lines of code that describe the process for setting background attributes. This example is based on the main.cpp file located in examples/Back-ground/. We recommend you compile and run this example and study its code.

```
// Configure the plane's Background
BackgroundAttributes pba( diagram->coordinatePlane()->backgroundAttributes() );
pba.setPixmap( *pixmap );
pba.setPixmapMode(
BackgroundAttributes::BackgroundPixmapModeStretched );
pba.setVisible( true );
diagram->coordinatePlane()->setBackgroundAttributes( pba );
// Configure the Header's Background
BackgroundAttributes hba( header->backgroundAttributes() );
hba.setBrush( Qt::white );
hba.setVisible( true );
header->setBackgroundAttributes( hba );
....
```

The code is straight forward and the process is similar for setting all others types of attributes.

See the screenshot below for the chart resulting from the above code.

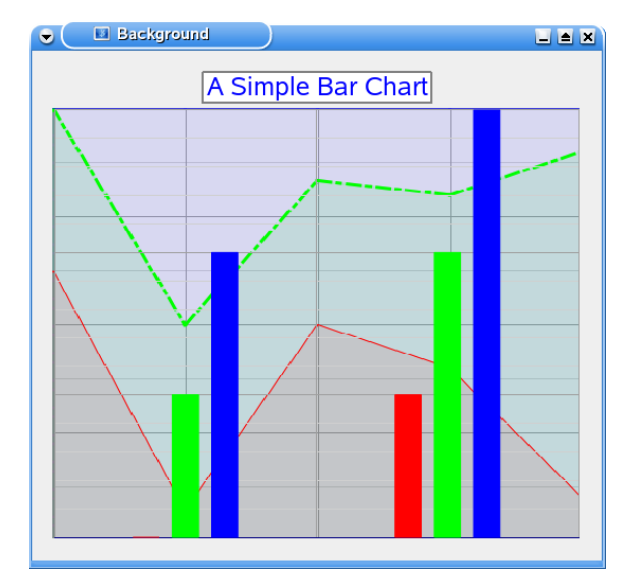

#### Figure 8.7. A simple Bar Chart with a Background Image

For details, have a look at examples/Background/.

# Frame Attributes

Frame attributes refers to settings that involve frames for diverse elements of a chart view. This includes their pen and padding properties.

We recommend you consult KDChart::FrameAttributes interface to find more in details about what can be done. In this section, we will describe the main properties and go through a commented example. This will demonstrate how to proceed when using and configuring these attributes.

The list below gives us an overview about the most used features. We will only list the setters here and explain them. Ofcourse, each of those setters has a corresponding getter.

- setVisible( bool visible ):
- setPen( const QPen& pen ):
- setPadding( int padding ):

The process for configuring frame attributes is very simple. It's similar to setting all other kind of attributes:

- Call the frame attributes and configure it.
- Assign the configured attributes to the element of a chart: element.setFrameAttributes(fa).

#### Frame Attributes Sample Code

Let's take a look at the following lines of code describing the process for setting frame attributes. This example is based on the main.cpp file located in examples/Back-ground/. We recommend you compile and run this example and study its code.

```
// Configure the plane Frame attributes
FrameAttributes pfa( diagram->coordinatePlane()->frameAttributes() );
pfa.setPen( QPen( QBrush( Qt::blue ), 2 ) );
pfa.setVisible( true );
diagram->coordinatePlane()->setFrameAttributes( pfa );
// Configure the header Frame attributes
FrameAttributes hfa( header->frameAttributes() );
hfa.setPen( QPen( QBrush( Qt::darkGray ), 2 ) );
hfa.setPadding( 2 );
hfa.setVisible( true );
header->setFrameAttributes( hfa );
....
```

The code is straight forward. The process for setting frame attributes is similar to setting other types.

See the screenshot below to view the resulting chart:
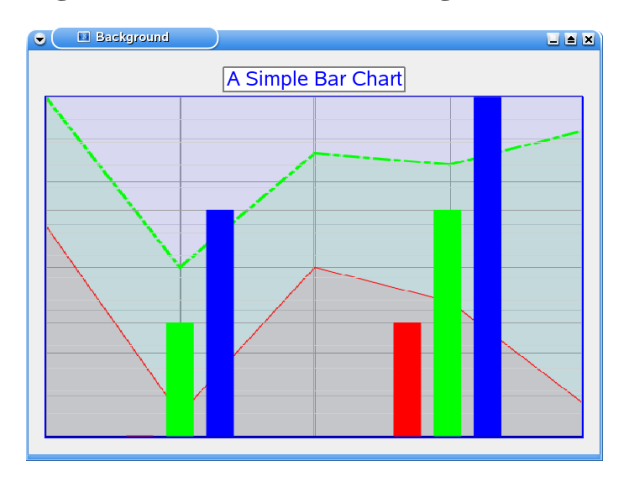

#### Figure 8.8. A Chart with configured Frame Attributes

We recommend checking out the following example; see file:  $\tt examples/Back-ground/.$ 

## **Grid Attributes**

Grid attributes encapsulates settings that deal with grids. This includes the grid's pen, step width, visibility properties, etc.

We recommend consulting the KDChart::GridAttributes interface to find out more about what can be done. In this section, we cover the main properties and go through a commented example. The sample code demonstrates how to proceed when using and configuring these attributes.

The list below gives us an overview about the most used features. We only list the setters here and explain them. Ofcourse, each of those setters has a corresponding getter.

- setGridVisible( bool visible ): sets whether the grid should be painted or not
- setGridStepWidth( qreal stepWidth=0.0 ): sets the distance between the lines of the grid
- setGridPen( const QPen& pen ): set the main grid pen.
- setSubGridVisible( bool visible ): Specify whether the sub-grid should be displayed.
- setSubGridPen( const QPen& pen ): set the sub-grid pen.
- setZeroLinePen( const QPen& pen ): set the zero line pen.

The process for configuring grid attributes is similar to setting all other kind of attributes:

- Call the grid attributes and configure it.
- Assign the configured attributes to the plane using one of the setter available, e.g. -CartesianCoordinatePlane::setGridAttributes ( Qt::Orientation orientation, const GridAttributes& ). Or AbstractCoordinate-Plane::setGlobalGridAttributes ( const GridAttributes& )

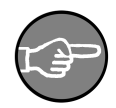

#### Note

In case you want to set an orientation with your grid attributes, use the CartesianCoordinatePlane method. You will need to cast the result of CartesianCoordinatePlane::coordinatePlane(), which returns a pointer to AbstractCoordinatePlane, as shown in the following example.

Otherwise, you just need to set the grid attributes globally, as follows:

```
GridAttributes ga = diagram->coordinatePlane()->globalGridAttributes();
ga.setGlobalGridVisible( false );
diagram->coordinatePlane->setGlobalGridAttributes( ga );
```

#### **Grid Attributes Sample Code**

The following lines of code will show how to use grid attributes. This example is based on the main.cpp file located in examples/Grids/CartesianGrid/. We recommend you compile it, run it and study its code.

```
// diagram->coordinatePlane returns an abstract plane.
// if we want to specify the orientation we need to cast
// as follow
CartesianCoordinatePlane* plane =
   static_cast <CartesianCoordinatePlane*>
        ( diagram->coordinatePlane() );
// retrieve your grid attributes
// display grid and sub-grid
GridAttributes ga( plane->gridAttributes( Qt::Vertical ) );
ga.setGridVisible( true );
ga.setSubGridVisible( true );
  Configure a grid pen
QPen gridPen( Qt::magenta );
gridPen.setWidth( 3 );
ga.setGridPen( gridPen );
// Configure a sub-grid pen
QPen subGridPen( Qt::darkGray );
subGridPen.setStyle( Qt::DotLine );
ga.setSubGridPen( subGridPen );
// Display a blue zero line
ga.setZeroLinePen( QPen( Qt::blue ) );
```

```
// Assign your grid to the plane
plane->setGridAttributes( Qt::Vertical, ga );
```

The code is straight forward. The process is similar for setting all types of attributes.

See the screenshot below to view the resulting chart.

Figure 8.9. A Chart with configured Grid Attributes

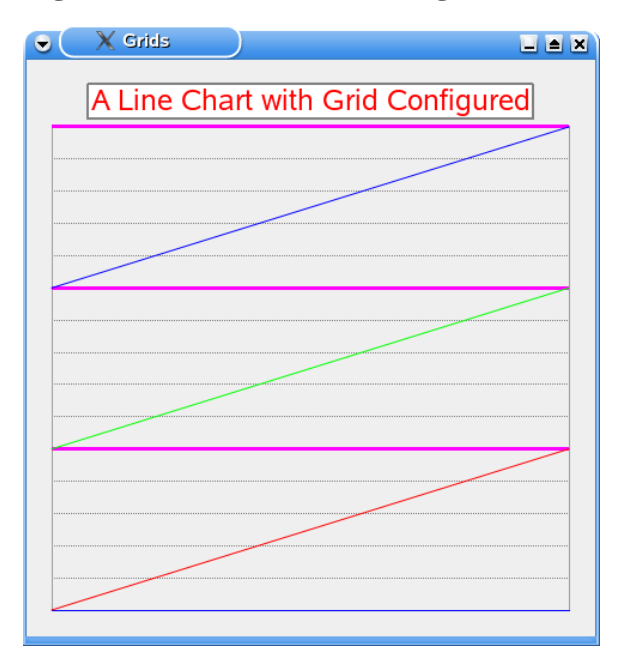

We recommend you modify, compile and run the example at the following location: examples/Grids/CartesianGrid/.

## **ThreeD Attributes**

ThreeDAttribute properties are defined at different levels in the KD Chart 2 API. We have the properties available to all types of diagrams, which are defined in the KD-Chart::AbstractThreeDAttributes, and properties specific to the type of diagram. At the moment, we support ThreeD for Bar, Lines and Pie diagrams. The ThreeD attributes for those types are defined in their own attribute classes. We have KD-Chart::ThreeDBarAttributes, KDChart::ThreeDLineAttributes and KD-Chart::ThreeDPieAttributes

ThreeD attributes encapsulate settings that have to do with 3D display. This includes their depth, angle, rotation, etc, depending on the chart type we are working with.

We recommend consulting the KDChart::ThreeDAttributes interface for more details. In this section, we cover the main properties and go through a commented example. The example demonstrates how to proceed when using and configuring these attributes.

The list below gives an overview of the most commonly used features. We will only list the setters here and explain them. Each of these setters has a corresponding getter.

- 1 Generic (common to all diagrams) ThreeD Attributes
- setEnabled( bool enabled ): set whether threeD display mode is on or off.
- setDepth( double depth ): set the depth of the threeD effect (see example below).
- 2 ThreeD Bar Attributes Specific to bar diagrams.
- setAngle( uint threeDAngle ): Not implemented yet
- 3 ThreeD Line Attributes Specific to line diagrams.
- setLineXRotation( const uint degrees ): rotate the x coordinate.
- setLineYRotation( const uint degrees ): rotate the y coordinate.
- 4 ThreeD Pie Attributes Specific to Pie diagrams.
- setUseShadowColors( bool useShadowColors ): Not implemented yet

The process configuring the ThreeD attributes is similar to setting all other attributes:

- Call the 3D attributes and configure them.
- Assign the configured attributes to the diagram by calling the available method setThreeDAttributes() method.

## **ThreeD Attributes Example**

The following lines of code describe the above process. This example is based on the mainwindow.cpp file located in examples/Bars/Advanced/. We recommend you compile this example, run it and study its code.

```
ThreeDBarAttributes td( m_bars->threeDBarAttributes() );
td.setDepth( depthSB->value() );
td.setEnabled( true );
// Assign to the diagram
m_bars->setThreeDBarAttributes( td );
```

As we can see, the code is straight forward. The process here is similar to setting all others types of attributes.

See the screenshot below to view the resulting chart.

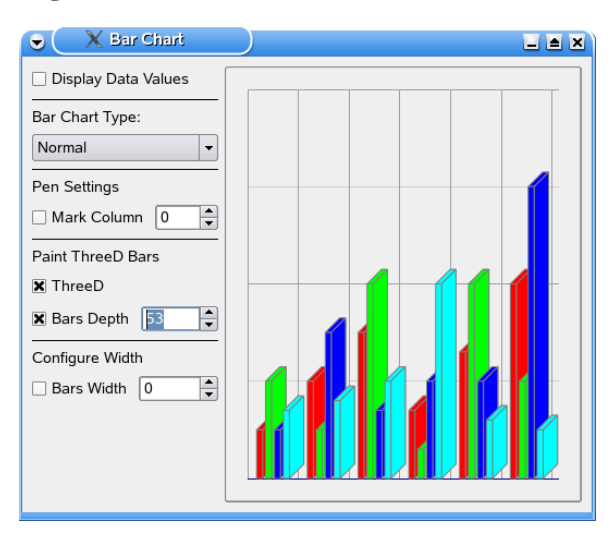

#### Figure 8.10. A Three-D Bar Chart

We recommend you modify, compile and run the example. It is located in: examples/ Bars/Advanced/.

## Font Sizes and Other Measures

This chapter illustrates how to use the KDChart::Measure class to specify sizes. Closely related to Measure, the KDChart::RelativePosition class is explained in Section, "Relative and Absolute Positions", following this one.

#### When and how to use the Measure class

KDChart::Measure is used to specify absolute values or relative measures that will be recalculated at runtime according to the size of the reference area (e.g.- for font sizes or to define the distance between a text and its anchor point).

- Absolute values are used to set a fixed measure (e.g. when the same font size is used, no matter how large the chart widget is displayed).
- Relative measures specify values that are multiplied by 1/1000 of their reference area's width (or height, resp.) at runtime. KD Chart uses this to link the default legend fonts to the chart's size: The legend is adjusted when your widget is resized.

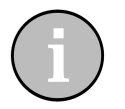

#### Tip

The KDChart::TextAttributes class can handle both kinds of measures at the same time: You might wish to specify a relative size via set-FontSize() and set a fixed value via setMinimalFontSize() so the font will be dynamically calculated according to the area size but it will never be smaller than that specific minimum.

Since it is a typical value class, Measure is commonly initialized by the copy constructor (since you should modify KD Chart's predefined settings rather than defining new ones from scratch). File, examples/Lines/Parameters/main.cpp, shows how to do that:

```
// Retrieve the data value attrs from your diagram, and retrieve their text attrs
DataValueAttributes dva( diagram->dataValueAttributes() );
TextAttributes ta( dva.textAttributes() );
// Retrieve the font size and increase its value
Measure me( ta.fontSize() );
me.setValue( me.value() * 1.25 );
// Make the data value texts visible
ta.setVisible( true );
dva.setVisible( true );
// Set the font size, set the text attrs, set the data value attrs
ta.setFontSize( me );
dva.setTextAttributes( ta );
diagram->setDataValueAttributes( dva );
```

#### How to specify absolute values

To specify an absolute value for a Measure that you initialized via copy constructor, use the setAbsoluteValue() method:

```
Measure me( someTextAttributes.fontSize() );
me.setAbsoluteValue( 16 );
someTextAttributes.setFontSize( me );
```

If you want to declare a new Measure from scratch, set just the first two constructor parameters.

Measure me( 16, KDChartEnums::MeasureCalculationModeAbsolute );

In this case, you can ommit the third parameter since the orientation setting is ignored for absolute values.

#### How to specify relative values

To specify a relative value for a Measure (no matter if initialized via copy constructor or not), use setValue() together with either setRelativeMode() or both setReferenceOrientation(). So if your measure was using a fixed font size before, you could say:

```
me.setValue( 25 );
me.setRelativeMode( m_chart, KDChartEnums::MeasureOrientationMinimum );
```

Note that setRelativeMode() is a convenience method that will implicitly enable the relative calculation mode.

When not using setRelativeMode(), you need to explicitly call setCalculation-Mode( KDChartEnums::MeasureCalculationModeRelative ) (if your Measure was not set to this mode before):

```
me.setValue( 25 );
me.setReferenceArea( m_chart );
me.setReferenceOrientation( KDChartEnums::MeasureOrientationMinimum );
me.setCalculationMode( KDChartEnums::MeasureCalculationModeRelative );
```

In both cases, the reference area must be derived from KDChart::AbstractArea or derived from QWidget. The orientation can be Horizontal, Vertical, Minimum or Maximum (the latter choices meaning the area's qMin(width, height) or its qMax(), resp).

#### **Relative and Absolute Positions**

This chapter covers the KDChart::Position and KDChart::RelativePosition

classes. For details on the closely related KDChart::Measure class, see the preceding Section , "Font Sizes and Other Measures".

### What is relative positioning all about?

This feature was introduced for floating objects in KD Chart 2.0. Relative positioning means to define a point in relation to a reference point, that, in turn, is defined in relation to a reference area.

This illustration shows the nine position points defined for a bar. See the magnified area for the relative positioning of negative / positive data value texts.

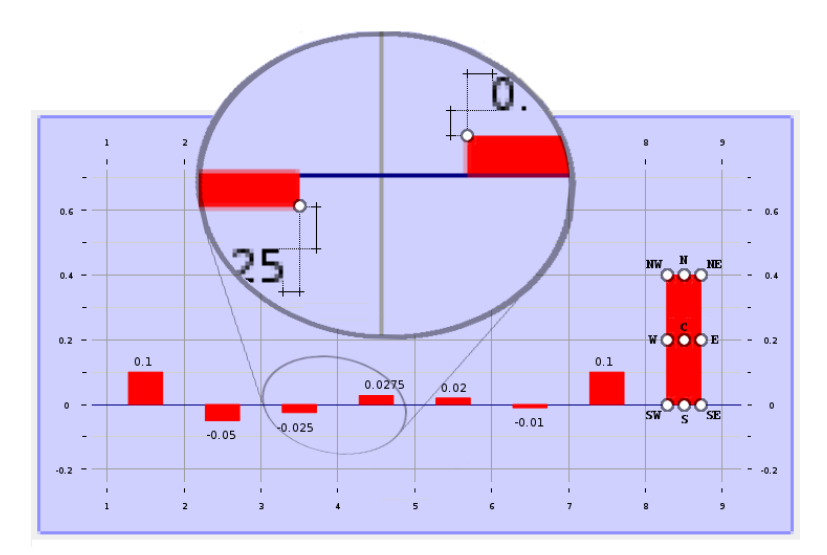

Figure 8.11. Data value text positions relative to compass points

#### How to specify a position

- 1. If necessary, name a reference area or define a set of reference points.
- 2. Use KDChart:: Position to pick one of the reference area's compass points.
- 3. Specify padding and alignment in the horizontal and vertical direction.

#### **Using Position and RelativePosition**

On the preceding page, you have seen the most common uses of absolute and relative position classes. We define the placement of data value texts in relation to their respect-

ive areas.

By default, positive and negative data value texts are positioned in a couple of ways. While positive texts use the bar's Position::NorthWest, their negative counterparts use the bar's Position::SouthEast. Also, the positive texts have a different way of aligning themselves than the negative ones.

This makes it easy to specify rotated data value texts. Because of different reference points and alignment, the texts will look good even when rotated (without adjusting any settings other than the rotation angle itself).

As a typical value class, RelativePosition is commonly initialized by the copy constructor. You should modify KD Chart's predefined settings rather than defining new ones from scratch. This allows you to specify non-rotated centered texts, as shown in the following code (the extra indentation shows the get/set relationship):

```
// Retrieve the data value attrs from your diagram
DataValueAttributes dva( diagram->dataValueAttributes() );
     // Set the text rotation to Zero degrees
    TextAttributes ta = dva.textAttributes();
        ta.setRotation( 0 );
    dva.setTextAttributes( ta );
     // Retrieve the current position settings
    RelativePosition posPositive( dva.position( true ) );
RelativePosition posNegative( dva.position( false ) );
         // Choose the centered position points
        posPositive.setReferencePosition( Position::North );
posNegative.setReferencePosition( Position::South );
         // Adjust the alignment of the texts:
         // horizontally centered to their respective position points
         posPositive.setAlignment( Qt::AlignHCenter | Qt::AlignBottom );
posNegative.setAlignment( Qt::AlignHCenter | Qt::AlignTop );
    // Set the positions
    dva.setPositivePosition( posPositive );
    dva.setNegativePosition( posNegative );
     // Make the data value texts visible
    dva.setVisible( true );
// Set the data value attrs
diagram->setDataValueAttributes( dva );
```

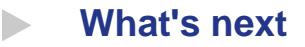

Advanced charting.

# **Chapter 9. Advanced Charting**

In this section, we will present some screenshots demonstrating advanced features offered by the KD Chart 2 API. Each widget is preceded by a link to the directory containing the example code. We suggest you study the code, compile it and run it.

## Example programs to consult

1 - /examples/Axis/Parameters

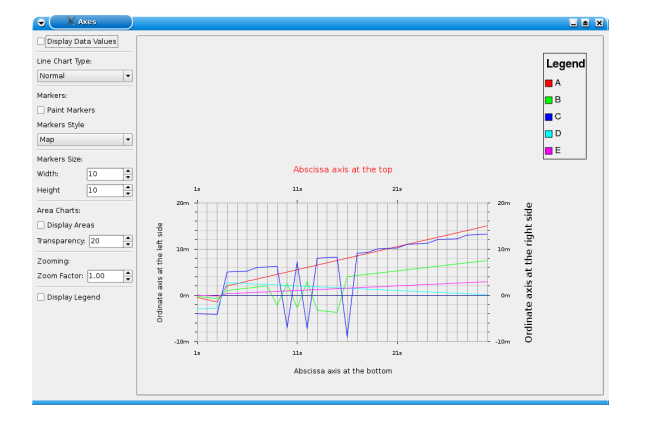

#### Figure 9.1. /examples/Axis/Parameters

2-/examples/Axis/Labels

#### Figure 9.2. /examples/Axis/Labels

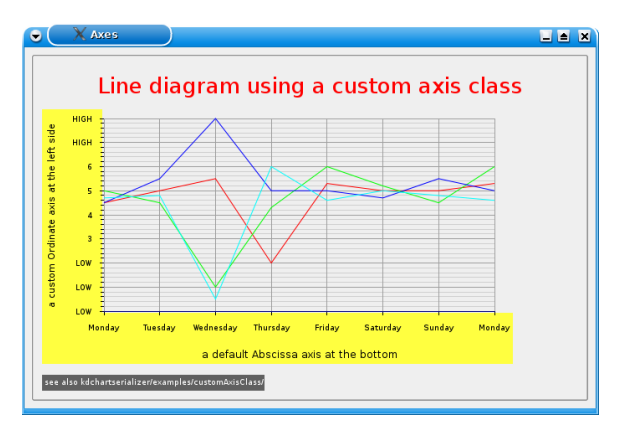

#### 3-/examples/Bars/Advanced

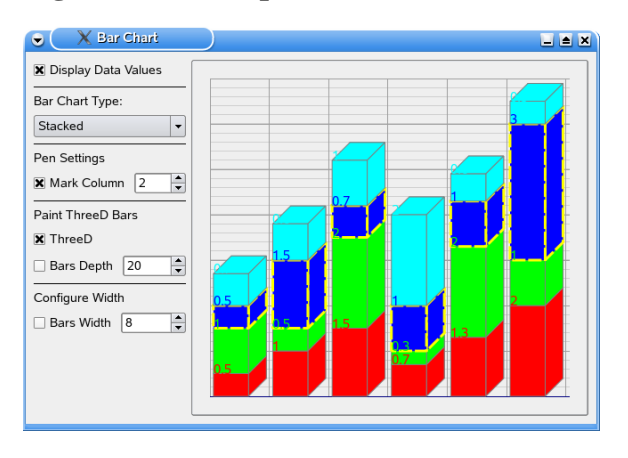

## Figure 9.3. /examples/Bars/Advanced

4 - /examples/HeadersFooters/HeadersFooters/Advanced

#### Figure 9.4. /examples/HeadersFooters/HeadersFooters/Advanced

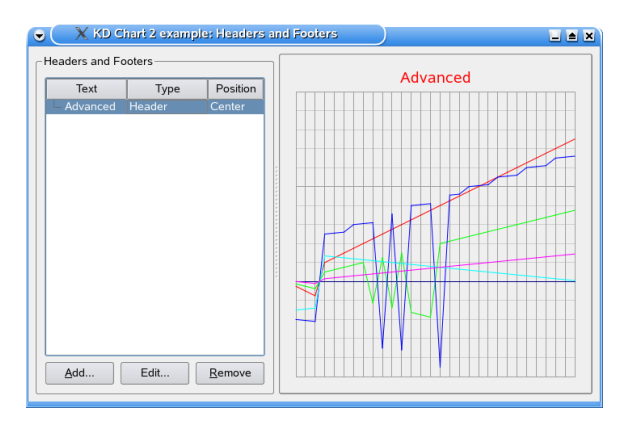

5 - /examples/Legends/LegendAdvanced

### Figure 9.5. /examples/Legends/LegendAdvanced

| KD Chart 2 example: Legends |        |
|-----------------------------|--------|
| Position Show Lines Title   | Legend |
|                             |        |
| Add Edit Remove             |        |

6-/examples/Lines/Advanced

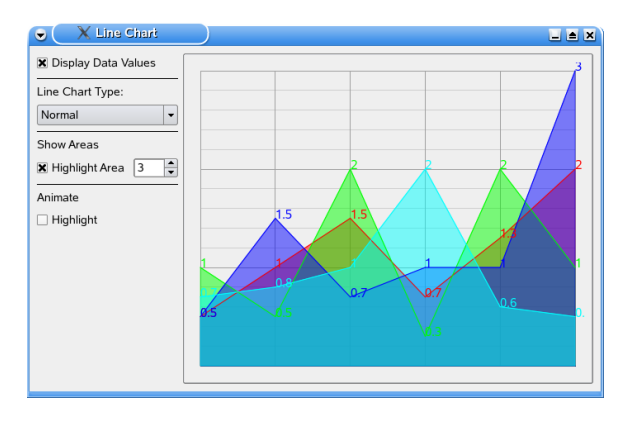

## Figure 9.6. /examples/Lines/Advanced

7-/examples/Plotter/BubbleChart

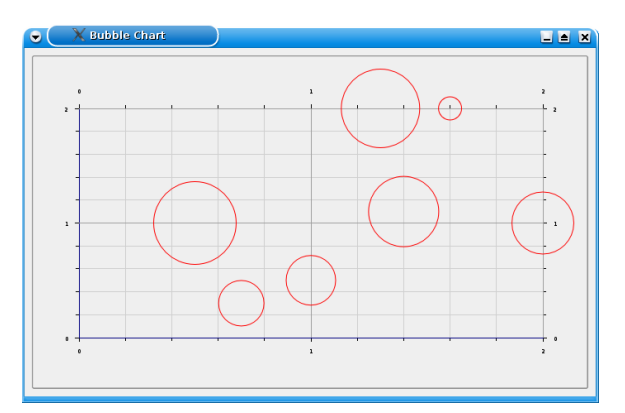

## Figure 9.7. /examples/Plotter/BubbleChart

8 - /examples/ModelView/TableView

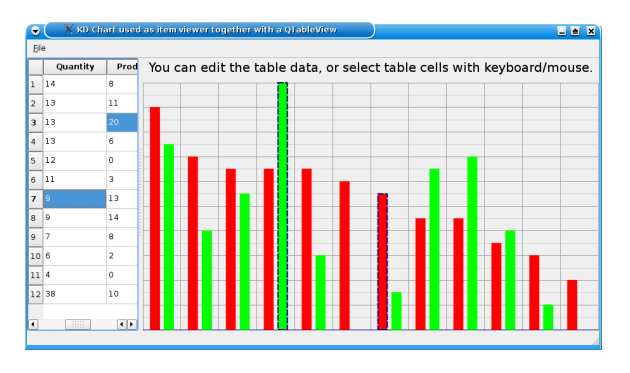

## Figure 9.8. /examples/ModelView/TableView

9-/examples/Pie/Advanced

## Figure 9.9. /examples/Pie/Advanced

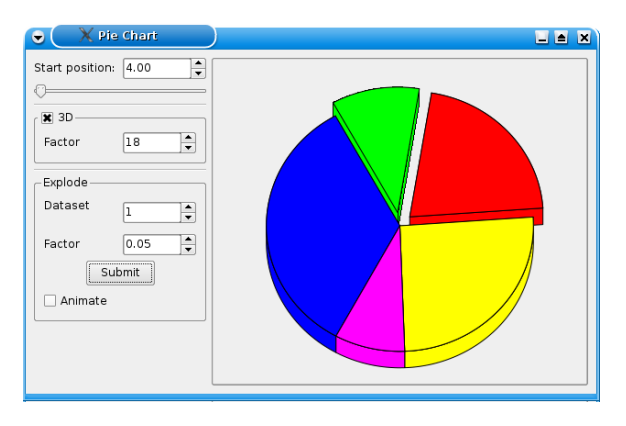

10 - /examples/SharedAbscissa

## Figure 9.10. /examples/SharedAbscissa

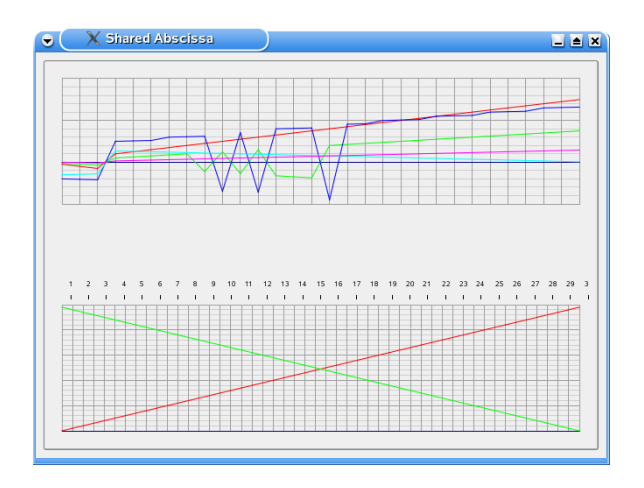

11 - /examples/Widget/Advanced

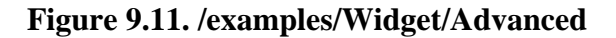

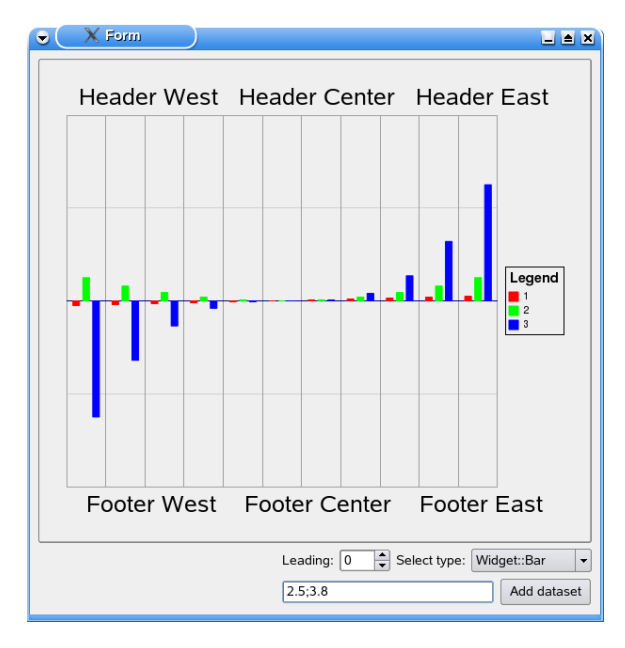

12 - / examples / Zoom / Keyboard

## Figure 9.12. /examples/Zoom/Keyboard

| C X Form     |     |
|--------------|-----|
| Zoom Example | end |

13 - /examples/Zoom/ScrollBars

Figure 9.13. /examples/Zoom/ScrollBars

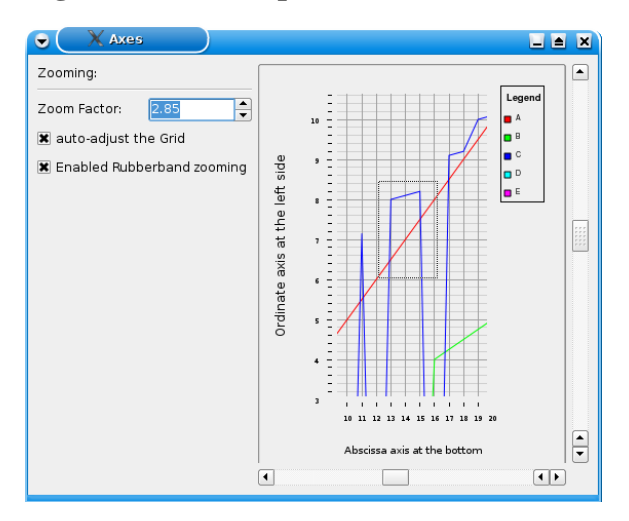

# **Chapter 10. Gantt Charts**

A Gantt chart is a horizontal bar chart thats schedules and tracks different tasks (for example, a software project).

It is constructed with a horizontal axis showing a timeline which can be divided into several smaller parts (such as hours, days, weeks, etc). A Gantt chart's vertical axis contains the different tasks included in the project. These tasks can be stand-alone tasks or contain several sub-items.

## Gantt Chart Examples

The following two Gantt charts show some possibile applications of KD Chart. The complete source code for these two examples will be shown in the following chapter. Here, we will describe in detail how the examples work.

## A Basic Gantt Chart

#### Figure 10.1. A Basic Gantt Chart

| 🗙 KDGantt - | Basic Gantt Ch | art     |   |   |     |   |    |    |   |   |     |   |     |     |   |      |    |     |     |    |   |     |     |     |   |    |           |    |     |     |     |    |
|-------------|----------------|---------|---|---|-----|---|----|----|---|---|-----|---|-----|-----|---|------|----|-----|-----|----|---|-----|-----|-----|---|----|-----------|----|-----|-----|-----|----|
|             | 2              |         | 9 |   |     |   |    | 10 | ) |   | Т   |   |     | 11  |   |      |    |     |     | 12 |   |     | T   |     |   | 13 | 3         |    | Т   |     |     | 14 |
| 1           | 2              | -       | Т | F | s s | М | ти | т  | F | S | 5 1 | 1 | N   | Т   | F | s    | s  | м   | т л | Т  | F | s ! | 5 N | 4 T | N | Т  | F         | s  | sI  | и т | N   | т  |
| 2           | Decide on ne   | 2007-03 |   |   |     |   |    | 1  |   | - | 1   |   | Dec | ide | o | n ni | ew | pro | due | t  |   |     | T   | Т   | 1 | Г  | $\square$ |    | T   | Т   | П   |    |
|             | Educate pers   | 2007-03 |   |   |     |   |    |    |   |   |     |   |     |     |   |      |    |     |     |    |   |     |     |     |   | -  |           | Ec | duc | ate | per | sc |
|             |                |         |   |   |     |   |    |    |   |   |     |   |     |     |   |      |    |     |     |    |   |     |     |     |   |    |           |    |     |     |     |    |
|             |                |         |   |   |     |   |    |    |   |   |     |   |     |     |   |      |    |     |     |    |   |     |     |     |   |    |           |    |     |     |     |    |
|             |                |         |   |   |     |   |    |    |   |   |     |   |     |     |   |      |    |     |     |    |   |     |     |     |   |    |           |    |     |     |     |    |
|             |                |         |   |   |     |   |    |    |   |   |     |   |     |     |   |      |    |     |     |    |   |     |     |     |   |    |           |    |     |     |     |    |
|             |                |         |   |   |     |   |    |    |   |   |     |   |     |     |   |      |    |     |     |    |   |     |     |     |   |    |           |    |     |     |     |    |
| •           |                | • •     | • |   |     |   |    |    |   |   | _   |   |     | _   |   | 11   |    |     |     |    |   |     |     |     |   |    | _         |    |     |     |     | •  |

This is a screenshot of an application running KD Chart. As you can see, the main widget is separated into two views — one view containing the tasks, and the other containing the actual schedule with the timeline.

The left view in the screenshot above contains all the scheduled tasks. Every task has a name, type, a start date and an end date. Some tasks, such as milestones, only have one date. This is because they are not actionable tasks but rather notes on certain event (such as a delivery).

In the right view, we have the actual schedule. This simple chart only has two tasks, which are performed sequentially.

A Gantt chart is often better the more verbose it is. In the next section, we will extend this simple chart to show more details about the performed tasks.

## **An Extended Gantt Chart**

| 🗙 KDGantt - I | Extended Gant | t Chart |     |    |      |    |       |       |    |      |      |     |     |      |     |      |    |     |    |    |   |   |   |   |   |     |    |    |     |     | _  |      | X   |
|---------------|---------------|---------|-----|----|------|----|-------|-------|----|------|------|-----|-----|------|-----|------|----|-----|----|----|---|---|---|---|---|-----|----|----|-----|-----|----|------|-----|
| ,             | 2             | _       | 9   |    |      |    |       | 10    | )  |      |      |     |     | 11   |     |      |    |     |    | 1  | 2 |   |   |   |   | 1   | .3 |    |     |     |    |      | 14  |
| 1             | 2             |         | Т   | FS | S    | м  | Т     | ۷Т    | F  | s s  | M    | Т   | N   | Т    | F   | s    | s  | мŀ  | т  | T  | F | s | s | м | т | ۸I. | т  | FS | ss  | M   | Т  | N    | Т   |
| ⊜ <b>3</b>    | Decide on ne  | 2007-03 |     |    | -    |    |       | -     |    | -    | 1    |     | ec  | ide  | o   | i ne | ew | pro | du | dt | 1 |   |   |   |   |     |    |    | 1   |     |    |      | 888 |
| ··· 2         | Find appropri | 2007-03 | i t |    | Fino | la | opłąc | piria | te | pród | uct  | s   |     |      |     |      |    | 1   |    |    |   |   |   |   |   |     |    |    |     |     |    |      | 555 |
| - 2           | Evaluate Pro  | 2007-03 |     |    | ⊢    |    | • •   |       |    | -Eva | alua | te  | Pro | φdų  | ct  | A    |    |     |    |    |   |   |   |   |   |     |    |    |     |     |    |      |     |
| 2             | Evaluate Pro  | 2007-03 |     |    | ⊢    |    |       |       | ÷  | -Eva | alua | ite | Pro | bdu  | ct  | В    |    |     |    |    |   |   |   |   |   |     |    |    |     |     |    |      |     |
| 2             | Evaluate Pro  | 2007-03 |     |    | H    | -  |       |       |    | -Eva | alua | ite | Pro | bdu  | ct  | c    |    |     |    |    |   |   |   |   |   |     |    |    |     |     |    |      |     |
| 2             | Make decision | 2007-03 |     |    |      |    |       |       |    | ĽЦ   |      | İ١  | lak | e d  | edi | isio | n  |     |    |    |   |   |   |   |   |     |    |    |     |     |    |      |     |
| 1             | Decision made | 2007-03 |     |    |      |    |       |       |    |      |      | ٥.  | bec | isid | n i | nå   | de |     |    |    |   |   |   |   |   |     |    |    |     |     |    |      |     |
|               | Educate pers  | 2007-03 |     |    |      |    |       |       |    |      |      | í-  |     |      |     | - 1  |    | - 1 |    |    | 1 |   |   |   |   |     |    | 1  | Εdι | Jca | te | oeł  | sd  |
|               |               |         |     |    |      |    |       |       |    |      |      |     |     |      |     |      |    |     |    | 1  |   |   |   |   |   |     |    |    |     |     |    |      |     |
|               |               | ••      |     |    |      |    |       |       |    |      |      |     |     |      |     | - 22 |    |     |    |    |   |   |   |   | _ |     |    |    |     |     |    | • [] |     |

## Figure 10.2. An Extended Gantt Chart

In the above Gantt chart, you can see examples of subtasks as well as task links. We have also changed the type of the first task to a KDGantt::TypeSummary. Other item types are described further on, in Section, "Basic Usage, Working With Items".

The task links used in the Gantt chart above show dependencies between the tasks. You cannot evaluate the different products until you know which products to evaluate; That is discovered during the "Find appropriate products" task. Also, you cannot decide which product to use until all alternatives are evaluated. The usage alternatives for task links are shown in more detail in Section , "Working With Constraints" (where we will even show a few code examples on how you use them).

We have also added an event item showing when the actual decision event should take place. This is an object of type KDGantt::TypeEvent. It contains the start time, set to the end time of the "Make decision"-task.

## Your First Own Gantt Chart

Now we will have a look at how to create a first basic Gantt chart, first outlining the general procedure, then later showing a code example.

The creation of a Gantt chart is a very easy and straightforward procedure:

- 1. Create an object of type KDGantt::View. This is the actual Gantt view, consisting of the tree view to the left and the schedule on the right. From this object you can access, apart from the tree view and the schedule, the underlying model that stores the data, as well as the constraint model and the grid.
- Create a model, and add items to this model. These items are the entries in the Gantt chart, consisting of a type, name, start date, end date and, optionally, completion percentage. There are five different types to choose among: KDGantt::TypeNone, KDGantt::TypeEvent, KDGantt::TypeTask,

KDGantt::TypeSummary and KDGantt::TypeUser. These five types are described in more detail in Section, "Basic Usage, Working With Items". You will need to set the start and end times of these items, to have them displayed in the Gantt view. How to do this will be explained in the following examples.

## Examples

To make the discussion more practical, we will now show you a few code examples. The output of these examples is shown in Figure 10.1 and Figure 10.2.

#### **A Basic Gantt Chart**

The following code is also available in a complete example in step01a.cpp.

```
\star^{\star\star} Copyright (C) 2001-2012 Klaralvdalens Datakonsult AB. All rights reserved.
 5 ** This file is part of the KD Chart library.
   ** Licensees holding valid commercial KD Chart licenses may use this file in
  ** accordance with the KD Chart Commercial License Agreement provided with
  ** the Software.
10 **
  ** This file may be distributed and/or modified under the terms of the
  ** GNU General Public License version 2 and version 3 as published by the
   ** Free Software Foundation and appearing in the file LICENSE.GPL.txt included.
15 **
  ** This file is provided AS IS with NO WARRANTY OF ANY KIND, INCLUDING THE
  ** WARRANTY OF DESIGN, MERCHANTABILITY AND FITNESS FOR A PARTICULAR PURPOSE.
  ** Contact info@kdab.com if any conditions of this licensing are not
20 ** clear to you.
   **
   #include <QApplication>
25 #include <QStandardItemModel>
                                           Ø
  #include <KDGanttView>
  #include <KDGanttDateTimeGrid>
30 class MyStandardItem : public QStandardItem {
  public:
      MyStandardItem( const QVariant& v ) : QStandardItem()
          setData( v, Qt::DisplayRole );
35
      .
MyStandardItem( const QString& v ) : QStandardItem()
          setData( v, Qt::DisplayRole );
40 };
  int main( int argc, cha@r* argv[] )
      QApplication app( argc, argv );
45
      QStandardItemModel model;
      model.appendRow( QList<QStandardItem*>()
                      << new MyStandardItem( QString( "Decide on new product" ) )
                      << new MyStandardItem( KDGantt::TypeTask )
```

```
<<pre><< new MyStandardItem( QDateTime( QDate( 2007, 3, 1 ) ) )
<< new MyStandardItem( QDateTime( QDate( 2007, 3, 13 ) ))
<< new MyStandardItem( QString::null ) );</pre>
50
         model.appendRow( QList<QStandardItem*>()
55
                                 << new MyStandardItem( QString( "Educate personel" ) )
                                << new MyStandardItem( KDGantt::TypeTask )
                                <<pre><< new MyStandardItem( QDateTime( QDate( 2007, 3, 13 ))
<< new MyStandardItem( QDateTime( QDate( 2007, 3, 13 )))</pre>
                                 << new MyStandardItem( OString::null ) );
60
         KDGantt::DateTimeGrid grid;
         grid.setDayWidth( 16 );
         KDGantt::View view;
65
         view.setGrid( &grid );
         view.setModel( &model );
         view.setWindowTitle( "KDGantt - Basic Gantt Chart" );
         view.show();
70
         return app.exec();
    3
```

• The model is created, and in the following lines the data is added to the model. You can of course use your own model for this instead of using QStandardItem-Model.

- The data is added to the model, row by row. As you can see, the first column of the row contains the type of entry, in this case a KDGantt::TypeTask, and the following columns contains the caption, start date, end date, and completion percent, in that order.
- As we are dealing with quite long tasks we will need to modify the grid in order to be able to see the entire schedule without scrolling. In this case, we set the day width of the grid to 16 pixels. This modifies the lower scale on the schedule, while the higher scale is calculated automatically.
- Last, we create the actual view, set it up with the grid, supply the model, give it a title and show it.

#### An Extended Gantt Chart

The following example is a more verbose version of the Gantt chart above. It can also be found in step01b.cpp.

```
** Contact info@kdab.com if any conditions of this licensing are not
```

```
20 ** clear to you.
   *****
                               #include <QApplication>
25 #include <OStandardItemModel>
   #include <KDGanttView>
                                                                              a
   #include <KDGanttDateTimeGrid>
   #include <KDGanttConstraintModel>
30
   class MyStandardItem : public OStandardItem {
   public:
       MyStandardItem( const QVariant& v ) : QStandardItem()
35
           setData( v, Qt::DisplayRole );
       MyStandardItem( const QString& v ) : QStandardItem()
           setData( v, Qt::DisplayRole );
40
   };
   int main( int argc, char* argv[] )
45
       QApplication app( argc, argv );
       OStandardItemModel model;
       QStandardItem* topitem = new MyStandardItem( QString( "Decide on new product" ) );
50
       topitem->appendRow( OList<OStandardItem*>()
                   << new MyStandardItem( QString( "Find appropriate products" ) )
                   << new MyStandardItem( KDGantt::TypeTask
                   << new MyStandardItem( QDateTime(QDate(2007, 3, 1))
                   << new MyStandardItem( QDateTime(QDate(2007, 3, 3)) )
55
                   );
       topitem->appendRow( QList<QStandardItem*>()
                   << new MyStandardItem( QString( "Evaluate Product A" ) )
60
                   << new MyStandardItem( KDGantt::TypeTask )
                   << new MyStandardItem( QDateTime(QDate(2007, 3, 5)) )
                   << new MyStandardItem( QDateTime(QDate(2007, 3, 10)) )
                   );
65
       topitem->appendRow( QList<QStandardItem*>()
                   << new MyStandardItem( QString( "Evaluate Product B" ) )
<< new MyStandardItem( KDGantt::TypeTask )</pre>
                   << new MyStandardItem( QDate@Time(QDate(2007, 3, 5)) )</pre>
                   << new MyStandardItem( QDateTime(QDate(2007, 3, 10)) )
70
                   );
       topitem->appendRow( QList<QStandardItem*>()
                   << new MyStandardItem( QString( "Evaluate Product C" ) )
                   << new MyStandardItem( KDGantt::TypeTask )
                   << new MyStandardItem( QDateTime(QDate(2007, 3, 5)) )
75
                   << new MyStandardItem( QDateTime(QDate(2007, 3, 10)) )
                   );
       topitem->appendRow( QList<QStandardItem*>()
80
                   << new MyStandardItem( QString( "Make decision" ) )
                   << new MyStandardItem( KDGantt::TypeTask )
                   << new MyStandardIte@m( ODateTime(ODate(2007, 3, 12)) )
                   << new MyStandardItem( QDateTime(QDate(2007, 3, 13)) )
                   );
85
       model.appendRow( QList<QStandardItem*>()
                   << topitem
                   << new MyStandardItem( KDGantt::TypeSummary ) );
90
       model.appendRow( QList<QStandardItem*>()
                   << new MyStandardItem( OString( "Decision made" ) )
<< new MyStandardItem( KDGantt::TypeEvent )
                   << new MyStandardItem( QDateTime(QDate(2007, 3, 13)) )
                   << new MyStandardItem( QDateTime(QDate(2007, 3, 13)) )
```

| 95  |   | );                                                                                                    |
|-----|---|----------------------------------------------------------------------------------------------------|
| 100 |   | <pre>model.appendRow( QList<qstandarditem*>()</qstandarditem*></pre>                                                                                              |
| 105 |   | <pre>KDGantt::ConstraintModel cmodel;<br/>QModelIndex pidx = model.index( 0, 0 );<br/>cmodel.addConstraint( KDGantt::Constraint( model.index( 0, 0, pidx ),</pre> |
|     |   | <pre>cmodel.addConstraint( KDGantt::Constraint( model.index( 0, 0, pidx ),<br/>cmodel.addConstraint( KDGantt::Constraint( model.index( 0, 0, pidx ),</pre>        |
| 110 |   | <pre>model.index( 2, 0, pidx ) ));<br/>cmodel.addConstraint( KDGantt::Constraint( model.index( 0, 0, pidx ),</pre>                                                |
|     |   | <pre>model.index( 3, 0, pidx ) ));<br/>cmodel.addConstraint( KDGantt::Constraint( model.index( 1, 0, pidx ),</pre>                                                |
| 115 |   | <pre>model.index( 4, 0, pidx ) ));<br/>cmodel.addConstraint( KDGantt::Constraint( model.index( 2, 0, pidx ),</pre>                                                |
|     |   | <pre>cmodel.addConstraint( KDGantt::Constraint( model.index( 3, 0, pidx ),</pre>                                                                                  |
| 120 |   | KDGantt::DateTimeGrid grid;<br>grid.setDayWidth( 16 );                                                                                                    |
| 125 |   | <pre>KDGantt::View view;<br/>view.setGrid( &amp;grid );<br/>view.setModel( &amp;model );<br/>view.setConstraintModel( &amp;cmodel );</pre>                        |
|     |   | <pre>view.setWindowTitle( "KDGantt - Extended Gantt Chart" );<br/>view.show();</pre>                                                                              |
| 130 | } | <pre>return app.exec();</pre>                                                                                                    |

- To gather several tasks in one task, we use a KDGantt::TypeSummary entry, and add five rows of child entries to it. A summary entry does not need a start date and end date as these are automatically calculated from the children.
- To indicate that a deadline has been reached at a certain date, we use a KDGantt::TypeEvent in the Gantt chart. This has the same start date and end date and is shown as a diamond shape in the chart.
- The KDGantt::ConstraintModel class is used to set up constraints between entries. One single entry can depend on many entries, and vice versa—several entries can depend on one entry. This is done on the following lines, adding constraints between the find entry and the evaluate entries, and also from the evaluate entries to the decision entry. More on constraints can be found in Section, "Working With Constraints".

## Basic Usage, Working With Items

Here we will will focus on using KD Chart with the KDGantt::View class. For more advanced concepts, such as working with the KDGantt::GraphicsView please see Section, "Working With The GraphicsView".

#### Introduction to Items

There are three different items available in KD Chart: Task, Event, and Summary items, represented by the enumeration values KDGantt::TypeTask, KDGantt::TypeEvent, KDGantt::TypeSummary and KDGantt::TypeMulti. There are also two special values, KDGantt::TypeNone and KDGantt::TypeUser. You can see a typical example of item usage in Figure 10.3.

#### **Figure 10.3. The Different Items**

| 🗙 KDGantt - | The Different It | em | IS  |   |     |     |      |      |     |   |   |    |   |   |    |    |      | .)[ |    | × |
|-------------|------------------|----|-----|---|-----|-----|------|------|-----|---|---|----|---|---|----|----|------|-----|----|---|
|             |                  |    | Г   |   |     | 10  |      |      |     |   |   | 11 |   |   |    |    |      |     | 12 |   |
| 1           | 2                | 5  | 5 1 | 1 | N   | Т   | FS   | s    | м   | Т | Ν | Т  | F | s | s  | М  | Т    | Ν   | Т  | F |
| - Task      | 2                |    |     | 1 | 1   | _   | Tas  | k    | Г   | Γ |   |    |   |   | Γ  | Г  |      |     |    |   |
| - Event     | 1                | 1  |     | ٠ | Eve | ht  |      |      |     |   |   |    |   |   |    |    |      |     |    |   |
| 🖶 Summary   | 3                | 1  |     | T |     | 5   | Sur  | ήm   | ary | / |   |    |   |   |    |    |      |     |    |   |
| 🗄 - Multi   | 4                |    |     |   | 1   | i c | hild | tasl | k i |   |   |    |   | 2 | nd | cł | hild | ta  | sk |   |
| •           | ••               |    |     |   |     |     |      |      |     |   |   |    |   |   |    |    |      |     |    |   |

These items are all created very similarly, it is just a matter of setting the correct type of the item. Each item is then given a name and, in the case of tasks and events, a start date and end date. Summary items do not have any dates set, as these are calculated from their children. Summary items are also not visible unless they have any visible children, such as tasks or events.

When adding several items at once, which could be the case when a file is loaded, redrawing the Gantt view after every addition might become very slow. To avoid this, you can use KDGantt::View::setUpdatesEnabled( false ), which will cause the update of the Gantt view to be suspended until you set the value to true again.

It is also possible to change the appearance of the different items, details and code examples are available in Section, "Customizing Items".

#### Tasks

Task items are used to model the planned tasks in a Gantt chart. By default, they are drawn as a green rectangle which spans from the start date to the end date. If the time is not specified, or if the start time equals the end time, nothing will be drawn in the schedule view, however the entry will still be visible in the tree view.

#### Events

Events are used to schedule certain events in, for example, a software project. Events need both a start time and an end time, but only the start time will be used for the drawing. The item itself is drawn as a red diamond shape, but both the brush and pen used to draw it can be changed, as is explained further in Section , "Customizing Items".

#### **Summaries**

Summary items are used to summarize several tasks into one, and has calculates its time from its children's start/end times. Because of this, a summary item takes only a caption, but not a start date or an end date. If a summary item is added to the model, but never receives any children, it will not be visible in the schedule view, only in the tree view. Its children can be of any type, such as a task, an event or a summary.

By default, summary items are blue and drawn as a line with one triangle in each end.

#### Multi items

Multi items are similar to summary items as they both have several tasks as children and the start and end dates are calculated automatically. The difference is when using multi items, all the tasks are drawn on the same line in the graphics view.

## **Adding Items**

The data for KD Chart is stored in a model, and initially given to the view by using KDGantt::View::setModel(). When working with KDGantt::View, each row in the model represents an item in the Gantt chart, and the different columns are bound to store one type of data, as seen in Table 10.1 which, as a Gantt chart, would look similar to that in Figure 10.1.

| Caption               | Item Type             | Start Date          | End Date            | Completion<br>Percentage |
|-----------------------|-----------------------|---------------------|---------------------|--------------------------|
| Decide on new product | KDGantt::Type<br>Task | 2007-03-01<br>08:00 | 2007-03-13<br>17:00 | 20                       |
| Educate staff         | KDGantt::Type<br>Task | 2007-03-14<br>08:00 | 2007-03-31<br>17:00 | 0                        |

#### Table 10.1. Item data table

The following code example comes from step02a.cpp, and the result is shown in Figure 10.3.

- MyStandardItem is simply used for convenience when adding a row in one single call, instead of having to call setData() on five QStandardItem objects.
- Here, we add one entire Gantt chart item in one single call, by creating a list of MyStandardItem objects, each representing a specific data entry in the model.
- Another method of adding data would be to call QAbstractItemModel::setData() for each of the indices.

If you are adding child items to a summary item or multi item, simply use the model index of the summary or multi item as the parent index in the call to QAbstractItem-Model::index(), instead of the default value. Or, if you are constructing your items from QStandardItem objects, use the object representing the summary or multi item, and call QStandardItem::appendRow().

#### **Customizing Items**

There are two ways of customizing the appearance of items in KD Chart, either using the already present ItemDelegate or implementing your own custom ItemDelegate subclass. In this section we will cover the former; implementing your own custom ItemDelegate is covered in Section, "Creating Your Own ItemDelegate".

#### Changing the Brush

Different types of items have different default colors. The initial default color is set to red for event items, green for tasks and blue for summaries.

The basic way of changing the color of an item type is to use a different QBrush when drawing it. This QBrush is then supplied to KD Chart using KDGantt::ItemDelegate::setDefaultBrush(), which takes two arguments: the type for which you wish to change the brush, and the actual brush.

This will change the brush, and hence the color, for all items of a certain type, including already created items.

This code example comes from step02b.cpp, and the result is shown in Figure 10.4.

// Added a task, an event and a summary item, with a child
QBrush myTaskBrush( Qt::yellow, Qt::Dense3Pattern );

- Setting up the brushes for customizing the different items. The tasks will be yellow, with a moderately dense pattern, the events will be transparent while the summary items will be green.
- Setting the default brush on the ItemDelegate. As mentioned, this will change the brush for all existing items of this particular type.

#### **Figure 10.4. Customizing the Brush**

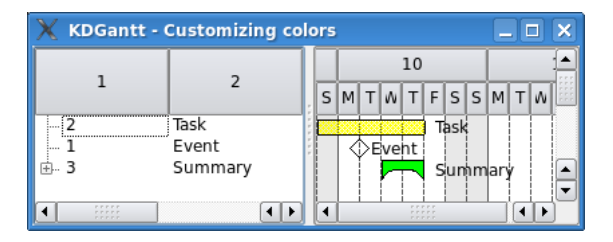

#### **Changing the Pen**

Just as with item colors, you can change the line style for each item type, simply by providing KDGantt::ItemDelegate with a QPen object. The default pen for all items is black, with a width of 1 pixel.

To change the pen for an item type, use KDGantt::ItemDelegate::setDefaultPen(). This method takes two arguments: the item type and the QPen object.

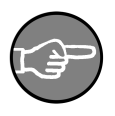

#### Note

Changing the pen for an item not only changes the line color in the schedule view, it also changes the color of the caption text in the schedule view, as these are drawn using the same pen.

This code example comes from step02c.cpp, and the result is shown in Figure 10.5.

- Setting up the pens for customizing the different items. The tasks will be drawn with a red line, the events will be drawn without line while the summary items will have a green line with a width of 3 pixels.
- Setting the default pen on the ItemDelegate. As you can see in the screenshot below, this also affects the caption in the schedule view for each of the items.

#### **Figure 10.5. Customizing Lines**

| 🗙 KDGantt - | Customizing li | ne | s |   |   |   |    |   |     |    |     | ][ |   | × |
|-------------|----------------|----|---|---|---|---|----|---|-----|----|-----|----|---|---|
| ,           | 2              | 1  |   |   |   |   | 10 |   |     |    |     |    |   |   |
| 1           | 2              | :  | s | м | Т | Ν | Т  | F | s   | s  | М   | Т  | Ν |   |
| 2           | Task           | ł  |   |   |   |   |    | T | ask |    |     |    |   |   |
| 1           | Event          | ł  |   |   |   |   |    |   |     |    |     |    |   |   |
| i           | Summary        |    |   |   |   |   |    | S | un  | hm | ary | 1  |   |   |
|             |                |    |   |   |   |   |    |   |     |    |     | _  |   | J |
| <b>▲</b>    |                | J  | ┛ |   |   |   |    |   |     |    |     | ◀  |   |   |

#### Start and End Time

Changing the start and end time of an item is simply a matter of modifying the data within the model, specifically in the third and fourth column. This is done by using QAbstractItemModel::setData(), and giving it the index for the start or end date entries, as well as the new date.

As mentioned earlier in this manual, the start date and end date for summary items are calculated automatically and should not be set. Also, events only take the start date into consideration when drawing, although they still need a valid end date. Hence, the only items that require both a start date and an end date are task items.

The complete source code for this example is in step02d.cpp. The result can be seen in Figure 10.6, and as seen compared to Figure 10.3 the task item has been moved and extended.

```
// A task added to the first row of the model
model.setData( model.index( 0, 2 ), QDateTime( QDate( 2007, 3, 8 ) ) );
model.setData( model.index( 0, 3 ), QDateTime( QDate( 2007, 3, 15 ) ) );
```

#### Figure 10.6. Customizing Start and End Times

| 🗙 KDGantt - ( | Changing Tir             | ne |   |   |   |    |    |   |    |    |     |   |   |    |     | .) [ | 1 | × |
|---------------|--------------------------|----|---|---|---|----|----|---|----|----|-----|---|---|----|-----|------|---|---|
| 1             | 2                        |    |   |   |   |    | 10 |   |    |    |     |   |   | 11 |     |      |   |   |
| 1             | 2                        |    | s | М | Т | N  | Т  | F | s  | s  | М   | Т | Ν | Т  | F   | s    | s |   |
| 2<br>1<br>⊕-3 | Task<br>Event<br>Summary |    |   |   | E | ve | nt | s | un | ۱m | ary | / |   | T  | ask |      |   |   |

## **Working With Constraints**

Constraints are most often used to show dependencies between tasks. We saw an example of this in the introductory chapters, in Figure 10.2. Using constraints makes it easier for the reader to see quickly which tasks need to be completed before the next task can be started.

In this section, we will try to explain this a bit further, by means of a few code examples on how you can use constraints.

## **Introduction To Constraints**

A constraint is an object of KDGantt::Constraint, containing references to the indices of the two tasks it is linking together. One KDGantt::Constraint can only link two tasks, however, several KDGantt::Constraints can reference the same tasks at the same time. This enables one task to be dependent on several others, and several tasks to be dependent on one task.

To have KD Chart observe a constraint, the KDGantt::Constraint object must be added to a KDGantt::ConstraintModel.

The example in Figure 10.7 shows links between items of the type KDGantt::TypeTask but it works just the same with items of the types KDGantt::TypeEvent and KDGantt::TypeSummary.

#### Figure 10.7. A Simple Constraint

| 🗙 KDGantt - | A Simple Const   | raint 💶 🗆 🗙                   |
|-------------|------------------|-------------------------------|
| 1           | 2                | 9 10 11                       |
| 1           | 2                | T F S S M T & T F S S M T & T |
| ē. 3        | Summary          | Summary                       |
|             | Task 1<br>Task 2 | Task 1                        |
|             |                  |                               |

## **Adding Constraints**

As mentioned in the introduction, constraints are objects of KDGantt::Constraint added to a KDGantt::ConstraintModel using KDGantt::ConstraintModel::addConstraint(). This constraint model is then passed into the view by calling KDGantt::View::setConstraintModel().

The KDGantt::Constraint object is made up of two QModelIndex's, each representing an item in the Gantt chart with the second index depending on the first index.

The complete source code for this example is in step02e.cpp. The result can be seen in Figure 10.7

#### **Customizing Constraints**

To customize the look of the constraints you will need to implement your own KDGantt::ItemDelegate and override paintConstraintItem(). More on how to do this is covered in Section, "Creating Your Own ItemDelegate".

## Working With the Grid

There are a number of options you can change in the grid, the most important being the scale. There are three different values for the scale, ScaleAuto, ScaleHour and ScaleDay. Changing the scale does not change the width of the days, but rather the second row in the header. As can be seen in Figure 10.8 and Figure 10.9 the width stays the same although we changed the scale.

#### Figure 10.8. Using Day Scale

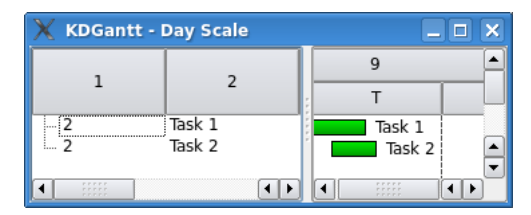

#### Figure 10.9. Using Hour Scale

| 🗙 KDGantt - I | Hour Scale       |        |
|---------------|------------------|--------|
| 1             | 2                | 9      |
| 2<br>2        | Task 1<br>Task 2 | Task 1 |

Changing the width of the days would enable the user to see the items in the chart with finer granularity than before. Instead of looking at an item spanning 2 hours of a day from a view where you can see an entire week, you can, by increasing the day width, see exactly during which hours the item takes place. This is done by calling KDGantt::DateTimeGrid::setDayWidth(), giving it a value representing the actual pixel width of a day.

The screenshot shown in Figure 10.10 is based on the same data as the one in Figure 10.9, and is also using the hour scale. However, the day width has been changed to 500 pixels, making it possible to see at which hours the tasks begin and end.

#### Figure 10.10. Changed Day Width

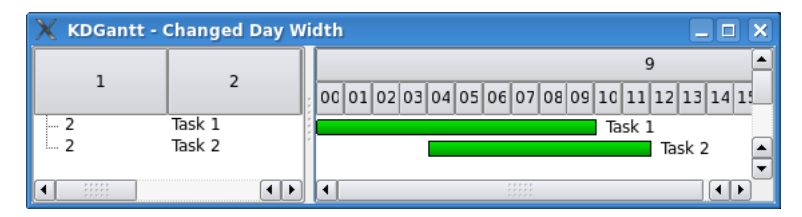

You can also modify the week shown in the grid, both by setting the start day of the week as well as setting which days are free. The former is done by calling KDGantt::DateTimeGrid::setWeekStart(), and the latter by calling KDGantt::DateTimeGrid::setFreeDays(). The start day of the week will have a solid left line drawn in the grid, instead of a dashed line which is the case for all other week days. Also, quite naturally, the week scale will use it as week delimiter. The free days will be drawn with a grey background instead of the default white.

#### Figure 10.11. Customized Grid

| X KDGantt - Customized Gri | d |       |     |   |   |   |   |   |   |   |    |    |   |   |    |   |   |   |   |   |    |      |   |   | × |
|----------------------------|---|-------|-----|---|---|---|---|---|---|---|----|----|---|---|----|---|---|---|---|---|----|------|---|---|---|
| 1 2                        |   |       |     |   |   |   |   | 9 |   |   |    |    |   |   | 10 |   |   |   |   |   |    | 11   |   |   |   |
| 1 2                        | T | r   F | : ! | s | s | М | Т | W | Т | F | s  | s  | М | Т | W  | Т | F | s | s | м | Т  | W    | Т | F |   |
| 2 Task 1                   |   |       |     |   |   |   |   |   |   |   | Ta | sk | 1 |   |    |   |   | [ |   | 1 |    |      |   |   |   |
| 2 Task 2                   | 1 |       |     |   |   |   |   |   |   |   |    |    |   |   |    |   |   |   |   |   | Ta | sk i | 2 |   |   |
|                            |   |       |     |   |   |   |   | [ |   |   |    | [  | [ |   |    |   |   | [ |   | [ |    |      |   |   |   |
|                            | l |       |     |   |   |   |   |   |   |   |    |    |   |   |    |   |   |   |   |   |    |      | 1 |   |   |

The following code example can be found in step02f.cpp, and the results can be seen in Figure 10.11.

```
// ... set up the model, added two tasks
KDGantt::DateTimeGrid grid;
grid.setScale( KDGantt::DateTimeGrid::ScaleDay );
grid.setDayWidth( 20 );
grid.setWeekStart( Qt::Sunday );
grid.setFreeDays( QSet<Qt::DayOfWeek>() << Qt::Tuesday << Qt::Wednesday );
grid.setRowSeparators( true );
// ... set up the view</pre>
```

## **User Interaction**

KD Chart has a set of built-in user interactions. For example, a user can click and drag an item in the chart to move it, or grab either end of it to change the start date or end date. It is also possible to create a constraint between two items by clickingand-dragging.

Besides these default implementations, you can of course add your own user interactions by connecting to various signals in KDGantt::GraphicsView and KDGantt::GraphicsScene. Please refer to the reference manual for details on each class.

## Working With The GraphicsView

Here we will give you a more in-depth knowledge of KD Chart, and how you can work with it to fit your needs. We will also introduce a new way of adding items to the Gantt chart, rather than using KDGantt::View.

Furthermore, this chapter will show you how you can modify all items in the Gantt chart more extensively than offered by the available API.

The KDGantt::GraphicsView is the component visible to the right in all screenshots so far, where all the tasks, events and summaries are drawn. You are able to use this directly instead of using KDGantt::View, but this introduces some new concepts when it comes to adding items to the Gantt chart. You also have greater responsibility to make sure everything needed is initialized, as this was handled by the KDGantt::View earlier. As described in Section, "Basic Usage, Working With Items", when adding items to the view you need to make sure the correct data is put into the correct column of the model. This is not the case when using KDGantt::GraphicsView directly, now all data goes to index 0, 0 but with different data item roles. The item roles used are ItemTypeRole, StartTimeRole, EndTimeRole and TaskCompletionRole for each type of data.

### Figure 10.12. Only Using GraphicsView

1

| 🗙 KDGantt - | Working With | The GraphicsVi | ew |   |  |
|-------------|--------------|----------------|----|---|--|
| 9           |              |                |    |   |  |
| Т           | F            | S              | S  | М |  |
|             |              |                |    |   |  |
|             |              |                |    |   |  |
|             |              |                |    |   |  |
| •           |              | *****          |    | • |  |

The following code example is also available in step03a.cpp. The result can be seen in Figure 10.12

|    | /**************************************                                                                                                    | ****** |
|----|----------------------------------------------------------------------------------------------------|--------|
| 5  | ** Copyright (C) 2001-2012 Klaralvdalens Datakonsult AB. All rights reserved.                                                                                                    |        |
|    | ** This file is part of the KD Chart library.<br>**                                                                                                    |        |
| 10 | <pre>** Licensees holding valid commercial KD Chart licenses may use this file in ** accordance with the KD Chart Commercial License Agreement provided with ** the Software. ** **</pre>                                                      |        |
| 15 | <pre>** This file may be distributed and/or modified under the terms of the ** GNU General Public License version 2 and version 3 as published by the ** Free Software Foundation and appearing in the file LICENSE.GPL.txt included. **</pre> |        |
|    | ** This file is provided AS IS with NO WARRANTY OF ANY KIND, INCLUDING THE<br>** WARRANTY OF DESIGN, MERCHANTABILITY AND FITNESS FOR A PARTICULAR PURPOSE.<br>**                                                                               |        |
| 20 | ** Contact info@kdab.com if any conditions of this licensing are not<br>** clear to you.<br>**                                                                                                    |        |
|    | ***************************************                                                                                                    |        |
| 25 | <pre>#include <qapplication> #include <qstandarditemmodel> #include <qpointer></qpointer></qstandarditemmodel></qapplication></pre>                                                                                                    |        |
| 30 | <pre>#include <kdganttgraphicsview> #include <kdganttdatetimegrid> #include <kdganttabstractrowcontroller></kdganttabstractrowcontroller></kdganttdatetimegrid></kdganttgraphicsview></pre>                                                    |        |
| 35 | <pre>class MyRowController : public KDGantt::AbstractRowController {     private:         static const int ROW_HEIGHT ;         QPointer<qabstractitemmodel> m_model;</qabstractitemmodel></pre>                                               |        |
| 40 | <pre>public:<br/>MyRowController()<br/>{</pre>                                                                                                    |        |
|    | <pre>void setModel( QAbstractItemModel* model ) {</pre>                                                                                                    |        |

```
45
               m model = model;
          }
          /*reimp*/int headerHeight() const { return 40; }
          /*reimp*/ bool isRowVisible( const QModelIndex& ) const { return true;}
 50
          /*reimp*/ bool isRowExpanded( const QModelIndex& ) const { return false; }
/*reimp*/ KDGantt::Span rowGeometry( const QModelIndex& idx ) const
               return KDGantt::Span( idx.row()*ROW HEIGHT, ROW HEIGHT );
 55
          /*reimp*/ int maximumItemHeight() const {
               return ROW HEIGHT/2;
          /*reimp*/int totalHeight() const
 60
              return m_model->rowCount()* ROW_HEIGHT;
          3
          /*reimp*/ QModelIndex indexAt( int height ) const {
               return m_model->index( height/ROW_HEIGHT, 0 );
 65
          /*reimp*/ QModelIndex indexBelow( const QModelIndex& idx ) const {
               if ( !idx.isValid() )return QModelIndex();
               return idx.model()->index( idx.row()+1, idx.column(), idx.parent() );
 70
          /*reimp*/ QModelIndex indexAbove( const QModelIndex& idx ) const {
               if ( !idx.isValid() )return QModelIndex();
               return idx.model()->index( idx.row()-1, idx.column(), idx.parent() );
 75
     };
     const int MyRowController::ROW HEIGHT = 30;
 80 int main( int argc, char* argv[] )
          QApplication app( argc, argv );
          QStandardItemModel model;
 85
          QStandardItem* item = new QStandardItem();
item->setData( KDGantt::TypeTask, KDGantt::ItemTypeRole );
          item->setData( QString( "Decide on new product" ) );
item->setData( QDateTime( QDate( 2007, 3, 1 ) ), KDGantt::StartTimeRole );
item->setData( QDateTime( QDate( 2007, 3, 3 ) ), KDGantt::EndTimeRole );
 90
          QStandardItem* item2 = new QStandardItem();
          gstandarutem 'temz' = new gstandarutem();
item2->setData( KDGantt::TypeTask, KDGantt::ItemTypeRole );
item2->setData( QString( "Educate personel" ) );
item2->setData( QDateTime( QDate( 2007, 3, 3 ) ), KDGantt::StartTimeRole );
item2->setData( QDateTime( QDate( 2007, 3, 6 ) ), KDGantt::EndTimeRole );
 95
          model.appendRow( item );
          model.appendRow( item2 );
100
          MyRowController rowController;
          rowController.setModel( &model );
          KDGantt::GraphicsView graphicsView;
105
          graphicsView.setRowController( &rowController );
          graphicsView.setModel( &model );
          graphicsView.setWindowTitle( "KDGantt - Working With The GraphicsView" );
          graphicsView.show();
110
          return app.exec();
     }
```

One important part of setting up the KDGantt::GraphicsView is that you need to implement your own row controller as a subclass of

0

KDGantt::AbstractRowController. The row controller is used by KDGantt::GraphicsView to navigate through the data model and also to determine the row geometries. For more information on each method you will need to override, please refer to the reference manual.

- Two new items are created and added to the model. As you can see, we only need to create one QStandardItem object per item in the Gantt chart with all the data in different roles, compared to when using KDGantt::View where we needed four or five QStandardItem objects for each item in the Gantt chart.
- We then create our KDGantt::GraphicsView and set the required member variables on it—the model containing the items to be drawn as well as the custom row controller.

## **Setting Up The Grid**

Working with the grid on a standalone KDGantt::GraphicsView is no different from what we have described in Section, "Working With the Grid", except that instead setting it up with KDGantt::View::setGrid(), you have to use KDGantt::GraphicsView::setGrid().

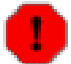

## Warning

You should never need to call either KDGantt::AbstractGrid::setModel() or KDGantt::AbstractGrid::setRootIndex() from client code. These are for internal use only. Doing so will cause an assert in client code.

A complete code example where the grid is used with a standalone KDGantt::GraphicsView can be found in step03b.cpp.

## Creating Your Own ItemDelegate

In order to customize items and constraints more extensively than offered by the basic API you will need to implement your own custom ItemDelegate. This is then installed on the graphics view by using KDGantt::GraphicsView::setItemDelegate(). In this section, we will have a closer look on exactly what you can change with your own ItemDelegate, as well as show some code examples doing just that.

#### **Customizing Items**

In Section, "Customizing Items", we have shown how you can change the brush and pen for all the items in the Gantt chart. By overriding KDGantt::ItemDelegate::paintGanttItem() you can customize the look of your items even further as you are then responsible for painting them.

Figure 10.13. Custom Item Painting

| X KDGantt - | Custom Item Pa | int | ing | J |     |       |       |     |     |     |     |      |       |     |       |    |    |     |       |    |   |   |   |   |    |   |    |     |     |     |    |     |     | ] [ | ×   |
|-------------|----------------|-----|-----|---|-----|-------|-------|-----|-----|-----|-----|------|-------|-----|-------|----|----|-----|-------|----|---|---|---|---|----|---|----|-----|-----|-----|----|-----|-----|-----|-----|
| ,           |                |     | 9   |   |     |       |       | 11  |     |     |     |      |       | 12  |       |    |    |     |       | 13 |   |   |   |   |    | Г | 14 |     |     |     |    |     |     |     |     |
| 1           | 2              | Т   | F   | s | s   | МТИ   | ۷Т    | F   | s   | s   | м   | т    | мΤ    | F   | s     | s  | м  | т   | w   1 | F  | S | s | м | т | v. | т | F  | 5 S | M   | Т   | N  | т   | F   | s   |     |
| ē- 3        | Decide on ne   |     |     |   |     |       | 1     |     |     |     |     | D    | ecid  | e o | n nie | ew | ph | odi | ıdt   | T  | 1 | 1 |   |   |    | Т |    | T   | Ĩ.  | 1   | 1  |     |     |     |     |
| - 2         | Find appropri  |     | ÷ſ  | F | ind | appro | piria | ate | pro | du  | cts | 5    |       |     |       |    | 1  |     |       |    |   |   |   |   |    |   |    |     |     |     |    |     |     |     | 111 |
| - 2         | Evaluate Pro   | 85  |     |   | →   |       |       | ÷ſ  | 6   | val | uai | tel  | Pród  | uct | A     |    |    |     |       |    |   |   |   |   |    |   |    |     |     |     |    |     |     |     |     |
| - 2         | Evaluate Pro   | 1   |     |   | →   | ++    | +     | ÷   | -6  | val | uai | tel  | Pród  | uct | в     |    |    |     |       |    |   |   |   |   |    |   |    |     |     |     |    |     |     |     |     |
| - 2         | Evaluate Pro   | 8   |     |   | →   |       | i     | ÷   | -6  | val | uai | tell | Prod  | uct | c     |    |    |     |       |    |   |   |   |   |    |   |    |     |     |     |    |     |     |     |     |
| 2           | Make decision  | 1   |     |   |     | • • • |       | 11  | ļ   | →   | H   | M    | ake ( | dec | isio  | n  |    |     |       |    |   |   |   |   |    |   |    |     |     |     |    |     |     |     |     |
| - 1         | Decision made  |     |     |   |     |       |       |     |     | - [ | - 4 | ÞĎ   | edisi | on  | må    | de |    |     |       |    |   |   |   |   |    |   |    |     |     |     |    |     |     |     |     |
| 2           | Educate pers   |     |     |   |     |       |       |     |     |     | Ì   | H    | -     | -   | -     | -  | -  | -   | -     | ÷  | - | ÷ | H | - | +  | + |    | Ed  | uca | ate | be | rso | neİ |     |     |
|             |                |     |     |   |     |       |       |     |     |     |     |      |       |     |       |    |    |     |       |    |   |   |   |   |    |   | 1  |     |     |     | I  |     |     |     | •   |
| I :::::     |                |     |     |   |     |       |       |     |     |     |     |      |       |     | 1111  | 1  |    |     |       |    |   |   |   |   |    |   |    |     |     | ]   |    |     | ◀   | Þ   |     |

In the following code example, we change the look of tasks, while events and summaries are painted by the base class. For the complete code, please refer to step03c.cpp. The result can be seen in Figure 10.13.

```
using namespace KDGantt;
class MyCustomItemDelegate : public ItemDelegate {
    void paintGanttItem( QPainter* painter,
                           const StyleOptionGOanttItem& opt,
                            const QModelIndex& idx )
    {
         painter->setRenderHints( QPainter::Antialiasing );
         if ( !idx.isValid() ) return;
         ItemType type = static_cast<ItemType>(
         idx.model()->data( idx, ItemTypeRole ).toInt() );
QString txt = idx.model()->data( idx, Qt::DisplayRole ).toString();
         QRectF itemRect = opt.itemRect;
         QRectF boundingRect = opt.boundingRect;
boundingRect.setY( itemRect.y() );
         boundingRect.setHeight( itemRect.height() );
         QBrush brush = defaultBrush( type );
         if ( opt.state & QStyle::State_Selected ) {
              QLinearGradient selectedGrad( 0., 0., 00.,
                                                 QApplication::fontMetrics().height() );
             selectedGrad.setColorAt( 0., Qt::red );
selectedGrad.setColorAt( 1., Qt::darkRed );
             brush = QBrush( selectedGrad );
         }
         painter->setPen( defaultPen( type ) );
         painter->setBrush( brush );
         painter->setBrushOrigin( itemRect.topLeft() );
         switch( type )
         case TypeTask:
             if ( itemRect.isValid() ) {
                  QRectF r = itemRect;
                  r.translate( 0., r.height() / 3. );
r.setHeight( 2. * r.height() / 9. );
                  painter->translate( 0.5, 0.5 );
                  QRectF leftRect = itemRect;
                  ÎeftRect.setWidth( 5 );
painter->drawRect( leftRect );
                  QRectF rightRect = itemRect;
                  rightRect.setWidth( 5 );
rightRect.translate( r.width() - 5, 0 );
                  painter->drawRect( rightRect );
```

```
Qt::Alignment ta;
switch( opt.displayPosition ) {
case StyleOptionGanttItem::Left: ta = Qt::AlignLeft; break;
case StyleOptionGanttItem::Right: ta = Qt::AlignRight; break;
case StyleOptionGanttItem::Center: ta = Qt::AlignCenter; break;
}
painter->drawText( boundingRect, ta, txt );
}
break;
default:
KDGantt::ItemDelegate::paintGanttItem( painter, opt, idx );
break;
};
```

- As we are changing the look of Gantt items, we need to override paintGanttItem(). If we were to change the appearance of constraints, we would have to override paintConstraintItem() instead.
- One thing that we changed compared to the default painting of the task items, is that selected items are filled with a red gradient instead of having the line width doubled.
- The second thing we changed was the actual look of the task items. By default, they are drawn as a rectangle spanning from the start date to the end date. This is still the case, however we have decreased the height of the rectangle, and added two vertical rectangles at the beginning and end of the task, to symbolize the fact that you, as a user, can click and drag the edge of the rectangle to change the start date and end date.

The process of customizing the appearance of summary and event items are of course similar, it is up to your imagination what they can look like.

#### **Customizing Constraints**

As mentioned in the previous section, it is also possible to change the apperance of the constraints. This is achieved by overriding KDGantt::ItemDelegate::paintConstraintItem(), providing your own code for drawing it.

The default look of a constraint is an arrow drawn from the end of one item to the beginning of another, as seen in e.g. Figure 10.13. In the following example, we will change the way the connection is drawn from straight lines to a Bezier curve. The complete code example is available in step03d.cpp and the results can be seen in Figure 10.14. Please note that the "Evaluate Product C" task has been moved manually to demonstrate what the constraint looks like when the start and end times overlap.

#### Figure 10.14. Custom Constraint Drawing

| 🗙 KDGantt -           | Custom Constra | int  | Dr | awi | ing  |        |      |      |     |      |       |      |      |      |     |        |   |          |   |    |   |   |   |    |    |     |      |     |     |    |     | ×   |
|-----------------------|----------------|------|----|-----|------|--------|------|------|-----|------|-------|------|------|------|-----|--------|---|----------|---|----|---|---|---|----|----|-----|------|-----|-----|----|-----|-----|
| 1                     | 2              | 9    |    |     |      |        |      |      | 11  |      | 12 13 |      |      |      |     |        |   |          |   | 14 |   |   |   |    | Þ  |     |      |     |     |    |     |     |
| 1                     | 2              | Т    | F  | s : | 5 1  | 1 T M  | Т    | FS   | S   | М    | ΤW    | Т    | F    | s s  | М   | ΤW     | F | s        | s | м  | т | w | т | FS | S  | м   | т    | N   | т   | F  | 5 S |     |
| ė. 3                  | Decide on ne   |      |    |     |      |        |      |      | 1   |      | Dec   | ide  | on   | nev  | p   | roduct | Τ |          | 1 |    |   |   |   |    | 1  |     |      |     |     |    |     |     |
| - 2                   | Find appropri  | 1 in | -  | Eir | nd a | aotade | riat | eb   | φqı | lict | s     |      |      |      | Ľ.  |        |   |          |   |    |   |   |   |    | 1  |     |      |     |     |    |     | 111 |
| 2                     | Evaluate Pro   | 8    |    | N   | *    | 1.1.1  |      | ĥ    | Éva | lua  | te Pr | φqη  | ct / |      |     |        |   |          |   |    |   |   |   |    |    |     |      |     |     |    |     |     |
| 2                     | Evaluate Pro   | 2    |    |     | ÷    |        |      | Ľ    | έva | lua  | te Pr | όdu  | ct E | 3    |     |        |   |          |   |    |   |   |   |    |    |     |      |     |     |    |     |     |
| 2                     | Evaluate Pro   | ŝ    | 5  |     |      |        | E¥   | alua | ate | Pro  | duct  | c    |      |      |     |        |   |          |   |    |   |   |   |    |    |     |      |     |     |    |     |     |
|                       | Make decision  | 5    | IT |     |      |        |      |      | 4   |      | Mal   | de d | edi  | ion  |     |        |   |          |   |    |   |   |   |    |    |     |      |     |     |    |     |     |
| - 1                   | Decision made  |      |    |     |      |        |      |      |     |      | Dec   | isio | n h  | håde |     |        |   |          |   |    |   |   |   |    |    |     |      |     |     |    |     |     |
| 2                     | Educate pers   |      |    |     |      |        |      |      |     | `    |       | 1 T  | . 6  | T    |     |        | 1 | 1        | 1 |    | 1 | 1 | 1 | 1  | dι | cat | te i | beł | son | el |     |     |
|                       |                |      |    |     |      |        |      |      |     |      |       |      |      |      |     |        |   |          | 1 |    |   |   |   |    |    |     |      |     | ſ   |    |     | -   |
| <ul> <li>■</li> </ul> |                |      |    |     |      |        |      |      |     |      |       |      | _    |      | 111 |        |   | <u> </u> |   |    |   |   |   | _  |    |     |      |     |     |    | Þ   | ]   |

```
class MyCustomItemDelegate : public ItemDelegate {
    static const greal TURN = 10.;
    void paintConstraintItem( QPainter* painter,
                                 const QStyleOptionOGraphicsItem& opt,
const QPointF& start, const QPointF& end )
    {
        Q_UNUSED( opt );
        painter->setRenderHints( QPainter::Antialiasing );
        qreal midx = ( end.x()-start.x() )/2. + start.x();
qreal midy = ( end.y()-start.y() )/2. + start.y();
         if ( start.x() \le end.x() ) 
             painter->setPen( Qt::black );
painter->setBrush( Qt::black );
          else {
         }
             painter->setPen( Qt::red );
             painter->setBrush( Qt::red );
         if ( start.x() > end.x()-TURN ) {
             QPainterPath path( start );
path.quadTo( QPointF( start@.x() + TURN * 2., ( start.y() + midy ) / 2. ),
             QBrush brush = painter->brush();
             painter->setBrush( QBrush() );
painter->drawPath( path );
             painter->setBrush( brush );
             QPolygonF arrow;
             arrow << end
                   <<pre><< QPointF( end.x()-TURN/2., end.y()-TURN/2.)
<< QPointF( end.x()-TURN/2., end.y()+TURN/2.);</pre>
             painter->drawPolygon( arrow );
         } else {
             painter->setBrush( QBrush() );
             painter->drawPath( path );
             painter->setBrush( Ot::black );
             QPolygonF arrow;
             arrow << end
                   << QPointF( end.x()-TURN/2., end.y()-TURN/2. )
                    << QPointF( end.x()-TURN/2., end.y()+TURN/2. );
             painter->drawPolygon( arrow );
        }
    }
};
```

When customizing the appearance of constraints, you will need to override

0
KDGantt::ItemDelegate::paintConstraintItem().

What we have changed here was the drawing of the actual constraint link. We have set it up for two situations: when the start time and end time of the two tasks overlap, and when they do not. The painter path is then simply drawn using QPainter::drawPath().

## **Creating Your Own Items**

Besides changing the appearance of items and constraints, implementing your own ItemDelegate also has the advantage that you can add your own custom items to the Gantt chart. This is done similarly to customizing the items, but instead of changing the way an already existing item type is drawn, you simply look for your own type. This type must have a value greater than KDGantt::TypeUser, as the values below are reserved for KD Chart.

The following example shows how you can create a fourth item type, Deadline, used for showing a deadline in the Gantt chart. The complete code example can be found in step03e.cpp and the results can be seen in Figure 10.15.

## Figure 10.15. Using Your Own Items

| X KDGantt - Using Your Own Items |               |   |   |   |   |    |    |   |   |   |    |     |    |      | X   | 2   |       |   |    |     |    |    |   |   |    |   |   |   |     |     |     |           |     |     |   |   |      |
|----------------------------------|---------------|---|---|---|---|----|----|---|---|---|----|-----|----|------|-----|-----|-------|---|----|-----|----|----|---|---|----|---|---|---|-----|-----|-----|-----------|-----|-----|---|---|------|
| 1                                | 2             | 9 | 9 |   |   | 10 |    |   |   |   | 11 |     |    |      |     | 12  |       |   |    |     |    | 13 |   |   |    |   |   | Γ | 14  |     |     |           |     |     |   |   |      |
|                                  |               | 1 | F | s | S | м  | ти | Т | F | s | s  | M   | т۸ | T    | F   | s   | s     | М | Т  | w i | TF | S  | s | м | тΙ | N | т | F | 5 5 | м   | Т   | N         | Т   | F   | s | s | 1111 |
| <b>⊕</b> 3                       | Decide on ne  |   | 1 | 1 | 1 |    | 1  | 1 | 1 |   |    | -   | De | cid  | e o | h n | ew    | р | od | uct |    |    | Γ | Π |    |   |   |   |     | Γ   | Γ   | Γ         | Γ   | П   |   |   | _    |
| - 1                              | Decision made | ŝ |   |   |   |    |    |   |   |   |    | - • | ÞÞ | cisi | iợn | ma  | ide   |   |    |     |    |    |   |   |    |   |   |   |     |     | L   | L         |     |     |   |   |      |
| 2174                             | Product shift |   |   |   |   |    |    |   |   |   |    |     |    |      |     |     |       |   |    |     |    |    |   |   |    |   |   | ٦ | Pro | dui | t s | pe<br>hif | t d | one |   |   |      |
| •                                | ••            |   | 4 |   |   |    |    |   |   |   |    |     |    |      |     |     | · · · |   |    |     |    |    |   |   |    |   |   |   |     | ٩Ì  | Þ   | 1         |     |     |   |   |      |

```
enum MyItemType {
   TypeDeadline 0= KDGantt::TypeUser + 1174
using namespace KDGantt;
class MyCustomItemDelegate : public ItemDelegate
    void paintGanttItem( QPainter* painter,
                          const StyleOptionGanttItem& opt,
                          const QModelIndex& idx )
    {
        if ( !idx.isValid() ) return;
        ItemType type = static_cast<ItemType>(
                            idx.model()->data( idx, ItemTypeRole ).toInt() );
        QString txt = idx.model()->data( idx, Qt::DisplayRole ).toString();
        QRectF itemRect = opt.itemRect;
        QRectF boundingRect = opt.boundingRect;
boundingRect.setY( itemRect.y() );
        boundingRect.setHeight( itemRect.height() );
        switch( type )
        case TypeDeadline:
            if ( opt.bound@ingRect.isValid() ) {
                QPen pen( Qt::red );
                pen.setWidth( 3 );
                painter->setPen( pen );
                QRect r = opt.rect;
                QLineF line( 0., 0., 0., r.height() );
                painter->drawLine( line );
```

```
painter->setPen( Qt::black );
    Qt::Alignment ta;
    switch( opt.displayPosition ) {
    case StyleOptionGanttItem::Left: ta = Qt::AlignLeft; break;
    case StyleOptionGanttItem::Right: ta = Qt::AlignRight; break;
    case StyleOptionGanttItem::Center: ta = Qt::AlignCenter; break;
    }
    painter->drawText( boundingRect, ta, txt );
    }
    break;
    default:
        KDGantt::ItemDelegate::paintGanttItem( painter, opt, idx );
        break;
    }
};
```

- We declare our new type which is later used to distinguish between this type and the types supplied by KD Chart.
- When we discover that the painting code for our item is called, we simply draw it—in this case a 3 pixel thick vertical red line to show a deadline in the Gantt chart. The line takes up all the vertical space on the row it is set.

# **Appendix A. Q&A section**

# **Building and installing KD Chart**

## A.A.

1.1. How can I build and install KD Chart from source?

Procedure to follow for building and installing KD Chart is described in file Install.src, please refer to that file for details.

- A.A.
- 1.2. How can I install the Designer Plug-in?

This can be done either manually or automatically:

• manual installation:

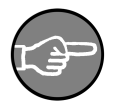

## Note

This step is only needed if you did not install KD Chart toplevel, as described in the previous answer:

Go to the plugins directory of your KD Chart source installation. Run make install (Unix/Linux, Mac, ...), or nmake install (Windows)

Now find the Plug-in file in the lib/plugin/ directory of your KD Chart installation path: For Unix/Linux, Mac: / usr/local/KDAB/KDChart-VERSION/lib/plugin For Windows that is: C:\KDAB\KDChart-VERSION\lib\plugin\ From there you can either copy it into your desired QT's plugin path, e.g. this might be \$QTDIR/plugins/designer/, or you can set the QT\_PLUGIN\_PATH environment variable before running the designer. If set, Qt will look for plugins in the paths (separated by the system path separator) specified in the variable.

• automatic installation: This will copy the Plug-in into the QT plugin path, e.g. this might be \$QTDIR/plugins/designer/

Go to the plugins directory of your KD Chart source installation Run make distclean (Unix/Linux, Mac, ...), or nmake distclean (if using Windows) Run qmake CONFIG+=install-qt Run make install (Unix/Linux, Mac, ...), or nmake install (Windows)

# **User interaction**

## A.A.

2.1. How can I connect a diagram to a QTableView?

As KD Chart 2 fully supports the "Interview" model/view paradigm introduced by Qt 4 connecting a diagram to a QTableView is as easy as using a QItemSelectionModel.

Have a look at the file examples/ModelView/TableView/mainwindow.cpp to see how this is done in the MainWindow::setupViews() method and/or study the Qt API Reference documentation.

### A.A.

2.2. How can I run my own code on mouse click at diagram data?

As KD Chart 2 fully supports the "Interview" model/view paradigm introduced by Qt 4 having your own Slot method invoked on mouse click can be achieved by using a QItemSelectionModel and connecting to its selectionChanged() signal.

Have a look at the file examples/ModelView/TableView/mainwindow.cpp to see how the connection is declared in the constructor. Using information in the signal's QItemSelection parameters any (de)selected bars are (un)marked in the MainWindow::selectionChanged() method.

Of course you could also show a dialog there to display additional data to the user, or you might want to fill some QLabel with information on items clicked ...

A.A.

2.3. How can I let the user zoom at diagram data by rubberbanding?

As rubberbanding is explicitely supported by the KD-Chart::AbstractCoordinatePlane class you can just call its method setRubberBandZoomingEnabled( bool ). The plane will transparently use a QRubberBand in its mousePressEvent() for the left button and it will adjust its zoom factor setting automatically too, as well as call its parent's update() method.

Have a look at the file examples/Zoom/ScrollBars/mainwindow.cpp making use of this feature.

# Storing / loading of KD Chart settings

#### A.A.

3.1. How can I store KD Chart settings to a file?

This can be done by using the KDChart::Serializer class.

Note that KDChart::Serializer is dependent on your Qt library containing the QtXml module which provides C++ implementations of SAX and DOM, so having the serializer in a library of its own allows you to build KD Chart even if your version of Qt does not include the XML module.

To build the serializer library, just run

```
cd kdchartserializer
gmake
make (or nmake, for Windows, resp.)
```

The examples in kdchartserializer/examples/ show how to use the serializer and how to connect your diagram(s) to the data model(s) after the serializer has finished loading the settings.

## Dynamic data / Look and Feel

#### A.A.

4.1. How can I change (or add, resp.) data of an existing chart?

As KD Chart 2 fully supports the "Interview" model/view framework introduced by Qt 4 modifying your data model is automatically reflected by your views, i.e. your LineDiagram is updated and axes re-calculated if necessary.

Have a look at examples/RealTime/main.cpp where this is done by the slotTimeout() method just calling m\_model.setData(). Of course you could also use the insertRows() method of the model to add new data cells, or you could remove some data ... For details see the API Reference of the Qt QStandardItemModel class.

#### A.A.

4.2. How do I use fixed bar width so the chart gets wider when data are added?

The new method setFixedDataCoordinateSpaceRelation( bool ) provided by the KDChart::CartesianAxis class can be used to lock the cur-

rently active bar width, it disables the default width adjusting so you can no longer expect all of the data to fit into the available space.

Adding more data will then keep the same bar width: The coordinate plane will grow wider, so you might consider embedding your KDChart::Chart (or your KDChart::Widget, resp.) in a QScrollArea to make sure all of it will fit into your application's window without that growing too large.

#### A.A.

4.3. How can I make the axes area look like a contiguous region?

By using the same QBrush with setBackgroundAttributes() of both of the axes you make KD Chart show their areas as one region: An additional rectangular area will be inserted in the axes' corner to make the axes form an 'L' shaped region, as shown in examples/Axis/Labels/.

# **Contacting KD Chart Support**

#### A.A.

5.1. How can I get help (or report issues, resp.) on KD Chart?

To report issues/problems, or ask for help on KD Chart please send your mail with a description of your problem/question/wishes to the support address kd-chart-support@kdab.com. Please include a description of your setup: CPU type, operating system with release number, compiler (version) used, any changes you made on libraries that are linked to ... Just include every detail that might help us set up a comparable test environment in our labs.

In most cases it will make sense to include a small sample program showing the problem you are describing: We will then reproduce the issue on our machines and either fix your sample code or adjust our own code (in case your reported issue might turn out to result from sub-optimal implementation in KD Chart).

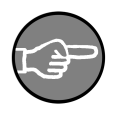

# Note

Providing us with a compilable sample program file will help us find a good solution for the problem reported, as we will be using the same code that you have been trying to use yourself.

Often the easiest way to create such a sample program could be to modify one of our programs and send the source file, e.g. if you have modified examples/ Bars/Simple/main.cpp to show what you are trying to achieve you can just send us the main.cpp file and state that it is a to be used in examples/ Bars/Simple/.